# 汉枫 Combo 模组 HF-LPT262 HarmonyOS Connect SDK

# 开发手册

本文档适用于如下系列产品,产品硬件说明和部分软件功能差异请参阅用户手册。

| HF-LPT262<br>Type:<br>MAC:D42787799104<br>CMIIT ID:24J31EV60966                   | HF-LPT262   | SMT:<br>22 x 13.5 x 3mm |
|-----------------------------------------------------------------------------------|-------------|-------------------------|
| HF-LPT262-1<br>Type:<br>MAC:D42787799104<br>CMIIT ID:25J31EV6M788<br>上海汉佩电子科技有限公司 | HF-LPT262-1 | SMT:<br>22 x 13.5 x 3mm |
| MAC:D427877B33A2                                                                  | HF-LPT262-0 | SMT:<br>22 x 13.5 x 3mm |

| Ħ | 킆 |
|---|---|
| Ħ | X |

| 图  | 目录   |       |                         | 5 |
|----|------|-------|-------------------------|---|
| 表開 | 目录   |       |                         | 5 |
| 1. | 功律   | と描え   | R                       | 6 |
| 1  | 1.1. | EVK   |                         | 6 |
| 2  | 90   | ┎ /编- | <b>泽</b> 环语             | Q |
| 2. | 2.1. | 编译    | 中小%                     | 8 |
| 2  | 2.2. | 搭建    | ジスはジョー<br>Ubuntu 编译环境   | 8 |
|    | 2.2  | .1.   | 安装 Vmware Tools         | 8 |
|    | 2.2  | .2.   | 安装编译环境1                 | 0 |
|    | 2.2  | .3.   | Sdk 获取1                 | 1 |
|    | 2.2  | .4.   | 编译1                     | 2 |
|    | 2.2  | .5.   | SDK 目录结构1               | 4 |
| 2  | 2.3. | San   | ɪba 代码编辑1               | 5 |
| 2  | 2.4. | 固件    | 烧录1                     | 5 |
| 2  | 2.5. | 用户    | '添加源代码文件1               | 5 |
|    | 2.5  | .1.   | 用户函数定义约定1               | 5 |
|    | 2.5  | .2.   | 用户添加源代码文件1              | 5 |
|    | 2.5  | .3.   | 用户添加第三方库1               | 6 |
|    | 2.5  | .4.   | 用户添加编译文件及其头文件目录1        | 6 |
| 2  | 2.6. | 开发    | 注意事项1                   | 8 |
| 2  | 2.7. | 常见    | .问题分析1                  | 8 |
|    | 2.7  | .1.   | 线程崩溃问题1                 | 8 |
|    | 2.7  | .2.   | 内存溢出问题1                 | 9 |
| 2  | 2.8. | 资源    | 〕分配2                    | 0 |
|    | 2.8  | .1.   | 4MB Flash 分区表           | 0 |
|    | 2.8  | .2.   | RAM 资源                  | 0 |
| 2  | 2.9. | 串口    | 打印调试信息                  | 1 |
|    | 2.9  | .1.   | 串口调试说明                  | 1 |
|    | 2.9  | .2.   | 串口调试说明                  | 1 |
|    | 2.9  | .3.   | 串口 log 输出说明2            | 1 |
| 3. | HIL  | .INK  | 开发指导2                   | 4 |
| 3  | 3.1. | 选择    | <b>模组型号</b> 错误!未定义书签。   |   |
| 3  | 3.2. | 自动    | P化工具开发方式                | 4 |
|    | 3.2  | .1.   | 导入产品信息2                 | 4 |
| 3  | 3.3. | SDM   | <b>、</b> 自开发方式 <b>2</b> | 6 |
|    | 3.3  | .1.   | 产品信息修改                  | 6 |
|    | 3.3  | .2.   | 产品信息对应                  | 6 |
|    | 3.3  | .3.   | 产品信息修改2                 | 6 |

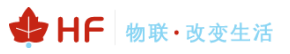

| 3  | .4. | . BLE 配网添加设备            |                                             |     |  |  |  |  |
|----|-----|-------------------------|---------------------------------------------|-----|--|--|--|--|
| 3  | .5. | Hilink 状态和收发数据 API 接口介绍 |                                             |     |  |  |  |  |
| 3  | .6. | 故障上报                    |                                             |     |  |  |  |  |
| 3  | .7. | 独立                      | 〕升级                                         | .34 |  |  |  |  |
| 3  | .8. | app                     | _main.c 程序说明                                | .37 |  |  |  |  |
|    | 3.8 | .1.                     | hf_gpio_fid_to_pid_map_table                | .37 |  |  |  |  |
|    | 3.8 | .2.                     | user_define_at_cmds_table                   | .38 |  |  |  |  |
|    | 3.8 | .3.                     | uart_recv_callback                          | .38 |  |  |  |  |
|    | 3.8 | .4.                     | user_main                                   | .39 |  |  |  |  |
|    | 3.8 | .5.                     | hfnet_wifi_is_active                        | .39 |  |  |  |  |
| _  | 3.8 | .6.                     | hfnet_start_assis                           | .39 |  |  |  |  |
| 3  | .9. | 例子                      | ·                                           | .40 |  |  |  |  |
|    | 3.9 | .1.                     | PWM 接口                                      | .40 |  |  |  |  |
|    | 3.9 | .2.                     | ADC 功能                                      | .40 |  |  |  |  |
|    | 3.9 | .3.                     | 线栏、定时器接口                                    | .40 |  |  |  |  |
|    | 3.9 | .4.                     | 数据存储接口                                      | .40 |  |  |  |  |
|    | 3.9 | .5.                     | MCU 升级功能                                    | .40 |  |  |  |  |
|    | 3.9 | .6.                     | PWM light 例程                                | .41 |  |  |  |  |
| 4. | AT  | 指令                      | 说明                                          | .42 |  |  |  |  |
| 4  | .1. | 模块                      | 运行模式配置                                      | .42 |  |  |  |  |
|    | 4.1 | .1.                     | 从透传模式切换到命令模式                                | .42 |  |  |  |  |
|    | 4.1 | .2.                     | SecureCRT 软件使用                              | .43 |  |  |  |  |
|    | 4.1 | .3.                     | SSCOM 软件使用                                  | .46 |  |  |  |  |
| 4  | .2. | AT+                     | 指令集概述                                       | .46 |  |  |  |  |
|    | 4.2 | .1.                     | 命令格式                                        | .46 |  |  |  |  |
|    | 4.2 | .1.1.                   | AT+WSMAC:设置/查询模块的 STA MAC 地址参数,复位后设置生效      | .47 |  |  |  |  |
|    | 4.2 | .1.2.                   | AT+WAMAC: 查询模块的 AP MAC 地址参数,和 STA MAC 有逻辑关系 | .47 |  |  |  |  |
|    | 4.2 | .1.3.                   | AT+BMAC: 查询模块的 BLE MAC 地址参数,和 STA MAC 有逻辑关系 | .48 |  |  |  |  |
|    | 4.2 | .1.4.                   | AT+SLEMAC: 查询模块的星闪 MAC 地址参数                 | .48 |  |  |  |  |
|    | 4.2 | .1.5.                   | AT+Z: 重启模块                                  | .48 |  |  |  |  |
|    | 4.2 | .1.6.                   | AT+UART: 设置或查询串口操作,复位后设置生效                  | .48 |  |  |  |  |
|    | 4.2 | .1.7.                   | AT+VER: 查询 SDK 版本号                          | .49 |  |  |  |  |
|    | 4.2 | .1.8.                   | AT+WSCAN:搜索 AP,最多显示 50 个                    | .49 |  |  |  |  |
|    | 4.2 | .1.9.                   | AT+WSLQ: 查询 AP 的无线信号强度                      | .49 |  |  |  |  |
|    | 4.2 | .1.10                   | ). AT+SN:设置/查询 Hilink SN 值                  | .50 |  |  |  |  |
|    | 4.2 | .1.11                   | . AT+MODE:设置/查询 hilink 配网方式                 | .50 |  |  |  |  |
|    | 4.2 | .1.12                   | . AT+WSSSID:设置/查询关联 AP 的 SSID (仅产测模式下生效)    | .51 |  |  |  |  |
|    | 4.2 | .1.13                   | AT+WSKEY:设置/查询 STA 的加密参数,复位后设置生效(仅产测模式下生效)  | 51  |  |  |  |  |
|    | 4.2 | .1.14                   | AT+PRODUCT:设置/查询产测模式                        | .52 |  |  |  |  |
|    | 4.2 | .1.15                   | AT+RESET: 重置模块,恢复成配网状态并重启。                  | .52 |  |  |  |  |
|    | 4.2 | .1.16                   | 5. AT+OTA:执行局域网 OTA 升级                      | .52 |  |  |  |  |
|    | 4.2 | .1.17                   | 7. AT+UPURL:设置/查询远程升级的 URL 地址或者串口升级         | .52 |  |  |  |  |
|    | 4.2 | .1.18                   | . AT+NTPRF:设置/查询校准时间间隔                      | .53 |  |  |  |  |
|    | 4.2 | .1.19                   | ). AT+BTPOWER:设置/查询蓝牙 BLE/SLE 功率            | .53 |  |  |  |  |

| <ul> <li>4.2.1.20. AT+NTPEN:使能/关闭网络时钟校准功能,复位后设置生效</li></ul>                                                                                  | 54       |
|----------------------------------------------------------------------------------------------------|----------|
| <ul> <li>4.2.1.20. AT+NTPEN:使能/关闭网络时钟校准功能,复位后设置生效</li></ul>                                                                                  | 54<br>54 |
| <ul> <li>4.2.1.20. AT+NTPEN:使能/关闭网络时钟校准功能,复位后设置生效</li> <li>4.2.1.21. AT+NTPTM:查询网络时钟</li> <li>4.2.1.22. AT+NTPSER:设置/查询 NTP 服务器地址</li> </ul> | 54       |
| 4.2.1.20. AT+NTPEN: 使能/关闭网络时钟校准功能,复位后设置生效                                                                                                    | 54       |
| <b>4.2.1.20.</b> AT+NTPEN: 使能/关闭网络时钟校准功能,复位后设置生效                                                                                             | 53       |
|                                                                                                    | 53       |

## 图目录

## 表目录

| Table1. | EVK 接口表  | 7  |
|---------|----------|----|
| Table2. | SDK 目录结构 | 14 |
| Table3. | 分区表      | 20 |
| Table4. | 错误码列表    | 47 |

历史记录

| 2025-01-23 | 初版                            |
|------------|-------------------------------|
| 2025-03-07 | 新增 NTP 相关指令说明,新增独立升级、故障码功能说明。 |
| 2025-04-11 | 新增自动化工具说明、AT+BTPOWER 指令。      |
| 2025-06-13 | 增加 HF-LPT262-1 型号说明。          |

## 1. 功能描述

HF-LPT262 模组是上海汉枫电子科技有限公司基于国产 WS63Q261 SOC 芯片开发的一款 Wi-Fi+BLE+SLE 模组,模组支持鸿蒙智联。

|                                                                                                    |        | 选择通                                                                                                    | 信模组/芯片  |                                                                             |                              |                                | × |
|----------------------------------------------------------------------------------------------------|--------|----------------------------------------------------------------------------------------------------|---------|-----------------------------------------------------------------------------|------------------------------|--------------------------------|---|
| 5<br>5                                                                                                    |        | ● 推荐                                                                                                    | 模组 🔵 其他 | 積組                                                                          | 请选择系统类型                      | ~ 请选择品牌                        | ~ |
| * 系統規型 鉱利区分OpenHarmony系統規型<br>空最系统 (内容 ± 128K3) ~<br>* 証代規型 <sup>(1)</sup><br>- 軟石毛(潮波兩) ④ 无                           |        | 6                                                                                                    |         | <b>汉枫Combo機迫HF-LPT262</b><br>横胆型号: HF-LP │ 芯片型号: W<br>横胆型号: (mm): 2 │ 横胆銀近) | /S63   接口关型: 邮票开<br>起订量: pcs | L   RAM (Kbytes) : 606<br>查看详储 | 9 |
| 通信推進応片<br>汉枫Combo模组HF-LPT262 Terresource                                                                               | * 极简连接 | <ul> <li>&gt;&gt;&gt;&gt;&gt;&gt;&gt;&gt;&gt;&gt;&gt;&gt;&gt;&gt;&gt;&gt;&gt;&gt;&gt;&gt;&gt;&gt;&gt;&gt;&gt;&gt;&gt;&gt;&gt;&gt;&gt;&gt;</li></ul> |         |                                                                             |                              |                                |   |
| 例回動号: HF-LIF722 2 (2) た思告、WS53Q261<br>第日発告: 新設刊   RAM (Kbytes): 605<br>報道尺寸(mm): 2225*135*3mm   機能局低記7章:pcs<br>量量評価 重定 |        |                                                                                                    |         |                                                                             |                              |                                |   |

本文档针对支持鸿蒙智联的 SDK 开发做指导说明,在开始 SDK 开发之前,请务必阅读和测试过支 持鸿蒙智联的标准固件功能(详见《汉枫 Combo 模组 HF-LPT262\_HarmonyOS Connect 标准固件操 作指南》,以下简称操作指南文档),对平台整体功能有了解之后再进行 SDK 开发工作。

http://h.ftp.hi-flying.com:9000/

— 烧录工具

## Index of /

- Parent Directory
- <u>HF-BSL600/</u>
  <u>HF-LPT262/</u>

• <u>Tools/</u> +

- <u>SDK/</u> ← SDK开发相关资料
  - general/ 标准固件相关资料

HF-LPT262 与 HF-LPT262-1 硬件完全相同,HF-LPT262 SRRC 证书带扩频通讯,整机产品若使 用星闪,需单独做 SRRC,而 HF-LPT262-1 模组 SRRC 不带星闪扩频通讯,这样整机产品符合《嵌入 "非独立操作使用的无线电发射模块"的"信息技术设备和家用电器设备"产品名录》的话,可沿用模组的 SRRC 证书。

## 1.1. EVK 样式

开发版图如下,开发板使用 USB 转串口的芯片,可从如下链接下载对应驱动。 http://www.hi-flying.com/download-center-1/applications-1/download-item-usb-serial-drivers

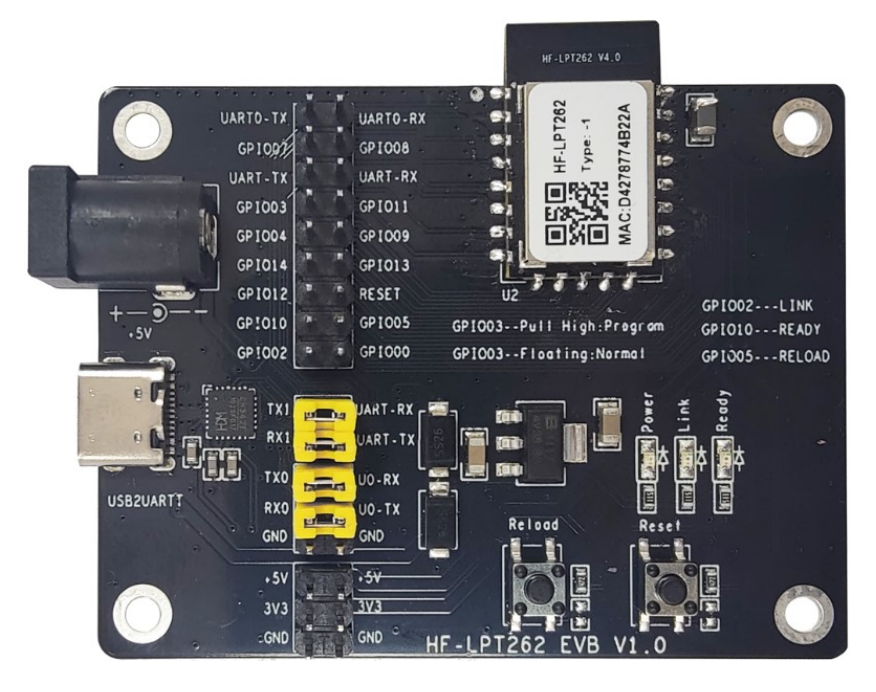

Figure 1. 开发板外观图

Table1. EVK 接口表

| 功能   | 名称                                             | 描述                                      |  |  |
|------|------------------------------------------------|-----------------------------------------|--|--|
|      |                                                | 提供 USB type C 转两路串口和供电输入功能,如果用于供电输入,务必  |  |  |
|      | USBZUART                                       | 直接接到 PC USB 端子上, USB 集线器之类存在供电不足情况      |  |  |
|      |                                                | 通讯串口,与 MCU 应用数据交互或者 AT 指令               |  |  |
| 外面接口 | TX1/RX1                                        | 可以取下跳帽,这样断开与底板 USB 串口的连接,把模块的 UART-RX 和 |  |  |
|      |                                                | UART-TX 接到客户 MCU 上来联调测试                 |  |  |
|      | TX0/RX0 调试串口,用于 log 打印和固件烧录用, log 打印波特率 115200 |                                         |  |  |
|      | 电源接口                                           | 直流 5V 供电输入,可悬空,但当 USB 供电不足时,可接上供电。      |  |  |
|      | Power                                          | 电源指示灯                                   |  |  |
|      | Ready                                          | nReady 指示灯,用作启动指示灯,低电平有效                |  |  |
| LED  |                                                | nLink 指示灯,用作联网指示灯,低电平有效                 |  |  |
| 220  | Link                                           | 亮:连接服务器成功                               |  |  |
|      |                                                | 灭:未连接服务器                                |  |  |
|      |                                                | 闪烁: 配网状态。                               |  |  |
| 拉缸   | Reload                                         | 长按3秒松开后进入重置功能,解绑并重新配网功能                 |  |  |
| 1女虹  | Reset                                          | 复重启按键                                   |  |  |

## 2.SDK 编译环境

## 2.1. 编译方式说明

LPT26x SDK 采用 Ubuntu 环境下进行编译,SDK 中提供的 example、第三方库等都以此种方式编译提供。

## 2.2. 搭建 Ubuntu 编译环境

下载 Linux64 位系统,如下是 ubuntu 系统。 https://ubuntu.com/download/desktop

安装 VMWARE WORKSTATION,安装 ubuntu 系统。更换系统软件源: https://blog.csdn.net/YooLcx/article/details/104527734

虚拟机的内存调大一点:

虚拟机设置

| ł | 更件 选项                                                                                        |                            |                                                        |
|---|----------------------------------------------------------------------------------------------|----------------------------|--------------------------------------------------------|
|   | 设备<br>三内存<br>① 外理哭                                                                           | 摘要<br>4 GB<br>4            | 磁盘文件<br>D:\Virtual_OS\Ubuntu64_20.04.1\Ubuntu64_20.04. |
|   | <ul> <li>→ 硬盘 (SCSI)</li> <li>③ CD/DVD (SATA)</li> <li>☆ 网络适配器</li> <li>☞ USB 控制器</li> </ul> | 40 GB<br>自动检测<br>NAT<br>存在 | 容里<br>当前大小: 32.7 GB<br>系统可用空间: 55.2 GB<br>最★★小: 40 GB  |

如下章节根据开发习惯,可选择安装。

## 2.2.1. 安装 Vmware Tools

安装 Vmware tools,点击 VMware 右下角光盘图标,点击设置选择如下文件后点击连接。

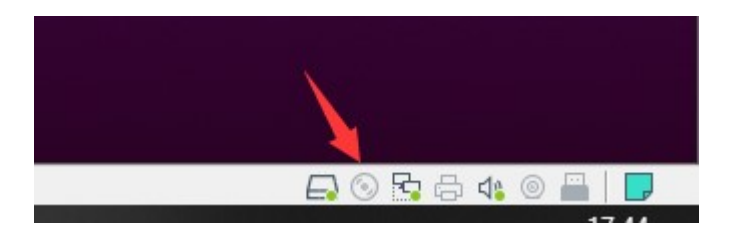

 $\times$ 

#### HF-LPT262 HarmonyOS SDK 开发手册

## ♦ HF 物联·改变生活

| 🔁 Ubur   | ntu64_20.04.1 - VMi                          | 虚拟机         | 设置                                                                                                    |                       |              |                |          |           | ×            |            |        | $\times$ |
|----------|----------------------------------------------|-------------|----------------------------------------------------------------------------------------------------|-----------------------|--------------|----------------|----------|-----------|--------------|------------|--------|----------|
| 文件(F)    | 编辑(E) 查看(V)                                  | 硬件          | 选项                                                                                                    |                       |              |                |          |           |              |            |        |          |
| 库        |                                              |             | 读者     摘要       设有存     4 GB       型处理器     4       一硬盘 (SCSI)     40 GB       ③ CD/DVD (SATA)     正在使用文件 C·\Program Files       下网络适配器     NAT       ④ 改备状态     □ 启动时注接(O)       注接     ● 使用物理驱动器(P):       ④ 5     ● 自动检测       ④ 打印机     存在       □ 显示器     自动检测       ● 使用 ISO 映像文件(M):     □ C.\Program Files (x86)\VMw ∨       〗 近(B)     测览(B) |                       |              |                | ~        | A         | <b>∢</b> » ( | ) <b>-</b> |        |          |
|          | 🧧 浏览 ISO 映像                                  |             |                                                                                                    |                       |              |                |          |           |              |            | ×      |          |
|          | $\leftrightarrow \rightarrow \cdot \uparrow$ | ~ <u>₹</u>  | 〔统 (C:) > Program Fi                                                                                                    | es (x86) > VMware > \ | /Mware Work  | station →      | ~        | ö 🔎 i     | 搜索"VMwar     | e Workst   | ation" |          |
|          | 组织 ▼ 新建                                      | 文件夹         |                                                                                                    |                       |              |                |          |           |              | •          | ?      |          |
|          | 📌 快速访问                                       |             | 名称                                                                                                    | ^                     | 修改日期         |                | 类型       | 大小        |              |            | ^      |          |
|          | 📃 Desktop                                    | *           | env<br>bostd                                                                                                    |                       | 2020-08-10   | 14:46<br>14:46 | 文件夹      |           |              |            |        |          |
|          | 👆 下载                                         | *           | ico                                                                                                    |                       | 2020-08-10   | 4:46           | 文件夹      |           |              |            |        |          |
|          | 🔮 文档                                         | *           | messages                                                                                                    |                       | 2020-08-10   | 4:46           | 文件夹      |           |              |            |        |          |
|          | ▶ 图片                                         | *           | OVFTool                                                                                                    |                       | 2020-08-10   | 4:46           | 文件夹      |           |              |            |        |          |
|          | 1_阿里                                         |             | Resources                                                                                                    |                       | 2020-08-10   | 4:46           | 文件夹      |           |              |            |        |          |
|          | AliOS                                        |             | 📕 tools-upgrader                                                                                                    | s                     | 2020-08-10   | 4:46           | 文件夹      |           |              |            |        |          |
|          | Serial-CON                                   | <b>M</b> 30 | x64                                                                                                    |                       | 2020-08-10   | 4:47           | 文件夹      |           |              |            |        |          |
|          | 易开得                                          |             | ifreebsd.iso                                                                                                    |                       | 2013-08-27   | 2:34           | 光盘映像文件   | 15,304 KB |              |            |        |          |
|          |                                              |             | 🧧 linux.iso 🔫                                                                                                    |                       | 2020-06-04 2 | 23:52          | 光盘映像文件   | 57,192 KB |              |            |        |          |
|          | 一 比电脑                                        |             | IinuxPreGlibc25                                                                                                    | .iso                  | 2020-06-04 2 | 23:51          | 光盘映像文件   | 53,652 KB |              |            |        |          |
|          | 💣 网络                                         |             | netware.iso                                                                                                    |                       | 2020-06-04 2 | 23:52          | 光磁映像文件   | 528 KB    |              |            |        |          |
|          |                                              |             | Solaris.iso                                                                                                    | ·····                 | 2020-06-04 2 | 23:52          | 光磁映像文件   | 16,516 KB |              |            |        |          |
| 専約4歳 λ ≓ |                                              |             | VirtualPrinter-L                                                                                                    | nux.iso               | 2020-06-05 ( | ):19<br>):10   | 尤蓝映像又件   | 1,512 KB  |              |            |        |          |
|          |                                              |             | virtualPrinter-V                                                                                                    | /indows.iso           | 2020-06-05 ( | 219            | <u> </u> | 29,312 KB |              |            | ×      |          |

复制文件到桌面,解压缩后安装

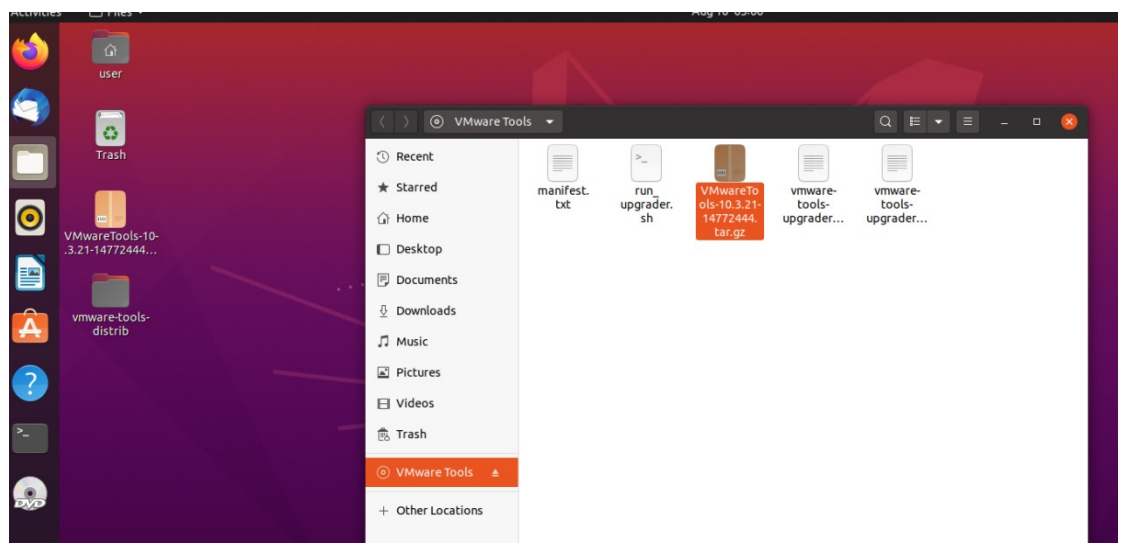

anum aqito #bu ||| • | 号 | O 🏔 💁 | 🔲 🗆 [ ] V •

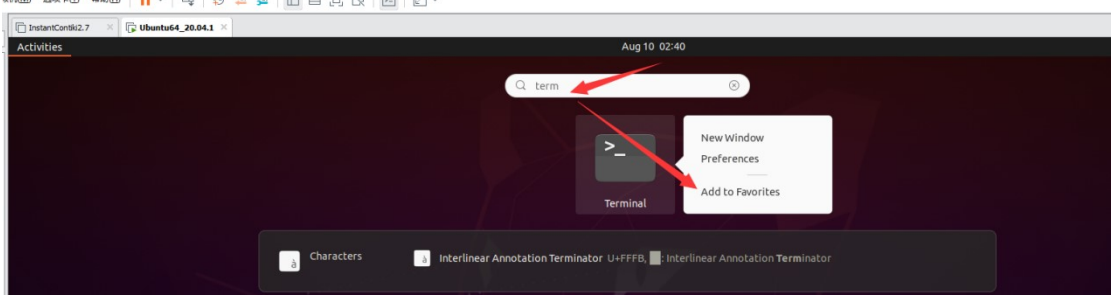

打开终端,运行如下指令 sudo ./vmware-install.pl,完成安装。

| user@ubuntu:~/Desktop/vmware-tools-distrib\$ sudo ./vmware-install.pl           |
|---------------------------------------------------------------------------------|
| [sudo] password for user:                                                       |
| The installer has detected an existing installation of open-vm-tools packages   |
| on this system and will not attempt to remove and replace these user-space      |
| applications. It is recommended to use the open-vm-tools packages provided by   |
| the operating system. If you do not want to use the existing installation of    |
| open-vm-tools packages and use VMware Tools, you must uninstall the             |
| open-vm-tools packages and re-run this installer.                               |
| The packages that need to be removed are:                                       |
| open-vm-tools                                                                   |
| Packages must be removed with thepurge option.                                  |
| The installer will next check if there are any missing kernel drivers. Type yes |
| ci you want to uo thts, otherwise type no [yes] [A                              |

#### 2.2.2. 安装编译环境

配置 shell:默认使用 bash,打开命令终端,执行 sudo dpkg-reconfigure dash,选择 no 即可;

| Configuring dash                                                                   |                                                          |
|------------------------------------------------------------------------------------|----------------------------------------------------------|
|                                                                                    |                                                          |
| The system shell is the default command interpreter for shell scripts.             |                                                          |
| Using dash as the system shell will improve the system's overall performance. It d | loes not alter the shell presented to interactive users. |
| Use dash as the default system shell (/bin/sh)?                                    |                                                          |
| <yes></yes>                                                                        | <no></no>                                                |
|                                                                                    |                                                          |

安装 Cmake: 打开命令终端,执行 sudo apt install cmake,完成安装;

```
user@ubuntu:/mnt/hgfs/LPB100_Project/6_LPT262/LPT26x-HSF-4MB$ sudo apt install cmake
Reading package lists... Done
Building dependency tree
Reading state information... Done
cmake is already the newest version (3.16.3-1ubuntu1.20.04.1).
0 upgraded, 0 newly installed, 0 to remove and 54 not upgraded.
```

安装 python3 环境:

步骤①打开命令终端,输入命令 python3 -V,查看 Python 版本号,推荐 python3.8.0 以上版本;

user@ubuntu:/mnt/hgfs/LPB100\_Project/6\_LPT262/LPT26x-HSF-4MB\$ python3 -V
Python 3.8.10

步骤②如果 Python 版本太低,请使用命令 sudo apt-get update 更新系统到最新,或通过命令 sudo apt-get install python3 -y 安装 Python3 (需 root/sudo 权限安装),安装后再次确认 Python 版本;

如果仍不能满足版本要求,请从 https://www.python.org/downloads/source/下载对应版本源码包,下载与安装方法请阅读 https://wiki.python.org/moin/BeginnersGuide/Download 和源码包内 README 内容

步骤③安装 Python 包管理工具,运行命令 sudo apt-get install python3-setuptools python3-pip -y (需 root/sudo 权限安装) 步骤④安装 Kconfiglib 14.1.0+,使用命令 sudo pip3 install kconfiglib (需 root/sudo 权限 安装), 或从 https://pypi.org/project/kconfiglib 下载.whl 文件 (例如: kconfiglib-14.1.0-py2.py3-none-any.whl) 后,使用命令 pip3 install kconfiglib-xxx.whl 进行安装 (需 root/sudo 权限安装),或者下载源码包到本 地并解压,使用 python setup.py install 进行安装 (需 root/sudo 权限安装)。安装完成界面如下图所 示

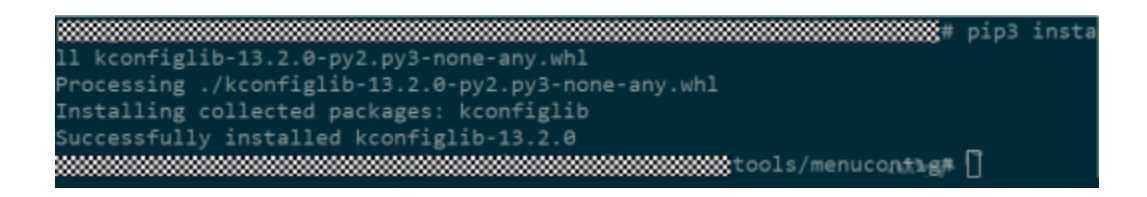

步骤⑤安装升级文件签名依赖的 Python 组件包 pycparser,从 https://pypi.org/project/pycparser/ 下载.whl 文件(例如: pycparser-2.21- py2.py3-none-any.whl),

| pypi.org/project/pycparser/#files |                                                                                                    |                                                                                                    | ☆ ひ |
|-----------------------------------|----------------------------------------------------------------------------------------------------|----------------------------------------------------------------------------------------------------|-----|
|                                   | Search projects                                                                                                    | Q Help Sponsors Login Register                                                                                                    |     |
|                                   | pycparser 2.22                                                                                                    | Latext.version<br>Released: Mar 30, 2024                                                                                                    |     |
|                                   | C parser in Python                                                                                                    |                                                                                                    |     |
|                                   | Navigation<br>E Project description<br>⑦ Release history<br>▲ Download files<br>Verified details<br>These details have been verified by PyP1<br>Maintainers<br>Release history | Download files         Download the file for your platform. If you're not sure which to choose, learn more about installing packages [2].         Source Distribution         pypeasted Nar 30, 2024 [Source]         Built Distribution         pypeaster 2.22 Large (172.7 kB yiew hashes)         upleasted Nar 30, 2024 [Source]         Built Distribution         pypeaster 2.22.pg/s.none-any.whi/(117.6 kB yiew hashes)         upleasted Mar 30, 2024 [Python ] |     |

使用 pip3 install pycparser-xxx.whl 进行安装(需 root/sudo 权限安装),或者下载源码包到本地 并解压,使用 python setup.py install 进行安装(需 root/sudo 权限安装)。安装完成后界面会提示 Successfully intalled pycparser-2.21

sudo apt update sudo apt install ninja-build

```
user@ubuntu:/mnt/hgfs/LPB100_Project/6_LPT262/LPT26x-HSF-4MB$ sudo apt install ninja-build
Reading package lists... Done
Building dependency tree
Reading state information... Done
ninja-build is already the newest version (1.10.0-1build1).
0 upgraded, 0 newly installed, 0 to remove and 54 not upgraded.
```

#### 2.2.3. Sdk 获取

方法一:通过 git 拉取代码,操作如下

1、ubantu/Linux 配置 git 环境:

sudo apt-get install git

2、 配置 git 账号:

git config --global user.name Hi-Flying git config --global user.password hiflying1234

3、拉取仓库代码

git clone https://gitee.com/High-Flying/lpt262-harmonyos-sdk.git

方法二:通过 ftp 下载代码,操作如下

从如下位置下载 SDK 到 linux 系统中(不可使用 windows 文件共享到 linux 下编译)

## Index of /HF-LPT262/SDK

- Parent Directory
- 1\_HF-LPT26X SDK API 参考手册.pdf
- 2\_WS63V100 SoC Wi-Fi、BLE和SLE Combo芯片 用户指南\_00B03.pdf
- 3\_WS63V100 设备驱动 开发指南\_02.pdf
- HarmonyOS Connect doc/
- LPT262\_harmonyos\_QA\_20250212.pdf
   LPT26x-HSF-4MB-Hilink\_14.2.0.308\_20250306.tar.gz
- VersionList\_20250306.txt

解压缩 SDK。

tar zxvf ~/Downloads/LPT26x-HSF-4MB-Hilink\_14.2.0.305\_V1.0.0\_20250117.tar.gz

| dser@dbdifed.~/iii -EF1202/14:2:0:5055 |                                                 |
|----------------------------------------|-------------------------------------------------|
| total 88                               |                                                 |
| drwxr-xr-x 16 root root 4096 Jan 24    | 14:02 .                                         |
| drwxr-xr-x 6 root root 4096 Jan 24     | 13:59                                           |
| drwxrwxrwx 4 root root 4096 Dec 17     | 13:46 application                               |
| drwxrwxrwx 5 root root 4096 Dec 17     | 13:44 bootloader                                |
| drwxrwxrwx 6 root root 4096 Dec 17     | 13:44 build                                     |
| -rwxrwxrwx 1 root root 1941 Dec 17     | 13:44 build.py                                  |
| -rwxrwxrwx 1 root root 4597 Dec 17     | 13:46 CMakeLists.txt                            |
| -rwxrwxrwx 1 root root 1053 Dec 17     | 13:46 config.in                                 |
| drwxrwxrwx 6 root root 4096 Dec 17     | 13:46 drivers                                   |
| drwxrwxrwx 4 root root 4096 Dec 17     | 13:43 include                                   |
| -rwxrwxrwx 1 root root 7110 Jan 10     | 14:38 indie_build.py                            |
| drwxrwxrwx 3 root root 4096 Dec 17     | 13:46 interim_binary                            |
| drwxrwxrwx 6 root root 4096 Dec 17     | 13:43 kernel                                    |
| drwxrwxrwx 3 root root 4096 Dec 17     | 13:46 libs url                                  |
| drwxrwxrwx 5 root root 4096 Dec 17     | 13:46 middleware                                |
| drwxrwxrwx 15 root root 4096 Dec 17    | 13:43 open source                               |
| drwxrwxrwx 3 root root 4096 Jan 11     | 09:44 output                                    |
| drwxrwxrwx 5 root root 4096 Dec 17     | 13:46 protocol                                  |
| drwxrwxrwx 4 root root 4096 Dec 17     | 13:44 tools                                     |
| drwxrwxrwx 2 root root 4096 Dec 17     | 13:44 ws63-liteos_all                           |
| user@ubuntu:~/HF-LPT262/14.2.0.305\$   | sudo tar -xvf ~/Downloads/LPT26x-HSF-4MB-Hilink |
| _14.2.0.305_V1.0.0_20250117.tar.gz     |                                                 |

#### 2.2.4. 编译

在 Ubuntu 下打开命令终端进入工程根目录,执行./indie\_build.py all 进行全量编译。

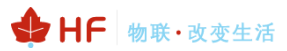

| <pre>prom. picture (picture (picture) (picture) (picture</pre>                                                                                                    | rootgoontor/noncywje/erreotwierreow nor no netenaw r/enote_oottorpy ott                                                                                                    |
|----------------------------------------------------------------------------------------------------|----------------------------------------------------------------------------------------------------|
| <pre>set is invested of the first is introduced in the first is introduced in the first is introduced is introduced in the first is introduced in the first</pre>                                                                                                    | python path: /usr/local/bin/python3<br>Jan and: widemallor(sizet ) in white list skin cherk                                                                                                    |
| <pre>mp dis indeditions have dependent and approprime of the part control of the part control of the part of the part of the p</pre>                                                                                                    | app apt: voldfree(vold) in white tist, skip incom                                                                                                    |
| <pre>Prove the provide of the provide of the provid</pre>                                                                                                    | app apt: intrabedls_ecdh_compute_shared(mbedtls_ecp_group*,mbedls_mpi*,constrabedls_ecp_point*,constrabedls_mpi*,func_rng_t,void*) in white list, skip check                                                                                                    |
| <pre>leaderbarr.stt kuid<br/>// public structure // public structure // public struct</pre>                                                                                                    | app apt. chtmbedis_ci_org_seediwbedis_ci_org_context=,iunc_entropy_t,votu=,constansignedchar-,size_t) in white tist, skip check create indiverse and the upg mapping files suc                                                                                                    |
| <pre>[number of provide provide provid</pre>                                                                                                    | loaderboot start build                                                                                                    |
| <pre>[ivac][ivac][</pre>                                                                                                    | [/usr/uca/bin/pythons', butto.py, 'wsbs-toaderboot']<br>python path /usr/uca/bin/python3                                                                                                    |
| <pre>//moving/bits/parts_integ/pressure_intentions/<br/>//moving/bits/parts_integ/pressure_intentions/<br/>//moving/bits/parts_integ/pressure_integ/parts/parts_integ/parts/parts/part</pre>                                                                                                    | [ws63][acore] run custom cmd success!                                                                                                    |
| <pre>amount is in the interval its partners in the calculate a nuclear and therary (approxy) partner (its is a non-in derail to 21 (aperform)<br/>is shown in the decks prob in the calculate partners (its is a non-in derail to 21 (aperform)<br/>is shown in the decks prob in the calculate partners (its is a non-in derail to 21 (aperform)<br/>is shown in the calculate partners (its is a non-indicating approx) (its is a non-indicating its is its is a non-indicating its is its is its is it</pre>                                                                                                    | /home/wit/LPT262_hilink/LPT26x-H5F-4HB-Hilink/build/script/.//config.in<br>/home/wit/LPT262_hilink/LPT26x-H5F-4HB-Hilink/build/script/.//config.in                                                                                                    |
| <pre>sentig: drail a the chick public indicating public draw of the chick public synchronization of the chick public synchronization of th</pre>                                                                                                    | ///ome/mjs/cr/zoz_inttin/cr/zozanis/=mu=mictink<br>warning: the int symbol LFS_PARTITION ID (defined at middleware/chips/ws63/Kconfig:105) has a non-int default 0x21 (undefined)                                                                                                    |
| <pre>marking default on the best proof interimed_compart proof interimed compart proof interimed and the second interimed compart of the second interimed compart of the second interimed comp</pre>                                                                                                    | warning: default on the choice symbol NIDDLEWARE_SUPPORT_UPC_COMPRESS (defined at middleware/chips/ws63/kconfig:52) will have no effect, as defaults do not affect choice symbols                                                                                                    |
| <pre>arr.log afraid_out the chick symbols INDELING (</pre>                                                                                                    | maining, default on the choice symbol HIDDLEMARE_SUPPORT EXCEPT REBOOT (defined a middlemare/chips/msos/mconing.as) will have no effect, as defaults do not affect choice symbols<br>warning: default on the choice symbol HIDDLEMARE SUPPORT EXCEPT REBOOT (defined a middlemare/chips/msos/mconing.as) will have no effect, as defaults do not affect choice symbols                                                                                                    |
| <pre>mg change is kooning measer is //www.pip(right_mining/right/max/max/max/mining/right/max/max/mining/right/max/mining/right/max/mining/right/right/right</pre>                                                                                                    | warning: default on the choice symbol MIDDLEMARE_SUPPORT_EXCEPT_WAITFOREVER (defined at middleware/chips/ws63/Kconfig:91) will have no effect, as defaults do not affect choice symbols                                                                                                    |
| <pre>[] rg dil terge tikkendekeke<br/>[] rg dil terge toomindekeke<br/>[] rg dil terge toomindekeke<br/>[] rg dil terge toomindekeke<br/>[] rg dil terge toomindekeke<br/>[] rg dil terge toomindekeke<br/>[] rg dil terge toomindekekekekekekekekekekekekekekekekekekek</pre>                                                                                                    | NO Change to KConrig neader in '/nome/wjt/LP126z_niink/LP126x-H5+-4Mb-Hilink/output/ws6s/acore/ws6s-loaderboot/mconrig.n'<br>[]                                                                                                    |
| <pre>1 isB witt is ergen towershows two<br/>isB witt is ergen towershows the<br/>isB witt is ergen towershows the<br/>isB witt is ergen towershows the<br/>isB witt is ergen towershows the<br/>isB witt is ergen towershows the<br/>isB witt is ergen towershows the<br/>isB witt is ergen towershows the<br/>isB witt is ergen towershows the<br/>isB witt is ergen towershows the<br/>isB witt isB witt isB witt isB witten<br/>isB witt isB witt isB witten<br/>isB witten isB witten<br/>isB witten isB witten<br/>isB witten isB witten<br/>isB witten<br/>isB</pre>                                                                                                    | [ 7%] Built target libboundscheck                                                                                                    |
| <pre>[ int juit trypt issipation: Common<br/>[ int juit trypt issipation: Common<br/>[ int juit trypt issipati</pre>                                                                                                    | [ 128] Built target common_boot<br>[ 168] Built target common boot libc                                                                                                    |
| <pre>[ add it track tools allow a start of the start of the start of t</pre>                                                                                                    | [ 18%] Built target loaderboot_common                                                                                                    |
| <pre>l dot pitt irrigit sim_<br/>l dot pitt irrigit sim_<br/>l</pre>                                                                                                    | [ 20%] Built target non os<br>[ 21%] Built target nonos mallor                                                                                                    |
| <pre>[ add milt target pictu<br/>] add milt target pictu<br/>] add milt target picture picture picture picture picture picture picture picture picture picture picture picture picture picture picture picture picture picture picture picture picture picture picture picture picture picture picture picture</pre>                                                                                                    | 26%] Built target osal                                                                                                    |
| <pre>1 399 [http://prit.com/stat.com/stat.com/st</pre>                                                                                                    | [ 268] Built target pincth<br>[ 248] Built target puncth unified                                                                                                    |
| <pre>[] a00 milt irget to:<br/>[] a01 milt irget to:<br/>[] a02 milt irget to:<br/>[] a03 milt irget to:<br/>[] a03 milt irget to:<br/>[] a04 milt irget to:<br/>[] a05 milt irget to:<br/>[] a05 milt irget</pre>                                                                                                    | [ 3x] butt target systick                                                                                                    |
| <pre>1 arg pair index on:<br/>1 arg pair index on:<br/>1 arg pair index</pre>                                                                                                    | (368) Built target tcxo                                                                                                    |
| <pre>[ 395] Built target watchdog<br/>[ 396] Built target ret_<br/>196] Built target ret_<br/>197] Built target ret_<br/>197] Built target</pre>                                                                                                    | [ 305] BUTC target un_tenen                                                                                                    |
| <pre>[ set] built toger rtinted     Stig it sopent, bits_in_kindow = 0;     Stig it sopent, bits_in_kindow = 0;     Stig</pre>                                                                                                    | [ 39%] Built target watchdog                                                                                                    |
| <pre>Size_1 exponent_bits_lim_kindow = 0;<br/>[S7/02] Building C object CrakeFiles/hedtls.dt/open_source/hedtls/hedtls_v3.i.9/harden/src/ecc_harden.c.obj<br/>/.i//./pen_source/hedtls/hedtls.dt/lopen_source/hedtls/hedtls_v3.i.9/harden/src/ecc_harden.c.obj<br/>/.i//./pen_source/hedtls/hedtls.dt/lopen_source/hedtls/hedtls_v3.i.9/harden/src/ecc_harden.c.obj<br/>//././././/pen_source/hedtls/hedtls_dt/lprzos.dt/_/src/app_nain.c.obj<br/>//././././//pen_source/hedtls/hedtls_dt/lprzos.dt/_/src/app_nain.c.obj<br/>//././././//pen_source/nusl/src/app_lint.cod<br/>[f40/00] Building C object application/ChkeFiles/LPrzos.dt/_/src/app_nain.c.obj<br/>/././././././././././././pen_source/nusl/src/math/logi0f.c.obj<br/>LZMA 22.00 (cdd) : igor Paviow : Public domain : 2022-00-15<br/>Input size: 1002144 (i Hi8)<br/>Output size: 1002144 (i Hi8)<br/>Output size: 1002145 (i Hi8)<br/>Output size: 100256 (a Hi8)<br/>Old_inage_len: 0 new_inage_len: 1002147 recovery inage_len: 1046812<br/>application : 0 new_inage_len: 1002147 recovery inage_len: 240304<br/>Output size: 240870 (a ddf) : igor Paviow : Public domain : 2022-00-15<br/>Input size: 240870 (a ddf) : igor Paviow : Public domain : 2022-00-15<br/>Input size: 240870 (a ddf) : igor Paviow : Public domain : 2402-00-15<br/>Input size: 240870 (a ddf) : igor Paviow : Public domain : 2402-00-15<br/>Input size: 240870 (a ddf) : igor Paviow : Public domain : 2402-00-15<br/>Input size: 240870 (a ddf) : igor Paviow : Public domain : 2402-00-15<br/>Input size: 240870 (a ddf) : igor Paviow : Public domain : 2402-00-15<br/>Input size: 240870 (a ddf) : igor Paviow : Public domain : 2402-00-15<br/>Input size: 2508 (a ddf) : igor Paviow : Public domain : 2402-00-15<br/>Input size: 2519 (a Hi8)<br/>Oid_Inage_len: 0 new_inage_len: 240304 (hi10k/output/ws53 / keng_ddf)<br/>Input size: 2519 (a Hi8)<br/>Oid_Inage_len: 0 new_inage_len: 240304 (hi10k/output/ws53 / keng_ddf)<br/>Input size: 2519 (a Hi8)<br/>Oid_Inage_com_sonce_sonce_sonce_sonce_sonce_sonce_sonce_sonce_sonce_sonce_sonce_sonce_sonce_sonce_sonce_sonce_sonce_sonce_sonce_sonce_sonce_sonce_sonce_sonce_sonce_sonce_sonce_sonce_sonce_sonce</pre>                                                                                                    | [ 405] BUILT target rft_untred<br>[ 415] BUILT target efuse                                                                                                    |
| <pre>itz_t isponent_bits_tm_winder = 0;<br/>[37/402] building C object Toubertles/mbobils_dir/pape, source/hbobils/bbobils_v3.1.0/harder/src/ecc_harden.c.obj<br/></pre>                                                                                                    |                                                                                                    |
| <pre>try rest = rest =</pre>                                                                                                    | size_t exponent_bits_in_window = 0;                                                                                                    |
| <pre>in/././.ipens.source/hbedtis/bedtis/vsi.is/hheden/sc/ecc_Antein.cisiliz: wanning: texts_sig_lice' defined but not used [-Wunused-function] texts(in texts_sig_lice) const unsigned int klen, dry.pke_ecc.sig tsig) int USE.Vupke_ecc.sig tsig) [142/02] Building C object application/CMakefiles/LPT20x.dir/_/src/app_main.c.obj,i/.i.r.src/app_main.ci295151 wanning: function declaration isn't a prototype [-Wstrict-prototypes] int USE.Vupke_ecc.sig tsig) [142/02] Building C object kernel/liteos_v208.5.0/Huawet_liteoS/lib/lib/CMakeFiles/n.dir/_/_/open_source/musl/src/math/log10f.c.obj [142/02] Building C object kernel/liteos_v208.5.0/Huawet_liteOS/lib/lib/CMakeFiles/n.dir//_open_source/musl/src/math/log10f.c.obj [142/02] Building C object kernel/liteos_v208.5.0/Huawet_liteOS/lib/lib/CMakeFiles/n.dir//_open_source/musl/src/math/log10f.c.obj [143/02] Building C object kernel/liteos_v208.5.0/Huawet_liteOS/lib/lib/CMakeFiles/n.dir//_open_source/musl/src/math/log10f.c.obj [144/02] Building C object kernel/liteos_v208.5.0/Huawet_liteOS/lib/lib/CMakeFiles/n.dir//_open_source/musl/src/math/log10f.c.obj [144/02] Building C object kernel/liteos_v208.5.0/Huawet_liteOS/lib/lib/lib/CMakeFiles/n.dir//_open_source/musl/src/math/log10f.c.obj [144/02] Building C object kernel/liteos_v208.5.0/Huawet_liteOS/lib/lib/lib/lib/CMakeFiles/n.dir//_open_source/musl/src/math/log10f.c.obj [144/02] Building C object kernel/liteos_v208.5.0/Huawet_liteOS/lib/lib/lib/lib/lib/lib/lib/lib/lib/lib</pre>                                                                                                    | ^^                                                                                                    |
| <pre>static int ecds_sig_alloc( cost unsigned int ktem, drv_pte_ec_sig *tig ) [142/602] Building C object application/CMakeFiles/LF120x.dir/_/src/app_main.c.obj ././.i./.i./.i./src/app.stin.c.2051.is: warning: function declaration isn't a prototype [-Vstrict-prototypes] int USH_FMCK pp_vale() [4609/602] Building C object kernel/liteos/liteos/v208.5.0/MuaweL_Liteos/lib/lbh/CMakeFiles/n.dir/_//open_source/musl/src/math/log10f.c.obj L2TA 22.00 (x4): Igor Pavlov : Public domain : 2022-06-15 Daput size: 1502144 (recovery image_len: 1046812 application: 1040576 : add of offset: 056 L2TA 22.00 (x4) : Igor Pavlov : Public domain : 2022-06-15 Daput size: 1040576 : add offset: 056 L2TA 22.00 (x4) : Igor Pavlov : Public domain : 2022-06-15 Daput size: 0104057 : add offset: 056 L2TA 22.00 (x4) : Igor Pavlov : Public domain : 2022-06-15 Daput size: 010457 : add offset: 0105 Did Image_len: 0 mex_Image_len: 48592 recovery image_len: 249304 DidLink : 24927 : add_offset: 0105 Did Image_len: 0 mex_Image_len: 49530 fectovery image_len: 249304 DidLink : 2492.20 (x4) : Igor Pavlov : Public domain : 2022-06-15 Daput size: 04535 (0 MB) Oid Image_len: 0 mex_Image_len: 04536 recovery image_len: 249304 DidLink : 2492.20 (x4) : Igor Pavlov : Public domain : 2022-06-15 Daput size: 04536 (0 MB) Oid Image_len: 0 mex_Image_len: 04536 recovery image_len: 29122 Tiabbox: 2292 : add_offset: 125704 Type: 3 Cf : /hower/ut/Pit202_httink/LP120x-H5F-4M8-Httink/output/ws63/upgrade/temp_dtr/update_sign.cfg build update package cal shazes bef3bdcd7x7b7cdd5fsf13fb18092706dfc593722092fc5f Tizp', '.', /homer/ut/LP1202_httink/LP1202_httink/LP120x-H5F-4M8-Httink/output/ws63/temp/package.zip', '.'] add(mg; mech_ads/H2022_httink/LP1202_httink/LP120A-H5F-4M8-Httink/output/ws63/temp/ackage.zip', '.'] add(mg; mech_ads/H2022_httink/LP1202_httink/LP1202_httink/LP1202_httink/LP1202_httink/LP1204_H5F-4M8-Httink/output/ws63/temp/ackage.zip', '.'] add(mg; mech_ads/H2022_httink/LP1202_httink/LP1204_H5F-4M8-Httink/output/ws63/temp/ackage_zip', '.'] add(mg; mech_ads/H2022</pre>                                                                                                    | [0]/02] occuring Content in the source/mbedtls_v3.1.0/harden/src/ecc_harden.c:35:12: warning: 'ecdsa_sig_alloc' defined but not used [-Wunused-function]                                                                                                    |
| <pre>[14/2021 Building Cabbane<br/>[14/2021 Building Cabbane<br/>[14/2021 Buil</pre>                                                                                                    | static int ecdsa_sig_alloc( const unsigned int klen, drv_pke_ecc_sig *sig )                                                                                                    |
| <pre>i', /, /, /, /, /, //, //, //, //, //, //</pre>                                                                                                    | [142/602] Building C object application/CMakeFiles/IPT26x.dir/ /src/app main.c.obi                                                                                                    |
| <pre>Int USER_FUKG app_main() [16:0562] Building C object kernel/liteos_v288.5.6/Huawei_LiteOS/lib/lib//CMakeFiles/n.dir/_/_/open_source/musl/src/math/log16f.c.obj LZMA 22.00 (x64): Igor Pavlow : Public domain : 2022-06-15 Input size: 1066089 (0 M18) Output Size: 1066089 (0 M18) Output Size: 1066089 (0 M18) Output Size: 1066089 (0 M18) Output Size: 1066089 (0 M18) Output Size: 1066089 (0 M18) Output Size: 1066089 (0 M18) Output Size: 1066089 (0 M18) Output Size: 30950 (0 M18) Output Size: 30950 (0 M18) Output Size: 32950 (0 M18) Output Size: 32950 (0 M18)</pre>                                                                                                    | ///src/app_main.c:295:15: warning: function declaration isn't a prototype [-Wstrict-prototypes]                                                                                                    |
| <pre>[499/602] Building C doject kernel/liteos_v288.5.0/Huawet_LiteOS/lb/lbm/CMakeFles/m.dtr/_/_gen_source/musl/src/math/log18f.&lt;.obj LZMA 22.00 (x64) : [gor Pavlov : Public domain : 2022-06-15 Input size: 1502144 (1 M18) Output size: 1502144 (2 M18) Output size: 1502144 (2 M18) Output size: 1502144 (2 M18) Output size: 1502144 (2 M18) Output size: 1502144 (2 M18) Output size: 1502144 (2 M18) Output size: 1502144 (2 M18) Output size: 1502144 (2 M18) Output size: 1502144 (2 M18) Output size: 348592 (0 M18) Output size: 348592 (0 M18) Output size: 348592 (0 M18) Output size: 348592 (0 M18) Output size: 349581 (0 M18) Output size: 349581 (0</pre>                                                                                                    | int USER FUNC and main()                                                                                                    |
| <pre>LZM 22.00 (x64): Igor Pavlov : Public domain : 2022-06-15<br/>Input size: 1502144 (1 Mt8)<br/>Output size: 1502144 (1 Mt8)<br/>Output size: 148552 (0 Mt8)<br/>Output size: 249361 (0 Mt8)<br/>Output size: 249361 (0 Mt8)<br/>Output size: 149356 (0 Mt8)<br/>Output size: 149356 (0 Mt8)<br/>Output size: 14956 (0 Mt8)<br/>Output size: 14956 (0 Mt8)<br/>Output</pre>                                                                                                    |                                                                                                    |
| <pre>LTAM 22.00 (EA3) : Igor Markov : Mublic domain : 2022-00-15 Input size: 1002146 (1 H8) Old Lingg Len: 502144 (recovery inage_len: 1046812 application : 1046976 : addr_offset: 656 LZMA 22.00 (x64) : Igor Pavlov : Public domain : 2022-00-15 Input size: 348592 (0 H8) Old Lingg Len: 0 new_Lnage Len: 438592 recovery inage_Len: 249304 hilink : 249371 (0 H8) Old Lingg Len: 0 new_Lnage Len: 438592 recovery inage_Len: 249304 hilink : 249372 : addr_offset: 104763 LZMA 22.00 (x64) : Igor Pavlov : Public domain : 2022-06-15 Input size: 349512 (0 H8) Old Lingg Len: 0 new_Lnage Len: 438592 recovery inage_Len: 249304 hilink : 249472 : addr_offset: 104763 LZMA 22.00 (x64) : Igor Pavlov : Public domain : 2022-06-15 Input size: 49536 (0 H6) Old Linge Len: 0 new_Lnage Len: 49536 recovery inage_Len: 29122 Tiashboot : 9219 0 : addr_offset: 1297104 type: 3 cfg : /hone/wjl/LPT205_hilink/LPT20x+H5F-4MB-Hilink/output/ws63/upgrade/temp_dir/update_sign.cfg build update package (al sha256 bcf3hbc475h7b7icd45f613b1ee97e5413f6b41800278ddfc95972206e3fC5f ['zip', '-r', '/hone/wjl/LPT205_hilink/LPT20x+H5F-4MB-Hilink/output/ws63/temp/package.z[p', '.'] addfing: package/fileIiii, 50n (deflated 0%) total_file exist, deflate ['zig], '.r', '/hone/wjl/LPT202_hilink/LPT20x-H5F-4MB-Hilink/output/ws63/ks63-liteos_all.zip', '/hone/wjl/LPT262_hilink/LPT20x-H5F-4MB-Hilink/output/ws63/temp'] addfing: package/file (deflated 31%) addfing: package/file (deflated 31%) addfing: package/file (deflated 31%) addfing: package/file (deflated 31%) addfing: package/file (deflated 31%) addfing: package/file (deflated 31%) addfing: package/file (deflated 31%) addfing: package/file (deflated 31%) addfing: package/file (deflated 31%) addfing: package/file file, file (deflated 31%) addfing: package/file file, file (deflated 31%) addfing: package/file file, file file file file file file file file</pre>                                                                                                    | (ht osci_iont opp_neth)<br>^                                                                                                    |
| <pre>Input size: 1962144 (1 M18) oduptus tsize: 1964089 (9 M18) old_inage_len: 0 new_inage_len: 1502144 recovery inage_len: 1046812 application : 1046907 : add_offset: 656 LZMA 22.00 (x64) : Igor Pavlov : Public domain : 2022-06-15 Input size: 438592 (0 M18) Output size: 249301 (0 M18) LZMA 22.00 (x64) : Igor Pavlov : Public domain : 2022-06-15 Input size: 436596 (0 M18) Output size: 249304 LZMA 22.00 (x64) : Igor Pavlov : Public domain : 2022-06-15 Input size: 436536 (0 M18) Output size: 29199 (0 M18) Output size: 29199 (0 M18) Output size: 29199 (0 M18) Output size: 29199 (0 M18) Output size: 29199 (0 M18) Output size: 29199 (0 M18) Output size: 39536 (0 M18) Output size: 39199 (0 M18) Output size: 39199 (0 M18)</pre>                                                                                                    | <pre>[469/602] Building C object kernel/liteos_v208.5.0/Huawei_LiteOS/lib/libm/CMakeFiles/m.dir/_/_/open_source/musl/src/math/log10f.c.obj</pre>                                                                                                    |
| Output size: 1046809 (0 M18)<br>old image len: 102014 recovery image_len: 1046812<br>application : 104077 : addr_offset: 656<br>LZMA 22.00 (x64) : Igor Pavlov : Public domain : 2022-06-15<br>Input size: 249301 (0 M18)<br>old/image_len: 0 new_image_len: 438592 (ecovery image_len: 249304<br>Milink : 249472 : addr_offset: 1047632<br>LZMA 22.00 (x64) : Igor Pavlov : Public domain : 2022-06-15<br>Input size: 49530 (0 M18)<br>old/image_len: 0 new_image_len: 49536 recovery image_len: 29122<br>flashboat : 29206 : addr_offset: 1047632<br>LZMA 22.00 (x64) : Igor Pavlov : Public domain : 2022-06-15<br>Input size: 49536 (0 M18)<br>old/image_len: 0 new_image_len: 49536 recovery image_len: 29122<br>flashboat : 29206 : addr_offset: 1207104<br>type: 3<br>cfg : /hone/wijt/LPT262.htlink/LPT264.sHSF-4M8-Hillink/output/ws63/upgrade/temp_dtr/update_sign.cfg<br>build update package cal sha256 bcf34bdc4757b7icd4Sfe13b1ice97e5413feb41800278d6fc95872269e3fc5f<br>['ztp', '.r', 'new/wijt/LPT262.htlink/LPT264.sHSF-4M8-Hillink/output/ws63/temp/package.zlp', '.']<br>adding: package/(latetd 63%)<br>adding: package/(latetd 63%)<br>adding: package/lage_al_lotad 33%)<br>adding: package/lage_al_lotad 33%)<br>adding: package/lage_al_lotad 33%)<br>adding: package/lage_al_lotad 33%)<br>adding: package/lage_al_lotad 33%)<br>adding: package/lage_al_lotad 33%)<br>adding: package/lage_al_lotad 33%)<br>adding: package/lage_al_lotad 33%)<br>adding: package/lage_al_lotad 33%)<br>adding: package/lage_al_lotad 43%)<br>adding: package.ip (stored 0%)<br>adding: package.ip (stored 0%)<br>adding: package.ip (stored 0%)<br>adding: package.ip (stored 0%)<br>adding: package.ip (stored 0%)<br>adding: package.ip (stored 0%)<br>adding: package.ip (stored 0%)<br>adding: package.ip (stored 0%)<br>adding: wa53-liteos-shp.iotshe,fs) (deflated 42%)<br>root@ubuntu:/home/wijt/LPT202_hilink/LPT202_hilink/LPT204.shp.etHeHilink/a<br>LTM - for (stored 0%)<br>adding: wa53-liteos-shp.iotshe,fs) (deflated 42%)<br>root@ubuntu:/home/wijt/LPT202_hilink/LPT204.shp.etHeHilink/a                                                                                                    | <pre>the Osch_int Opnum() App_num() [469/602] Building C object kernel/liteos/liteos_v208.5.0/Huawei_LiteOS/lib/libm/CMakeFiles/m.dir/_/_/open_source/musl/src/math/log10f.c.obj LZMA 22.00 (x64) : Igor Pavlov : Public domain : 2022-06-15</pre>                                                                                                    |
| <pre>Old_udgth: ormm_insg_ter. 1001H receivery trage_ter. 100012<br/>application : 104697: add_offset: 556<br/>LZMA 22.00 (x64) : Igor Pavlov : Public domain : 2022-06-15<br/>Input size: 438592 (6 Mi8)<br/>output size: 749301 (6 Mi8)<br/>old_insge_ter. 49536 (6 Mi8)<br/>Output size: 24919 (6 Mi8)<br/>Output size: 24919 (6 Mi8)<br/>Output size: 24919 (6 Mi8)<br/>Output size: 24919 (6 Mi8)<br/>Output size: 2919 (6 Mi8)<br/>Output size: 29296 : add_offset: 1297104<br/>type: 3<br/>cfg : /home/wjt/LPT262_hllink/LPT26x-HSF-4MB-Hllink/output/ws63/upgrade/temp_dir/update_sign.cfg<br/>build update package cl sha256 bcf34bdc4757b71cd45fe13b1ice97e5413feb41800278ddrc95872269e3fc5f<br/>['zip', 'r', 'r', 'rhome/wjt/LPT262_hllink/LPT26x-HSF-4MB-Hllink/output/ws63/temp/package.zip', 'r]<br/>addIng: package/(lagez_all_ota)_bin (deflated 0%)<br/>addIng: package/(lagez_all_ota)_bin (deflated 0%)<br/>addIng: package/(lates_all_ota)_bin (deflated 31%)<br/>addIng: package/tiletist.json (deflated 31%)<br/>addIng: package/totes_all_ota)_bin (deflated 42%)<br/>addIng: package_tots_sin_bin.(deflated 42%)<br/>addIng: package_tin_sin_bin.(deflated 42%)<br/>addIng: package_tin_sin_bin.(deflated 42%)<br/>addIng: package_tin_sin_bin.(deflated 42%)<br/>addIng: package_tin_sin_bin.(deflated 42%)<br/>addIng: package_tin_sin_bin.(deflated 42%)<br/>addIng: package_tin_sin_bin.(deflated 42%)<br/>addIng: package_tin_sin_bin.(deflated 42%)<br/>addIng: package_tin_sin_bin.(deflated 42%)<br/>addIng: package_tin_sin_bin.(deflated 42%)<br/>addIng: ws3-liteos-sph_tot-sin_bin.(deflated 42%)<br/>addIng: ws3-liteos-sph_tot-sin_bin.(deflated 42%)<br/>addIng: ws3-liteos-sph_tot-sin_bin.(deflated 42%)<br/>addIng: ws3-liteos-sph_tot-sin_bin.(deflated 42%)<br/>addIng: ws3-liteos-sph_tot-sin_bin.(deflated 42%)<br/>addIng: ws3-liteos-sph_tot-sin_bin.(deflated 42%)<br/>addIng: ws3-liteos-sph_tot-sin_bin.(deflated 42%)<br/>addIng: ws3-liteos-sph_tot-sin_bin.(deflated 42%)<br/>addIng: ws3-liteos-sph_tot-sin_bin.(deflated 42%)<br/>addIng: ws3-liteos-sph_tot-sin_bin.(deflated 42%)<br/>addIng: ws3-liteos-sph_tot-sin_bin.(deflated 42%)<br/>addIng: ws3-liteos-sph_tot-sin_bin.(deflated 42%)<br/>addIng: ws3-liteos-sph_tot-sin_bin.(deflated</pre>                                                                                                    | <pre>Ltm 03.dtint 03.dtint_0pnutr() [469/602] Bullding C object kernel/liteos/liteos_v208.5.0/Huawei_LiteOS/lib/libm/CMakeFiles/m.dir/_/_/open_source/musl/src/math/log10f.c.obj LZMA 22.00 (x64) : Igor Pavlov : Public domain : 2022-06-15 Input size: 1502144 (1 MiB)</pre>                                                                                                    |
| <pre>LZM 22.00 (x64) : Igor Pavlov : Public domain : 2022-06-15<br/>Input size: 438592 (0 MIB)<br/>Output size: 249301 (0 MIB)<br/>old (mage_len: 0 new_image_len: 438592 recovery image_len: 249304<br/>hilink : 249472 : addr_offset: 1047632<br/>LZMA 22.00 (x64) : Igor Pavlov : Public domain : 2022-06-15<br/>Input size: 49536 (0 MIB)<br/>Output size: 29191 (0 MIB)<br/>Output size: 29296 : addr_offset: 1297104<br/>type: 3<br/>cfg : /hone/wjt/LPT262_hilink/LPT264.HIS-HMB-HILink/output/ws63/upgrade/temp_dir/update_sign.cfg<br/>build update package cal sha256 bcf3abdc4757b7icd45fe13bitee97e5413fe41800278ddfc95872250e3fc5f<br/>['ztp', 'r', 'r/noe/wjt/LPT262_hilink/LPT264.HIS-HMB-HILink/output/ws63/temp/package.ztp', '.']<br/>addfn; package/(ingez_all_cfa1.bin (deflated 0%)<br/>adding: package/(ingez_all_cfa1.bin (deflated 0%)<br/>adding: package/(ingez_all_cfa1.bin (deflated 0%)<br/>adding: package/ingez_all_cfa1.bin (deflated 31%)<br/>adding: package/tope_tot-sign.bin (deflated 42%)<br/>adding: package.zbp :ot-sign.bin (deflated 42%)<br/>adding: package.zbp :ot-sign.bin (deflated 42%)<br/>adding: package.zbp :ot-sign.bin (deflated 42%)<br/>adding: package.zbp :ot-sign.bin (deflated 42%)<br/>adding: package.zbp :ot-sign.bin (deflated 42%)<br/>adding: package.zbp :ot-sign.bin (deflated 42%)<br/>adding: package.zbp :ot-sign.bin (deflated 42%)<br/>adding: ws63-Itteos-hilink.chez.bin (deflated 42%)<br/>adding: ws63-Itteos-hilink.chez.bin (deflated 42%)<br/>adding: ws63-Itteos-h</pre>                                                                                                    | (409/602] Bulling C object kernel/liteos/liteos_v208.5.0/Huawei_LiteOS/lib/libm/CMakeFiles/m.dir/_/_/open_source/musl/src/math/log10f.c.obj<br>LZMA 22.00 (x64) : Igor Pavlov : Public domain : 2022-06-15<br>Input size: 1502144 (1 MiB)<br>Output size: 1846809 (0 MiB)                                                                                                    |
| <pre>LZM 22.00 (X04): Igor PavLov : Public domain : 2022-00-15 Input size: 438592 (0 HtB) Output size: 243930 (0 HtB) Old Inage Len: 0 new Inage Len: 438592 recovery Inage_Len: 249304 htlink: 224472 : addr_offset: 1047632 LZMA 22.00 (X64) : Igor PavLov : Public domain : 2022-06-15 Input size: 29130 (0 HtB) Output size: 29130 (0 HtB) Output size: 29250 is addr_offset: 1297104 Fightboot : 29250 is addr_offset: 1297104 fightboot : 29250 is addr_offset: 1297104 fightboot : 29250 is addr_offset: 1297 fightboot : 29250 is addr_offset: 1297 fightboot : 29250 is addr_offset: 1297 fightboot : 29250 is addr_offset: 1297 fightboot : 29250 is addr_offset: 1297 fightboot : 29250 is addr_offset: 1297 fightboot : 29250 is addr_offset: 1297 fightboot : 29250 is addr_offset: 12</pre>                                                                                                    | (469/602] Building C object kernel/liteos/liteos_v208.5.0/Huawei_LiteOS/lib/libm/CMakeFiles/m.dir/_/_/open_source/musl/src/math/log10f.c.obj<br>LZMA 22.00 (x64) : Igor Pavlov : Public domain : 2022-06-15<br>Input size: 1502144 (1 M18)<br>Output size: 10460809 (0 M18)<br>old_image_len: 0 new_image_len: 1502144 recovery image_len: 1046812<br>application : 1046976 : addr offset: 656                                                                                                    |
| <pre>Input size: 438592 (0 MIB) Output size: 249301 (0 MIB) Idd image len: 6 new_image_len: 438592 recovery image_len: 249304 hilink : 249472 : addr_offset: 1047632 LZMA 22.00 (x64) : Igor Pavlov : Public domain : 2022-06-15 Input size: 49536 (0 MIB) Output size: 29119 (0 MIB) Idd image_len: 0 new_image_len: 49536 recovery image_len: 29122 flashboot : 29290 : addr_offset: 1297104 type: 3 cfg : /home/wjt/LPT262_hilink/LPT26x-HSF-4MB-Hilink/output/ws63/upgrade/temp_dir/update_sign.cfg build update package cal sha256 bcf34bdc4757b71cd45fe13b11ee97e5413feb41800278ddfc95872269e3fc5f ['ztp', '.r', '/home/wjt/LPT262_hilink/LPT26x-HSF-4MB-Hilink/output/ws63/temp/package.ztp', '.'] addIng: package/image2_all_otal.bin (deflated 0%) addIng: package/image2_all_otal.bin (deflated 0%) addIng: ws63-liteos-app-tot-sl., fwlB, deflated 318) addIng: ws63-liteos-app-tot-sl., fwng (deflated 42%) addIng: ws63-liteos-app-tot-sl., fwn (deflated 42%) addIng: ws63-liteos-hilink.chi.gon (deflated 42%) addIng: ws63-liteos-hilink.chi.gon (deflated 42%) addIng</pre>                                                                                                    | <pre>(469/602] Building C object kernel/liteos/liteos_v288.5.0/Huawei_LiteOS/lib/libm/CMakeFiles/m.dir/_/_/open_source/musl/src/math/log10f.c.obj LZMA 22.00 (X64) : Igor Pavlov : Public domain : 2022-06-15 Input size: 1960489 (0 MiB) Old_image_len: 0 new_image_len: 1502144 recovery image_len: 1046812 application : 1046976 : addr_offset: 656</pre>                                                                                                    |
| Output size: 249301 (0 M18)<br>old_image_len: 0 new_image_len: 438592 recovery image_len: 249304<br>hilink : 249472 : addr_offset: 1047632<br>LZMA 22.00 (x64) : Igor Pavlov : Public domain : 2022-06-15<br>Input size: 49336 (0 M18)<br>Output size: 29139 (0 M18)<br>old_image_len: 0 new_image_len: 49536 recovery image_len: 29122<br>flashbot: 29296 : addr_offset: 1297104<br>type: 3<br>cfg : /home/wjt/LPT262_hilink/LPT26x+HSF-4MB-Hilink/output/ws63/upgrade/temp_dir/update_sign.cfg<br>build update package cal sha256 bcf34bdc4757b71cd4Sf613bilee07c5413f6b41808278ddfc95872269e3fc5f<br>['ztp', '-r', '/home/wjt/LPT262_hilink/LPT26x+HSF-4MB-Hilink/output/ws63/temp/package.zip', '.']<br>adding: package/file[ist]:50( deflated 0%)<br>adding: package/file[ist]:50( deflated 0%)<br>total_file exist, delte<br>['ztp', '-r', '/home/wjt/LPT262_hilink/LPT26x-HSF-4MB-Hilink/output/ws63/ws63-liteos_all.zip', '/home/wjt/LPT262_hilink/LPT26x-HSF-4MB-Hilink/output/ws63/temp/]<br>adding: ws63-liteos-app-tot-sign.bin (deflated 15%)<br>adding: ws63-liteos-app-tot-sign.bin (deflated 27%)<br>adding: ws63-liteos-app-tot-sign.bin (deflated 27%)<br>adding: ws63-liteos-app-tot-sign.bin (deflated 27%)<br>adding: ws63-liteos-hilink-sign.bin (deflated 27%)<br>adding: ws63-liteos-pp-tot-sign.bin (deflated 42%)<br>adding: ws63-liteos-ph-tot-sign.bin (deflated 42%)<br>adding: ws63-liteos-hilink-sign.bin (deflated 42%)<br>adding: ws63-liteos-ph-tot-sign.ep-tot-sign.ep-tot-sign.bin (deflated 42%)<br>adding: ws63-liteos-hilink-sign.bin (deflated 42%)<br>adding: ws63-liteos-hilink-sign.bin (deflated 42%)<br>adding: ws63-liteos-hilink-sign.bin (deflated 42%)<br>adding: ws63-liteos-hilink-sign.bin (deflated 42%)<br>adding: ws63-liteos-hilink-sign.bin (deflated 42%)<br>adding: ws63-liteos-hilink-sign.bin (deflated 42%)<br>adding: ws63-liteos-hilink-sign.bin (deflated 42%)<br>adding: ws63-liteos-hilink-sign.bin (deflated 42%)<br>adding: ws63-liteos-hilink-sign.bin (deflated 42%)<br>adding: ws63-liteos-hilink-sign.bin (deflated 42%)<br>adding: ws63-liteos-hilink-sign.bin (deflated 42%)<br>adding: ws63-liteos-hilink-sign.bin (deflat                                                                                                    | <pre>[469/602] Building C object kernel/liteos/liteos_v288.5.0/Huawei_LiteOS/lib/libm/CMakeFiles/m.dir/_/_/open_source/musl/src/math/log10f.c.obj LZMA 22.00 (x64) : Igor Pavlov : Public domain : 2022-06-15 Input size: 19602144 (1 MiB) Output size: 196046809 (0 MiB) old_Inage_len: 0 new_inage_len: 1502144 recovery inage_len: 1046812 application : 1046976 : addr_offset: 656 LZMA 22.00 (x64) : Igor Pavlov : Public domain : 2022-06-15</pre>                                                                                                    |
| <pre>bild_inage_ten: o mek_inage_ten: whatsy tetuvely inage_ten: 249304<br/>hilink: 224947 : add_offset: 1047632<br/>LZMA 22.00 (x64) : Igor Pavlov : Public domain : 2022-06-15<br/>Input size: 29119 (0 MiB)<br/>Output size: 29119 (0 MiB)<br/>Output size: 29119 (0 MiB)<br/>Output size: 29129 (0 MiB)<br/>Oid_inage_ten: 0 new_inage_ten: 49536 recovery inage_ten: 29122<br/>flashboot : 20220 : add_offset: 1297104<br/>type: 3<br/>cfg : /home/wjt/LPT202_hilink/LPT26x-HSF-4MB-Hilink/output/ws63/upgrade/temp_dir/update_sign.cfg<br/>build update package call sha256 bcf34bdc4757b7icd45fc13b1ice97c5413feb41800278d6fc95872269e3fc5f<br/>['zip, '.r', '/home/wjt/LPT202_hilink/LPT26x+HSF-4MB-Hilink/output/ws63/temp/package.zip', '.']<br/>adding: package(signed_all_cata.bin (deflated 0%)<br/>adding: package(signed_all_cata.bin (deflated 0%)<br/>total file exist, delete<br/>['zip,'','', '/home/wjt/LPT202_hilink/LPT26x-HSF-4MB-Hilink/output/ws63/ws63-liteos_all.zip', '/home/wjt/LPT262_hilink/LPT26x-HSF-4MB-Hilink/output/ws63/temp']<br/>adding: package_tag_t_cata_lcata.bin (deflated 1%)<br/>total, file exist, delete<br/>['zip,'','', '/home/wjt/LPT262_hilink/LPT26x-HSF-4MB-Hilink/output/ws63/ws63-liteos_all.zip', '/home/wjt/LPT262_hilink/LPT26x-HSF-4MB-Hilink/output/ws63/temp']<br/>adding: ws63-liteos-app-tot-sign.bin (deflated 1%)<br/>adding: ws63-liteos-mp-tot-sign.bin (deflated 1%)<br/>adding: ws63-liteos-mp-tot-sign.bin (deflated 1%)<br/>adding: ws63-liteos-mp-tot-sign.bin (deflated 1%)<br/>adding: ws63-liteos-mp-tot-sign.bin (deflated 1%)<br/>adding: ws63-liteos-mp-tot-sign.bin (deflated 1%)<br/>adding: ws63-liteos-hilink-sign.bin (deflated 42%)<br/>adding: ws63-liteos-hilink-sign.bin (deflated 42%)<br/>adding: ws63-liteos-hilink/LPT26x-HSF-4MB-Hilink/app_tene=<br/>adding: ws63-liteos-hilink-sign.bin (deflated 42%)<br/>adding: ws63-liteos-hilink/LPT26x-HSF-4MB-Hilink/app_tene=<br/>adding: ws63-liteos-hilink/LPT26x-HSF-4MB-Hilink/app_tene=<br/>adding: ws63-liteos-hilink/LPT26x-HSF-4MB-Hilink/app_tene=<br/>adding: ws63-liteos-hilink/LPT26x-HSF-4MB-Hilink/app_tene=<br/>adding: ws63-liteos-hilink/LPT26x-HSF-4MB-Hilink/app_tene=<br/>adding: ws63-liteos-hilink/LPT26x-HSF</pre>                                                                                                    | <pre>[469/602] Butlding C object kernel/liteos/liteos_v208.5.0/Huawei_LiteOS/lib/libm/CMakeFiles/m.dir/_/_/open_source/musl/src/math/log10f.c.obj LZMA 22.00 (x64) : Igor Pavlov : Public domain : 2022-06-15 Input size: 1946889 (0 MLB) old_inage_len: 0 new_inage_len: 1502144 recovery image_len: 1046812 application : 1406976 : addr_offset: 656 LZMA 22.00 (x64) : Igor Pavlov : Public domain : 2022-06-15 Input size: 438592 (0 MLB)</pre>                                                                                                    |
| <pre>LZMA 22.00 (x64) :: Igor Pavlov : Public domain : 2022-06-15 Input size: 49536 (0 HiB) Output size: 29119 (0 HiB) Output size: 29119 (0 HiB) Output size: 29219: add</pre>                                                                                                    | <pre>[469/602] Building C object kernel/liteos/liteos_v208.5.0/Huawei_LiteOS/lib/libm/CMakeFiles/m.dir/_/_/open_source/musl/src/math/log10f.c.obj LZMA 22.00 (x64) : Igor Pavlov : Public domain : 2022-06-15 Input size: 10468910 (0 Mi8) old image_len: 0 new_image_len: 1502144 recovery image_len: 1046812 application : 1046976 : addr_offset: 656 LZMA 22.00 (x64) : Igor Pavlov : Public domain : 2022-06-15 Input size: 438592 (0 Mi8) Output size: 438592 (0 Mi8) Output size: 438592 (0 Mi8)</pre>                                                                                                    |
| <pre>LZMA Z2.06 (x64): Igor Pavlov : Public domain : 2022-06-15 Input size: 49536 (0 M18) Output size: 29119 (0 M18) old_inage_len: 0 new_inage_len: 49536 recovery inage_len: 29122 flashbot: 29296 : addr_offset: 1297104 type: 3 cfg : /home/wjt/LPT262_hllink/LPT26x-HSF-4MB-Hllink/output/ws63/upgrade/temp_dir/update_sign.cfg build update package cal sha256 bcf34bdc4757b73cd45fe13b11ee97e5413feb41580278ddfc95872269e3fc5f ['ztp', '.r', '/home/wjt/LPT262_hllink/LPT26x-HSF-4MB-Hllink/output/ws63/temp/package.z1p', '.'] addtng: package/(hange2_all_otal.bin (deflated 0%) addtng: package/(hange2_all_otal.bin (deflated 0%) total_file exist, delete ['ztp', '.r', '/home/wjt/LPT262_hllink/LPT26x-HSF-4MB-Hllink/output/ws63/ws63-liteos_all.zip', '/home/wjt/LPT262_hllink/LPT26x-HSF-4MB-Hllink/output/ws63/temp'] addtng: package/inage2_all_otal.bin (deflated 1%) addtng: package/inage2_all_otal.bin (deflated 3%) addtng: package/inage2_all_otal.bin (deflated 3%) addtng: ws63-liteos-app-iot-sign.bin (deflated 3%) addtng: ws63-liteos-app-iot-sign.bin (deflated 3%) addtng: ws63-liteos-app-iot-sign.bin (deflated 3%) addtng: ws63-liteos-app-iot-sign.bin (deflated 3%) addtng: ws63-liteos-app-iot-sign.bin (deflated 3%) addtng: ws63-liteos-app-iot-sign.bin (deflated 42%) addtng: ws63-liteos-hllink-sign.bin (deflated 42%) addtng: ws63-liteos-hllink-sign.bin (deflated 42%) addtng: ws63-liteos-hllink-cisno (deflated 42%) addtng: ws63-liteos-hllink/LPT26x-HSF-44B-Hllink/app_ackage_acccose.pion-to-sign.bin (deflated 42%) addtng: ws63-liteos-hllink-cisno (deflated 42%) addtng: ws63-liteos-hllink/LPT26x-HSF-44B-Hllink/app_ackage_acccose.pion-to-sign.bin (deflated 42%) addtng: ws63-liteos-hllink-cisno (deflated 42%) addtng: ws63-liteos-hllink/LPT26x-HSF-44B-HLlink/app_ackage_acccose.pion-to-sign.bin (deflated 42%) addtng: ws63-liteos-hllink-cisno (deflated 42%) addtng: ws63-liteos-hllink/LPT26x-HSF-44B-HLLink/app_ackage_acccose.pion-to-sign.bin (deflated 42%) addtng: ws63-liteos-hllink-cisno (deflated 42%) addtng: ws63-liteos-hllink/LPT26x-HSF-44</pre>                                                                                                    | <pre>[469/602] Building C object kernel/liteos/liteos_v208.5.0/Huawei_LiteOS/lib/libm/CMakeFiles/m.dir/_/_/open_source/musl/src/math/log10f.c.obj LZMA 22.00 (x64) : Igor Pavlov : Public domain : 2022-06-15 Input size: 1046890 (0 MiB) old_image_len: 0 new_image_len: 1502144 recovery image_len: 1046812 application : 1046976 : addr_offset: 656 LZMA 22.00 (x64) : Igor Pavlov : Public domain : 2022-06-15 Input size: 438592 (0 MiB) old_image_len: 438592 recovery image_len: 249304 hillnk : 249472 : addr offset: 1476162</pre>                                                                                                    |
| Input size: 49536 (0 MiB)<br>Output size: 49519 (0 MiB)<br>oid_Inage_len: 0 new_inage_len: 49536 recovery inage_len: 29122<br>flashboot: 29236 : addr_offset: 1297104<br>type: 3<br>cfg : /home/wjt/LPT262_hllnk/LPT26x-HSF-4HB-Hlllnk/output/ws63/upgrade/temp_dir/update_sign.cfg<br>bulld update package cal sha256 bcf34bdc4757b71cd45fe13b1iee97c5413feb41800278d6fc95872269e3fc5f<br>['ztp, 'r', '/home/wjt/LPT262_hllnk/LPT26x-HSF-4HB-Hllnk/output/ws63/temp/package.zlp', '.']<br>addIng: package(/stored 0%)<br>addIng: package(/stored 0%)<br>addIng: package(file15t.json (deflated 0%)<br>addIng: package(file22_all_ctal.bln (deflated 0%)<br>addIng: package(hige_2_all_ctal.bln (deflated 0%)<br>total_file exist, delte<br>['ztp,'','', '/home/wjt/LPT262_hllnk/LPT26x-HSF-4HB-Hllnk/output/ws63/ws63-liteos_all.zip', '/home/wjt/LPT262_hllnk/LPT26x-HSF-4HB-Hllnk/output/ws63/temp']<br>addIng: package(higes_all_ctal.bln (deflated 1%)<br>addIng: ws63-liteos-app-tot-all.fwpkg (deflated 1%)<br>addIng: ws63-liteos-app-tot-all.fwpkg (deflated 1%)<br>addIng: ws63-liteos-hllnk-sign.bln (deflated 1%)<br>addIng: ws63-liteos-hllnk-sign.bln (deflated 1%)<br>addIng: ws63-liteos-hllnk-sign.bln (deflated 1%)<br>addIng: ws63-liteos-hllnk-sign.bln (deflated 1%)<br>addIng: ws63-liteos-app-tot-sign.pln (deflated 1%)<br>addIng: ws63-liteos-hllnk-sign.bln (deflated 42%)<br>addIng: ws63-liteos-hllnk-sign.bln (deflated 42%)<br>addIng: ws63-liteos-hllnk-sign.bln (deflated 42%)<br>addIng: ws63-liteos-hllnk-sign.bln (deflated 42%)<br>addIng: ws63-liteos-hllnk-sign.bln (deflated 42%)<br>addIng: ws63-liteos-hllnk/LPT262_hllnk/LPT262_hllnk/LPT262_hllnk/LPT262_hllnk/LPT262_hllnk/LPT262_hllnk/LPT262_hllnk/LPT262_hllnk/LPT262_hllnk/LPT262_hllnk/LPT262_hllnk/LPT262_hllnk/LPT262_hllnk/LPT262_hllnk/LPT262_hllnk/LPT262_hllnk/LPT262_hllnk/LPT262_hllnk/LPT263_hllnk/LPT263_hllnk/LPT263_hllnk/LPT263_hllnk/LPT263_hllnk/LPT263_hllnk/LPT263_hllnk/LPT263_hllnk/LPT263_hllnk/LPT263_hllnk/LPT263_hllnk/LPT263_hllnk/LPT263_hllnk/LPT263_hllnk/LPT263_hllnk/LPT263_hllnk/LPT263_hllnk/LPT263_hllnk/LPT263_hllnk/LPT263_hllnk/LPT263_hllnk/LPT                                                                                                    | <pre>[469/602] Bullding C object kernel/liteos/liteos_v208.5.0/Huawei_LiteOS/lib/libm/CMakeFiles/m.dir/_/_/open_source/musl/src/math/log10f.c.obj LZMA 22.00 (x64) : Igor Pavlov : Public domain : 2022-06-15 Input size: 1046809 (0 MIB) old Lmage_Len: 0 new_Lmage_Len: 1502144 recovery image_Len: 1046812 application : 1046976 : addr_offset: 656 LZMA 22.00 (x64) : Igor Pavlov : Public domain : 2022-06-15 Input size: 438592 (0 MIB) Output size: 438592 (0 MIB) Output size: 249301 (0 MIB) Output size: 249301 (0 MIB) Output size: 249472 : addr_offset: 1047632</pre>                                                                                                    |
| <pre>Output size: 2919 (0 Mi8)<br/>old_image_len: 0 new_image_len: 49536 recovery image_len: 29122<br/>flashboot: 29296 : addr_offset: 1297104<br/>type: 3<br/>cfg : /home/wjt/LPT262_hilink/LPT26x-HSF-4MB-Hilink/output/ws63/upgrade/temp_dir/update_sign.cfg<br/>build update package cal sha256 bcf34bdc4757b71cd45fe13b11ee97e5413feb41800278d6fc95872269e3fc5f<br/>['ztp, 'r, '/home/wjt/LPT262_hilink/LPT26x-HSF-4MB-Hilink/output/ws63/temp/package.zlp', ']<br/>adding: package/(Hage2_all_ota2_bin (deflated 0%)<br/>adding: package/(Hage2_all_ota2_bin (deflated 0%)<br/>adding: package/(Hage2_all_ota1_bin (deflated 0%)<br/>total_file exist, delete<br/>['ztp', 'rj', '/home/wjt/LPT262_hilink/LPT26x-HSF-4MB-Hilink/output/ws63/ws63-liteos_all.zip', '/home/wjt/LPT262_hilink/LPT26x-HSF-4MB-Hilink/output/ws63/temp']<br/>adding: ws63-liteos-app-total_fixed 0%)<br/>adding: ws63-liteos-app-tota_sign.bin (deflated 27%)<br/>adding: ws63-liteos-hilink-check.json (deflated 42%)<br/>adding: ws63-liteos-hilink-check.json (deflated 42%)<br/>adding: ws63-liteos-hilink-closed.json (deflated 42%)<br/>adding: ws63-liteos-hilink-check.json (deflated 42%)<br/>adding: ws63-liteos-hilink-check.json (deflated 42%)<br/>adding: ws63-liteos-hilink-check.json (deflated 42%)<br/>adding: ws63-liteos-hilink-check.json (deflated 42%)<br/>adding: ws63-liteos-hilink-check.json (deflated 42%)<br/>adding: ws63-liteos-hilink/LPT262_hilink/LPT262_hilink/LPT262_hilink/LPT262_hilink/LPT262_hilink/LPT262_hilink/LPT262_hilink/LPT262_hilink/LPT262_hilink/LPT262_hilink/LPT262_hilink/LPT262_hilink/LPT262_hilink/LPT262_hilink/LPT262_hilink/LPT263_hilink/LPT263_hilink/LP</pre>                                                                                                    | <pre>[469/602] Butlding C object kernel/liteos/liteos_v208.5.0/Huawei_LiteOS/lib/libm/CMakeFiles/m.dir/_/_/open_source/musl/src/math/log10f.c.obj LZMA 22.00 (x64) : Igor Pavlov : Public domain : 2022-06-15 Input size: 19640970 (0 M18) Oltput size: 438592 (0 M18) Output size: 438592 (0 M18) Output size: 438592 (0 M18) Oltput size: 438592 (0 M18) Oltput size: 438592 (0 M18) Oltput size: 438592 (0 M18) Oltput size: 438592 (covery image_len: 249304 hilink : 249472 : addr_offset: 1047632 LZMA 22.00 (x64) : Igor Pavlov : Public domain : 2022-06-15</pre>                                                                                                    |
| <pre>old_tmage_len: 0 new_tmage_len: 49530 recovery tmage_len: 29122 flashbot: 29296: add/orfset: 1297104 type: 3 cfg : /home/wjt/LPT262_hllnk/LPT26x-HSF-4MB-Hllnk/output/ws63/upgrade/temp_dir/update_sign.cfg build update package cal sha256 bcf34bdc4757b71cd45fe13b11ee97e5413feb41800278ddfc95872269e3fc5f ['ztp', '.r', '/home/wjt/LPT262_hllnk/LPT26x-HSF-4MB-Hllnk/output/ws63/temp/package.ztp', '.'] addtng: package/(tmage2_all_ota2.bln (deflated 0%) addtng: package/(tmage2_all_ota2.bln (deflated 0%) addtng: package/(tmage2_all_ota1.bln (deflated 0%) addtng: package/(tmage2_all_ota1.bln (deflated 0%) addtng: package/(tmage2_all_ota1.bln (deflated 0%) addtng: package/(tmage2_all_ota1.bln (deflated 0%) addtng: ws63-liteos-app-lot_sign.bln (deflated 31%) addtng: ws63-liteos-app-lot_sign.bln (deflated 27%) addtng: ws63-liteos-app-lot_sign.bln (deflated 42%) addtng: ws63-liteos-hllnk-sign.bln (deflated 42%) addtng: ws63-liteos-hllnk-sign.bln (deflated 42%) addtng: ws63-liteos-hllnk-sign.bln (deflated 42%) addtng: ws63-liteos-hllnk-sign.bln (deflated 42%) addtng: ws63-liteos-phot-cet.json (deflated 42%) addtng: ws63-liteos-hllnk-sign.bln (deflated 42%) addtng: ws63-liteos-hllnk-sign.bln (deflated 42%) addtng: ws63-liteos-hllnk-ksign.bln (deflated 42%) addtng: ws63-liteos-hllnk-ksign.bln (deflated 42%) addtng: ws63-liteo</pre>                                                                                                    | <pre>[469/602] Building C object kernel/liteos/liteos_v208.5.0/Huawei_LiteOS/lib/libm/CMakeFiles/m.dir/_/_/open_source/musl/src/math/log10f.c.obj LZMA 22.00 (x64) : Igor Pavlov : Public domain : 2022-06-15 Input size: 1962194 (1 Mi8) Old image_len: 0 mew_image_len: 1502144 recovery image_len: 1046812 application : 1046976 : addr_offset: 656 LZMA 22.00 (x64) : Igor Pavlov : Public domain : 2022-06-15 Input size: 438592 (0 Mi8) Old image_len: 0 mew_image_len: 438592 recovery image_len: 249304 htlink : 2494972 : addr_offset: 148632 LZMA 22.00 (x64) : Igor Pavlov : Public domain : 2022-06-15 Input size: 49536 (0 Mi8)</pre>                                                                                                    |
| <pre>type: 3<br/>type: 3<br/>type: 4<br/>type: 4<br/>t</pre> | <pre>[469/602] Bullding C object kernel/liteos/liteos_v208.5.0/Huawet_LiteOS/lib/libm/CMakeFiles/m.dir/_/_/open_source/musl/src/math/log10f.c.obj LZMA 22.00 (x64) : Igor Pavlov : Public domain : 2022-06-15 Input size: 1046809 (0 MI8) old_Inage_len: 0 new_inage_len: 1502144 recovery inage_len: 1046812 application: 1046976 : addr_offset: 656 LZMA 22.00 (x64) : Igor Pavlov : Public domain : 2022-06-15 Input size: 438592 (0 MI8) output size: 249301 (0 MI8) output size: 249301 (0 MI8) LZMA 22.00 (x64) : Igor Pavlov : Public domain : 2022-06-15 Input size: 249301 (0 MI8) Output size: 249301 (0 MI8) Output size: 249472 : addr_offset: 1047632 LZMA 22.00 (x64) : Igor Pavlov : Public domain : 2022-06-15 Input size: 249472 : addr_offset: 1047632 LZMA 22.00 (x64) : Igor Pavlov : Public domain : 2022-06-15 Input size: 249472 : addr_offset: 1047632 LZMA 22.00 (x64) : Igor Pavlov : Public domain : 2022-06-15 Input size: 249470 : Public domain : 2022-06-15 Input size: 249470 : Public domain : 2022-06-15 Input size: 249470 : Public domain : 2022-06-15 Input size: 249470 : Public domain : 2022-06-15 Input size: 249470 : Public domain : 2022-06-15 Input size: 249470 : Public domain : 2022-06-15 Input size: 249470 : Public domain : 2022-06-15 Input size: 249470 : Public domain : 2022-06-15 Input size: 249470 : Public domain : 2022-06-15 Input size: 249470 : Public domain : 2022-06-15 Input size: 249470 : Public domain : 2022-06-15 Input size: 24950 (0 MI8) Output size: 24950 (0 MI8) Imput size: 24950 (0 MI8) Imput size:</pre>  |
| <pre>cfg : /home/wit/LPT262_hilink/LPT26x-H5F-4MB-Hilink/output/ws63/upgrade/temp_dtr/update_sign.cfg build update package cal sha256 bcf34bdc4757b71cd45f613b11ee97e5413feb41800278d6fc95872269e3fCsf ['ztp,','r,'',''nome/wit/LPT262_hilink/LPT26x-H8F-4MB-Hilink/output/ws63/temp/package.ztp', '.'] adding: package/mage2_all_ota2.bin (deflated 0%) adding: package/fileList.json (deflated 0%) total_file exist, delete ['ztp,'',''], '/home/wit/LPT262_hilink/LPT26x-H8F-4MB-Hilink/output/ws63/ws63-liteos_all.zip', '/home/wit/LPT262_hilink/LPT26x-H8F-4MB-Hilink/output/ws63/temp'] adding: package/mage2_all_ota2.bin (deflated 3%) total_file exist, delete ['ztp,'',''], '/home/wit/LPT262_hilink/LPT26x-H8F-4MB-Hilink/output/ws63/ws63-liteos_all.zip', '/home/wit/LPT262_hilink/LPT26x-H8F-4MB-Hilink/output/ws63/temp'] adding: ws63-liteos-app-iot-sign.bin (deflated 27%) adding: ws63-liteos-hilink-sign.bin (deflated 42%) adding: ws63-liteos-hilink-sign.bin (deflated 42%) adding: ws63-liteos-hilink-sign.bin (deflated 42%) adding: ws63-liteos-hilink-sign.bin (deflated 42%) adding: ws63-liteos-hilink-sign.bin (deflated 42%) adding: ws63-liteos-hilink-sign.bin (deflated 42%) adding: ws63-liteos-hilink-sign.bin (deflated 42%) adding: ws63-liteos-hilink-sign.bin (deflated 42%) adding: ws63-liteos-hilink-cison (deflated 42%) adding: ws63-liteos-hilink/LPT26z_hilink/LPT26z_hilink/L</pre>                                                                                                    | <pre>[469/602] Butlding C object kernel/liteos/liteos_v208.5.0/Huawei_LiteOS/lib/libm/CMakeFiles/m.dir/_/_/open_source/musl/src/math/log10f.c.obj LZMA 22.00 (x64) : Igor Pavlov : Public domain : 2022-06-15 Input size: 1946809 (0 MIB) old_inage_len: 0 new_inage_len: 1502144 recovery image_len: 1046812 application : 1046976 : addr_offset: 656 LZMA 22.00 (x64) : Igor Pavlov : Public domain : 2022-06-15 Input size: 438592 (0 MIB) output size: 249301 (0 MIB) old_inage_len: 0 new_inage_len: 438592 recovery image_len: 249304 htlink : 249472 : addr_offset: 1047632 LZMA 22.00 (x64) : Igor Pavlov : Public domain : 2022-06-15 Input size: 49476 (0 MIB) output size: 294970 (0 MIB) output size: 294970 (0 MIB) output size: 294970 (x64) : Igor Pavlov : Public domain : 2022-06-15 Input size: 49536 (0 MIB) output size: 294972 : addr_offset: 1047632 LZMA 22.00 (x64) : Igor Pavlov : Public domain : 2022-06-15 Input size: 49536 (0 MIB) old_inage_len: 0 new_inage_len: 49536 (recovery image_len: 29122 flashbodt : 29296 : addr offset: 1921104</pre>                                                                                                    |
| <pre>build update package cal sha256 bcf34bdc4757b71cd45fe13b11ee97e5413feb41809278d6fc95872269e3fc5f ['ztp', '-r', '/home/wjt/LPT262_hllink/PT26x-HSF-4ME-Hillnk/output/ws63/temp/package.ztp', '.'] adding: package/(Hage2_all_ota2.bin (deflated 0%) adding: package/(Hage2_all_ota1.bin (deflated 0%) total_file exist, delete ['ztp', '-r',', '/home/wjt/LPT262_hllink/LPT26x-HSF-4ME-Hillnk/output/ws63/ws63-liteos_all.zip', '/home/wjt/LPT262_hllink/LPT26x-HSF-4ME-Hillnk/output/ws63/temp'] adding: ws63-liteos-app-tota1.ch.wpk0 (deflated 18) adding: ws63-liteos-app-tota-sign.bin (deflated 2%) adding: ws63-liteos-hillnk-check.json (deflated 42%) adding: ws63-liteos-hillnk-check.json (deflated 42%) adding: ws63-liteos-hillnk-sign.bin (deflated 42%) adding: ws63-liteos-hillnk-check.json (deflated 42%) adding: ws63-liteos-hillnk-check.json (deflated 42%) adding: ws63-liteos-hillnk-check.json (deflated 42%) adding: ws63-liteos-hillnk-check.json (deflated 42%) adding: ws63-liteos-hillnk-check.json (deflated 42%) adding: ws63-liteos-hillnk-check.json (deflated 42%) adding: ws63-liteos-hillnk-check.json (deflated 42%) adding: ws63-liteos-hillnk-check.json (deflated 42%) adding: ws63-liteos-hillnk-check.json (deflated 42%) adding: ws63-liteos-hillnk-check.json (deflated 42%) adding: ws63-liteos-hillnk-check.json (deflated 42%) adding: ws63-liteos-hillnk-check.json (deflated 42%) adding: ws63-liteos-hillnk-check.json (deflated 42%)</pre>                                                                                                    | <pre>[469/602] Building C object kernel/liteos/liteos_v208.5.0/Huawei_LiteOS/lib/libm/CMakeFiles/m.dir/_/_/open_source/musl/src/math/log10f.c.obj LZMA 22.00 (x64) : Igor Pavlov : Public domain : 2022-06-15 Input size: 1502144 (1 M18) Output size: 10460976 : addr_offset: 656 LZMA 22.00 (x64) : Igor Pavlov : Public domain : 2022-06-15 Input size: 438592 (0 M18) Output size: 438592 (0 M18) Old_image_len: 0 new_image_len: 438592 recovery image_len: 249304 hilink : 249472 : addr_offset: 1047632 LZMA 22.00 (x64) : Igor Pavlov : Public domain : 2022-06-15 Input size: 49536 (0 M18) Old_image_len: 0 new_image_len: 436592 recovery image_len: 249304 hilink : 249472 : addr_offset: 1047632 LZMA 22.00 (x64) : Igor Pavlov : Public domain : 2022-06-15 Input size: 49536 (0 M18) Output size: 49536 (0 M18) Output size: 29199 (0 M18) Output size: 29199 (0 M18) Outpu</pre> |
| <pre>['ztp', '.r.', '/home/wit/LPT262_hilink/LPT26A-HSF-4MB-Hilink/output/ws63/temp/package.ztp', '.'] addting: package/(stared 0%) addting: package/(stared 0%) addting: package.ztp (stored 0%) addting: package.ztp (stored 0%) addting: package.ztp (stored 0%) addting: package.ztp (stored 0%) addting: package.ztp (stored 0%) addting: package.ztp (stored 0%) addting: package.ztp (stored 0%) addting: package.ztp (stored 0%) addting: package.ztp (stored 0%) addting: package.ztp (stored 0%) addting: package.ztp (stored 0%) addting: package.ztp (stored 0%) addting: package.ztp (stored 0%) addting: package.ztp (stored 0%) addting: package.stp (stored 0%) addting: package.stp (stored 0%) addting: package.stp (stored -1%) addting: package.stp (stored -1%) addting: package.stp (stored -1%) addting: package.stp (stored -1%) addting: package.stp (stored 0%) addting: package.stp (stored 0%) addting: packa</pre>                                                                                                    | <pre>[469/602] Bullding C object kernel/liteos/liteos_v208.5.0/Huawel_LiteOS/lib/libm/CMakeFiles/m.dir/_/_/open_source/musl/src/math/log10f.c.obj LZMA 22.00 (x64) : Igor Pavlov : Public domain : 2022-06-15 Input size: 1962044 (1 Hi8) Output size: 1962044 (1 Hi8) LZMA 22.00 (x64) : Igor Pavlov : Public domain : 2022-06-15 Input size: 428592 (0 Mi8) Output size: 428592 (0 Mi8) Output size: 428592 (0 Mi8) LZMA 22.00 (x64) : Igor Pavlov : Public domain : 2022-06-15 Input size: 428592 (0 Mi8) Output size: 428592 (0 Mi8) Output size: 428592 (0 Mi8) Output size: 429472 : addr_offset: 0 Hi8 Output size: 429472 : addr_offset: 1047632 LZMA 22.00 (x64) : Igor Pavlov : Public domain : 2022-06-15 Input size: 429472 : addr_offset: 1047632 LZMA 22.00 (x64) : Igor Pavlov : Public domain : 2022-06-15 Input size: 429472 : addr_offset: 1047632 LZMA 22.00 (x64) : Igor Pavlov : Public domain : 2022-06-15 Input size: 429472 : addr_offset: 1047632 LZMA 22.00 (x64) : Igor Pavlov : Public domain : 2022-06-15 Input size: 429472 : addr_offset: 1047632 LZMA 22.00 (x64) : Igor Pavlov : Public domain : 2022-06-15 Input size: 42950 : 0 Mi8 Output size: 29119 (0 Mi8) Output size: 29119 (0 Mi8) Output size: 29119 (0 Hi8) Output size: 29119 (0 Hi8) Output size: 1047632 LZMA 22.00 (x64) : Igor Pavlov : Public domain : 2022-06-15 Input size: 49536 recovery inage_len: 29122 Itashbot: 20220 : addr_offset: 1297104 Itage_len: 0 new_Inage_len: 49536 recovery inage_len: 29122 Itashbot: 29200 : addr_offset: 1297104 Itage_len: 0 new_Inage_len: 49536 recovery inage_len: 29122 Itashbot: 29200 : addr_offset: 1297104 Itage_len: 0 new_Inage_len: 49536 recovery inage_len: 49124 Itage_len: 0 new_Inage_len: 49536 reco</pre> |
| <pre>addtng: package/(stored 0%) addtng: package/(stored 0%) addtng: package/inage2_all_ota2.bin (deflated 0%) addtng: package/file[ist.json (deflated 53%) total_file exist, deltet ['ztp', '-rj', '/home/wjt/LPT26z_hilink/LPT26x-HSF-4MB-Hilink/output/ws63/ws63-liteos_all.zip', '/home/wjt/LPT262_hilink/LPT26x-HSF-4MB-Hilink/output/ws63/temp'] addtng: ws63-liteos-app-tot-all.fwpkg (deflated 31%) addtng: ws63-liteos-app-tot-sign.bin (deflated 42%) addtng: ws63-liteos.hilink-check.json (deflated 42%) addtng: ws63-liteos-app-tot-chilink/check_d1%) addtng: ws63-liteos-app-tot-chilink/check_d1% addtng: ws63-liteos-app-tot-chilink/check_d1% addtng: ws63-liteos-app-tot-chilink/check_d1% addtng: ws63-liteos-app-tot-chilink/check_d1% addtng: ws63-liteos-app-tot-chilink/check_d1% addtng: ws63-liteos-app-tot-chilink/check_d1% addtng: ws63-liteos-app-tot-chilink/check_d1% addtng: ws63-liteos-app-tot-chilink/LPT26x-HSF-4MB-Hilink#</pre>                                                                                                    | <pre>[469/602] Bullding C object kernel/liteos/liteos_v208.5.0/Huawet_LiteOS/lib/libm/CMakeFiles/m.dir/_/_/open_source/musl/src/math/log10f.c.obj LZMA 22.00 (x64) : Igor Pavlov : Public domain : 2022-06-15 Input size: 1046089 (0 MIB) old_ Inage_Len: 0 new_Inage_Len: 1502144 recovery inage_Len: 1046812 application : 1046976 : addr_offset: 656 LZMA 22.00 (x64) : Igor Pavlov : Public domain : 2022-06-15 Input size: 438592 (0 MIB) old_Unut size: 438592 (0 MIB) old_Unut size: 438592 (0 MIB) LZMA 22.00 (x64) : Igor Pavlov : Public domain : 2022-06-15 Input size: 438592 (0 MIB) Output size: 249301 (0 MIB) Output size: 39477 : addr_offset: 1047632 LZMA 22.00 (x64) : Igor Pavlov : Public domain : 2022-06-15 Input size: 39477 : addr_offset: 1047632 LZMA 22.00 (x64) : Igor Pavlov : Public domain : 2022-06-15 Input size: 39476 (0 MIB) old_Unage_Len: 0 new_Inage_Len: 436592 recovery image_Len: 249304 htllink : 249472 : addr_offset: 1047632 LZMA 22.00 (x64) : Igor Pavlov : Public domain : 2022-06-15 Input size: 394170 (0 MiB) old_Unage_Len: 0 new_Inage_Len: 49536 recovery image_Len: 29122 flashboot: 291910 (0 MiB) old_Unage_Len: 0 new_Inage_Len: 49536 recovery image_Len: 29122 flashboot: 29296 : addr_offset: 1297104 type: 3 cfg : /hone/wjt/LP7262_htlink/LP726x+HSF-4MB-Htlink/output/ws63/upgrade/temp_dir/update_sign.cfg build update package cal sha256 bcf3abbc4737b7icd45fe13b1e097c5413feb41800278dofro55872209e3fc5f </pre>                                                                                                    |
| <pre>adding: package/fileUist.json (deflated 3%)<br/>adding: package/fileUist.json (deflated 3%)<br/>total_file_exist, delete<br/>['zip', 'r.j', '/home/wjt/LPT20z_hilink/LPT20z_HSF-4MB-Hilink/output/ws63/ws63-liteos_all.zip', '/home/wjt/LPT262_hilink/LPT26x-HSF-4MB-Hilink/output/ws63/temp']<br/>adding: ws63-liteos-app-iota_sign.bin (deflated 31%)<br/>adding: ws63-liteos-hilink-check.json (deflated 42%)<br/>adding: ws63-liteos-app-iot-Link-kign.bin (deflated 42%)<br/>adding: ws63-liteos-app-iot-Link-kign.bin (deflated 42%)<br/>root&amp;ubuntu:/home/wjt/LPT202_hilink/LPT26x-HSF-4MB-Hilink#_</pre>                                                                                                    | <pre>[469/602] Butlding C object kernel/liteos/liteos_v208.5.0/Huawei_LiteOS/lib/libm/CMakeFiles/m.dir/_/_/open_source/musl/src/math/log10f.c.obj LZMA 22.00 (x64) : Igor Pavlov : Public domain : 2022-06-15 Input size: 1960809 (0 MI8) old_inage_len: 0 new_inage_len: 1502144 recovery image_len: 1046812 application : 1040976 : addr_offset: 656 LZMA 22.00 (x64) : Igor Pavlov : Public domain : 2022-06-15 Input size: 438592 (0 MI8) old_inage_len: 0 new_inage_len: 438592 recovery image_len: 249304 hilink : 249472 : addr_offset: 1047632 LZMA 22.00 (x64) : Igor Pavlov : Public domain : 2022-06-15 Input size: 49536 (0 MI8) output size: 49472 : addr_offset: 1047632 LZMA 22.00 (x64) : Igor Pavlov : Public domain : 2022-06-15 Input size: 49536 (0 MI8) output size: 29199 (0 MI8) output size: 49536 incovery image_len: 29122 flashbot : 29290 : addr_offset: 1297104 LZMA 22.00 (x64) : Igor Pavlov : Public domain : 2012-06-15 Input size: 49536 (0 MI8) output size: 49536 (0 MI8) output size: 49536 incovery image_len: 29122 flashbot : 29290 : addr_offset: 1297104 LZMA 22.00 (x64) : Igor Pavlov : Public domain : 20122 flashbot : 29290 : addr_offset: 1297104 LZMA 22.00 indicage_len: 0 new_inage_len: 49536 recovery image_len: 29122 flashbot : 29290 : addr_offset: 1297104 LZMA 22.00 indicage_len: 0 new_inage_len: 49536 recovery image_len: 29122 flashbot : 29290 : addr_offset: 1297104 LZMA 22.00 indicage_len: 0 new_inage_len: 49536 recovery image_len: 29122 flashbot : 29290 : addr_offset: 1297104 LZMA 22.00 indicage_len: 0 new_inage_len: 49536 recovery image_len: 29122 flashbot : 29290 : addr_offset: 1297104 LZMA 22.00 indicage_len: 0 new_inage_len: 49536 recovery image_len: 29122 flashbot : 29290 : addr_offset: 1297104 LZMA 22.00 indicage_len: 0 new_inage_len: 49536 recovery image_len: 29122 flashbot : 29290 : addr_offset: 1297104 LZMA 22.00 indicage_len: 0 new_inage_len: 49536 recovery image_len: 29124 lzmA 22.00 indicage_len: 0 new_inage_len: 49536 recovery image_len: 29124 lzmA 22.00 indicage_len: 0 new_inage_len: 1000078636(reg8722</pre> |
| adding: package/image2_all_otal.bin (deflated 0%)<br>total_file_exist_delete<br>['zip', '-n';', '/home/wjt/LPT262_hilink/LPT26x-HSF-4MB-Hilink/output/ws63/ws63-liteos_all.zip', '/home/wjt/LPT262_hilink/LPT26x-HSF-4MB-Hilink/output/ws63/temp']<br>adding: ws63-liteos-app-lot_sign.bin (deflated 31%)<br>adding: package_zip (store 0%)<br>adding: ws63-liteos-hilink-check.json (deflated 42%)<br>adding: ws63-liteos-hilink-sign.bin (deflated 42%)<br>adding: ws63-liteos-hilink-sign.bin (deflated 41%)<br>adding: ws63-liteos-hilink-sign.bin (deflated 42%)<br>adding: ws63-liteos-hilink-sign.bin (deflated 42%)<br>adding: ws63-liteos-hilink-sign.bin (deflated 42%)<br>root&ubuntu:/home/wjt/LPT262_hilink/LPT26x-HSF-4MB-Hilink#_                                                                                                    | <pre>[469/602] Bullding C object kernel/liteos/liteos_v208.5.0/Huawet_LiteOS/lib/libm/CMakeFiles/m.dir/_/_/open_source/musl/src/math/log10f.c.obj LZMA 22.00 (x64) : Igor Pavlov : Public domain : 2022-06-15 Input stze: 1040809 (0 HiB) old image_len: 0 new_image_len: 1502144 recovery image_len: 1040812 application : 1040976 : addr_offset: 656 LZMA 22.00 (x64) : Igor Pavlov : Public domain : 2022-06-15 Input stze: 428592 (0 HiB) output stze: 249301 (0 HiB) output stze: 249302 (0 HiB) output stze: 428592 (0 HiB) output stze: 428592 (0 HiB) Output stze: 428592 (0 HiB) Output stze: 428592 (0 HiB) Output stze: 438592 recovery image_len: 249304 hilink : 249472 : addr_offset: 1047632 LZMA 22.00 (x64) : Igor Pavlov : Public domain : 2022-06-15 Input stze: 49536 (0 HiB) Output stze: 29119 (0 HiB) old_image_len: 0 new_image_len: 49536 recovery image_len: 29122 Itashboot: 22926 : addr_offset: 1297104 type: 3 cfg : /hone/wjt/LPT202_hilink/LPT20x-HSF-4MB-Hilink/output/ws63/upgrade/temp_dir/update_sign.cfg build update package cal sha256 bcf34bdc4757b71cd45f61b11ce97c5413f6b41800278d6fc95872269e3fc5f ['ztp', '.r', '/hone/wjt/LPT202_hilink/LPT202_hilink/LPT204_hilink/output/ws63/temp/package.tp', '.'] addfina; package/(stored_0%) </pre>                                                                                                    |
| <pre>total_rile exist, delete ['zip', 'rij, '/home/wjt/LPT262_hilink/LPT26x-HSF-4MB-Hilink/output/ws63/ws63-liteos_all.zip', '/home/wjt/LPT262_hilink/LPT26x-HSF-4MB-Hilink/output/ws63/temp'] adding: ws63-liteos-app-iot-sign.bin (deflated 31%) adding: psckage_zip (stored 0%) adding: psc3-liteos-hilink-cleck.json (deflated 42%) adding: ws63-liteos-hilink-sign.bin (deflated 42%) adding: ws63-liteos-hilink-sign.bin (deflated 42%) adding: ws63-liteos-hilink-cleck.json (deflated 42%) adding: ws63-liteos-hilink-cleck.json (deflated 42%) adding: ws63-liteos-hilink-cleck.json (deflated 42%) adding: ws63-liteos-hilink-cleck.json (deflated 42%) root@ubuntu:/home/wjt/LPT262_hilink/LPT26A-HBF-HHINk#_</pre>                                                                                                    | <pre>[469/602] Bullding C object kernel/liteos/liteos_v208.5.0/Huawet_LiteOS/lib/libm/CMakeFiles/m.dir/_/_/open_source/musl/src/math/log10f.c.obj LZMA 22.00 (x64) : Igor Pavlov : Public domain : 2022-06-15 Input size: 1046089 (0 M18) old_Image_Len: 0 new_Image_Len: 1502144 recovery image_Len: 1046812 application: 1046976 : addr_offset: 656 LZMA 22.00 (x64) : Igor Pavlov : Public domain : 2022-06-15 Input size: 438592 (0 M18) Output size: 438592 (0 M18) Output size: 438592 (0 M18) Output size: 39470 of fset: 1047632 LZMA 22.00 (x64) : Igor Pavlov : Public domain : 2022-06-15 Input size: 43936 (0 M18) Output size: 249301 (0 M18) Output size: 291930 (0 M18) Output size: 291910 (0 M18) Old_Image_Len: 0 new_Image_Len: 438592 recovery image_Len: 249304 htlink : 249472 : addr_offset: 1047632 LZMA 22.00 (x64) : Igor Pavlov : Public domain : 2022-06-15 Input size: 291930 (0 M18) Output size: 291910 (0 M18) Old_Image_Len: 0 new_Image_Len: 43536 recovery image_Len: 29122 flashboot: 29296 : addr_offset: 1297104 type: 3 cf g: /home/wjt/LP7262_htlink/output/ws63/upgrade/temp_dir/update_sign.cfg build update package cal sha256 bcf34bdc4757b7icd45fe13b11ee97e5413feb11800278d6fc95872209e3fc5f ['Z1p,'.'.r', '/home/wjt/LP7262_htlink/plate_sign.df adding: package/(mage2_all_ota2.bin (deflated 0%) adding: package/(mage2_all_ota2.bin (deflated 0%) adding: package/(mage2_all_ota2.bin (deflated 0%</pre> |
| adding: wsG3-liteos-app-tot-lif.fwpkg (deflated 31%)<br>adding: wsG3-liteos-app-tot-sign.bin (deflated 27%)<br>adding: wsG3-liteos-hilink-check.json (deflated 42%)<br>adding: wsG3-liteos-hilink-check.json (deflated 42%)<br>adding: wsG3-liteos-hilink-sign.bin (deflated 41%)<br>adding: wsG3-liteos-app-tot-check.json (deflated 42%)<br>rootgubuntu:/home/wjt/LPT262_hilink/LPT26x+HSF-4MB-Hilink#_                                                                                                    | <pre>[469/602] Building C object kernel/liteos/liteos_v208.5.0/Huawei_LiteOS/lib/libm/CMakeFiles/m.dir/_/_/open_source/musi/src/math/log10f.c.obj LZMA 22.00 (x64) : Igor Pavlov : Public domain : 2022-06-15 Input size: 1362134 (1 M18) Output size: 1362164 (1 M18) Output size: 1362164 (1 M18) Output size: 1362164 (1 M18) Output size: 1362164 (1 M18) Output size: 1362164 (1 M18) Output size: 1362164 (1 M18) Output size: 1362164 (1 M18) Output size: 1362164 (1 M18) Output size: 1362164 (1 M18) Output size: 1362164 (1 M18) Output size: 1362164 (1 M18) Output size: 3046976 : addr_offset: 056 LZMA 22.00 (x64) : Igor Pavlov : Public domain : 2022-06-15 Input size: 438592 (0 M18) Old (inage len: 0 new inage len: 438592 recovery inage_len: 249304 hilink : 249472 : addr_offset: 1047632 LZMA 22.00 (x64) : Igor Pavlov : Public domain : 2022-06-15 Input size: 49536 (0 M18) Output size: 49536 (0 M18) Output size: 2919 (0 M18) Old (inage_len: 0 new, inage_len: 49536 recovery image_len: 29122 flashbot : 22926 : addr_offset: 1297104 ype: 3 cfg : /home/wit/LPT262_hilink/LPT26x+HSF-4MB-Hilink/output/ws63/upgrade/temp_dir/update_sign.cfg build update package cal sha256 bcf34b6c4757b7icd45fei3b1iee97e5413feb41800278d6fc95872209e3fc5f [7ztp, '.', ', ', 'home/wit/LPT262_lilink/LPT26x-HSF-4MB-Hilink/output/ws63/temp/package.z(p', '.'] adding: package/(stored 6W) adding: package/(stored 6W) adding: package/file(1st.json (deflated 6X) adding: package/file(1st.json (deflated 6X) adding: package/file(1st.json (deflated 6X) adding: package/file(1st.json (deflated 6X) adding: package/file(1st.json (deflated 6X) adding: package/inge_all_cotal.hin (deflated 6X) adding: package/file(1st.json (deflated 6X) adding: package/file(1st.json (deflated 6X) adding: package/file(1st.json (deflated 6X) adding: package/file(1st.json (deflated 6X) adding: package/file(1st.json (deflated 6X) adding: package/file(1st.json (deflated 6X) adding: package/file(1st.json (deflated 6X) adding: package/file(1st.json (deflated 6X) adding: package/file(1st.json (deflat</pre> |
| adding: wsG3-liteos-app-tot-sign.bin (deflated 27%)<br>adding: wsG3-liteos-hilink-check.json (deflated 42%)<br>adding: wsG3-liteos-hilink-sign.bin (deflated 41%)<br>adding: wsG3-liteos-app-tot-check.json (deflated 42%)<br>root&ubuntu:/home/wjt/LPT202_hilink/LPT20x+HSF-4HB+Hilink#                                                                                                    | <pre>[469/602] Building C object kernel/liteos_v208.5.0/HuaweL_Liteo5/lib/libm/CMakeFiles/m.dir//_open_source/musl/src/math/log10f.c.obj LZMA 22.00 (x64) : Igor Pavlov : Public domain : 2022-06-15 Input size: 1960460 (6 MH8) oid inage_len: 0 new_inage_len: 1952144 recovery inage_len: 1046812 application : 1046976 : addr_offset: 656 LZMA 22.00 (x64) : Igor Pavlov : Public domain : 2022-06-15 Input size: 203060 (0 MH8) oid inage_len: 0 new_inage_len: 435592 recovery inage_len: 249304 htlink : 249472 : addr_offset: 1047632 LZMA 22.00 (x64) : Igor Pavlov : Public domain : 2022-06-15 Input size: 29309 (0 MH8) oid inage_len: 0 new_inage_len: 435592 recovery image_len: 249304 htlink : 249472 : addr_offset: 1047632 LZMA 22.00 (x64) : Igor Pavlov : Public domain : 2022-06-15 Input size: 39530 (0 MH8) oid inage_len: 0 new_inage_len: 435597 recovery image_len: 249304 htlink : 249472 : addr_offset: 1047632 LZMA 22.00 (x64) : Igor Pavlov : Public domain : 2022-06-15 Input size: 39530 (0 MH8) oid inage_len: 0 new_inage_len: 49536 recovery image_len: 29122 flashboot: 29296 : addr_offset: 1297104 type: 3 cfg : /none/wjt/LPT262_htlink/LPT26A+H5+4MB-Htlink/output/ws63/upgrade/tenp_dir/update_sign.cfg build update package cal sha256 bcf3bdc4757b71cd35fc135b11ee97e5413feb41802278dfc595872269e3fc5f ['itp', '', 'hone/wjt/LPT262_htlink/LPT26A+H5+4MB-Htlink/output/ws63/upgrade/tenp_dir/update_sign.cfg build update package cal sha256 bcf3bdc4757b71cd35fc135b11ee97e5413feb4180278dfc695872269e3fc5f ['itp', '', 'hone/wjt/LPT262_htlink/LPT26A+H5+4MB-Htlink/output/ws63/upgrade/tenp/ackage.cip', ''] adding: package/(stored 0%) adding: package/(stored 0%) adding: package/(sto</pre>           |
| adotng: package.ztp (stored 0%)<br>addtng: ws63-littos-hilink-check.json (deflated 42%)<br>addtng: ws63-littos-hilink-sign.bin (deflated 42%)<br>addtng: ws63-littos-app-tot-check.json (deflated 42%)<br>root@ubuntu:/home/wjt/LPT202_hilink/LPT20x-HSF-4MB-Hilink#                                                                                                    | <pre>[469/602] Building c object kernel/liteos_v208.5.0/Huawel_LiteO5/lib/libn/CMakeFiles/n.dir/_/_/open_source/musi/src/math/log10f.c.obj LZMA 22.00 (x64) : Igor Pavlov : Public domain : 2022-06-15 Input size: 1046890 (0 HiB) Old inage_len: : 0040976 : addr_offset: 556 LZMA 22.00 (x64) : Igor Pavlov : Public domain : 2022-06-15 Input size: 438592 (0 HiB) Old trage_len: : 0146976 : addr_offset: 0 HiB Old trage_len: : 0040976 : addr_offset: 0 HiB Old trage_len: : 0040976 : addr_offset: 0 HiB Old trage_len: : 0040976 : addr_offset: 0 HiB Old trage_len: : 0040976 : addr_offset: 0 HiB Old trage_len: : 0040976 : addr_offset: 0 HiB Old trage_len: : 0040976 : addr_offset: 0 HiB Old trage_len: : 0 HiB Old trage_len: : 0 HIB Old trage_len: : 0 HIB Old trage_len: : 0 HIB Old trage_len: : 0 HIB Old trage_len: : 0 HIB Old trage_len: : 0 HIB Old trage_len: : 0 HIB Old trage_len: : 0 HIB Old trade trage_len: : 0 HIB Old trage_len: : 0 HIB Old trade trage_len: : 0 HIB Old trade trage_len: : 0 HIB Old trade trage_len: : 0 HIB Old trade trage_len: : 0 HIB Old trade trage_len: : 0 HIB Old trade trage_len: : 0 HIB Old trade trage_len: : 0 HIB Old trade trage_len: : 0 HIB Old trade trage_len: : 0 HIB Old trade trage_le</pre> |
| adding: ws63-liteos-hilink-sign.bin (deflated 41%)<br>adding: ws63-liteos-app-iot-check.json (deflated 42%)<br>root@ubuntu:/home/wjt/LPT262_hilink/LPT26x-HSF-4MB-Hilink#                                                                                                    | <pre>[409/602] Building C object kernel/liteos/liteos_v208.5.0/Huawei_LiteOS/lib/libn/CMakeFiles/n.dir//open_source/musl/src/math/log10f.c.obj [409/602] Building C object kernel/liteos/liteos_v208.5.0/Huawei_LiteOS/lib/libn/CMakeFiles/n.dir//_/open_source/musl/src/math/log10f.c.obj [Ath 22.00 (x64) : Igor Pavlov : Public domain : 2022-06-15 [Aput size: 10460809 (0 MI8) Output size: 10460809 (0 MI8) Output size: 345592 (0 MI8) Output size: 345592 (0 MI8) Output size: 3</pre>       |
| adding: wsG3-liteos-app-iot-check.json (deflated 42%)<br>root@ubuntu:/home/wjt/LPT262_hilink/LPT26x-HSF-4MB-Hilink#                                                                                                    | <pre>[409/602] Building C object kernel/liteos/liteos_v200.5.0/Huawei_Liteo5/lib/libm/CMakeFiles/n.dir/_/_/open_source/musl/src/math/log10f.c.obj [200 (x64) : Igor Pavlov : Public domain : 2022-06-15 Input size: 1046009 (0 MIB) Output size: 1046009 (0 MIB) Output size: 1046009 (0 MIB) Output size: 1046009 (0 MIB) Output size: 1046009 (0 MIB) Output size: 1046009 (0 MIB) Output size: 1046009 (0 MIB) Output size: 1046009 (0 MIB) Output size: 1046009 (0 MIB) Output size: 1046009 (0 MIB) Output size: 438592 (0 MIB) Output size: 438592 (0 MIB) Output size: 438592 (0 MIB) Output size: 438592 (0 MIB) Output size: 438592 (0 MIB) Output size: 438592 (0 MIB) Output size: 438592 (0 MIB) Output size: 438592 (0 MIB) Output size: 438592 (0 MIB) Output size: 439510 (0 MIB) Output size: 439510 (0 MIB) Output size: 439510 (0 MIB) Output size: 439510 (0 MIB) Output size: 439510 (0 MIB) Output size: 439510 (0 MIB) Output size: 30530 recovery inage_len: 29122 TiAaboot : 29299 : addr_offset: 1047032 tifaaboot : 29299 : addr_offset: 1047032 tifaaboot : 29299 : addr_offset: 1047032 tifaaboot : 29299 : addr_offset: 1047032 tifaaboot : 29299 : addr_offset: 1047032 tifaaboot : 29299 : addr_offset: 1047032 tifaaboot : 29299 : addr_offset: 1047032 tifaaboot : 29299 : addr_offset: 1047033 tifaaboot : 29299 : addr_offset: 1047033 tifaaboot : 29299 : addr_offset: 1047033 tifaaboot : 29299 : addr_offset: 1047034 type: 3 dif inge_len: 0 new_inage_len: 49530 recovery inage_len: 29122 tifaaboot : 29299 : addr_offset: 104704 type: 3 dif inge_len: 0 new_inage_len: 49530 recovery inage_len: 29122 tifaaboot : 29299 : addr_offset: 104704 type: 3 dif inge_len: 0 new_inage_len: 49530 recovery inage_len: 29122 tifaaboot : 20409 tifaaboot : 20409 tifaabo</pre> |
|                                                                                                    | <pre>[409/602] Building C abject kernel/liteos_v208.5.0/Huawet_LiteOS/llb/libn/CMakeFiles/n.dir//_/open_source/musl/src/math/log10f.c.obj [409/602] Building C abject kernel/liteos_v108.5.0/Huawet_LiteOS/llb/libn/CMakeFiles/n.dir//_/open_source/musl/src/math/log10f.c.obj [AD0/602] Building C abject kernel/liteos_v208.5.0/Huawet_LiteOS/llb/libn/CMakeFiles/n.dir//_/open_source/musl/src/math/log10f.c.obj [AD0/602] Building C abject kernel/liteos_v108.5.0/Huawet_LiteOS/llb/libn/CMakeFiles/n.dir//_/open_source/musl/src/math/log10f.c.obj [AD0/602] Building C abject kernel/liteos_v108.5.0/Huawet_LiteOS/libn/libn/CMakeFiles/n.dir//_/open_source/musl/src/math/log10f.c.obj [AD0/602] Building C abject kernel/liteos_v108.5.0/Huawet_LiteOS/libn/libn/CMakeFiles/n.dir//_/open_source/musl/src/math/log10f.c.obj [AD0/602] Building C abject kernel/liteos_v108.5.0/Huawet_LiteOS/libn/libn/CMakeFiles/n.dir//_/open_source/musl/src/math/log10f.c.obj [AD0/602] Building C abject kernel/liteos_v108.5.0/Huawet_LiteOS/libn/libn/cmakeFiles/n.dir//open_source/musl/src/math/log10f.c.obj [AD0/602] Building C abject kernel/liteos_v108.5.0/Huawet_LiteOS/libn/libn/cmakeFiles/n.dir//open_source/musl/src/math/log10f.c.obj [AD0/602] Building C abject kernel/liteos_v108.5.0/Huawet_LiteOS/libn/libn/cmakeFiles/n.dir//open_source/musl/src/math/log10f.c.obj [AD0/602] Building C abject kernel/liteos_v108.5.0/Huawet_LiteOS/libn/libn/cmakeFiles/n.dir//open_source/musl/src/math/log10f.c.obj [AD0/602] Building C abject kernel/libn/cmaket_LiteOS/libn/libn/cmakeFiles/n.dir/Libn/cmakeFiles/n.dir/Libn/cmakeFile</pre>                       |
|                                                                                                    | <pre>Ide0/G02] Building C object kernel/liteos/liteos_v208.5.0/Huawei_LiteO5/lb/lb/nCMakeFiles/n.dir/_/_/open_source/musl/src/math/logi0f.c.obj IZM 22.00 (Ke4) : [gor Pavlov : Public domain : 2022-06-15 Input size: 190.6080 (0 HB) Output size: 190.6080 (0 HB) Output size: 190.608 (0 HB) Output size: 438592 (0 HB) Output size: 438592 (0 HB) Output size: 438592 (0 HB) Output size: 438592 (0 HB) Output size: 438592 (0 HB) Output size: 438592 (0 HB) Output size: 438592 (0 HB) Output size: 438592 (0 HB) Output size: 43859 (0 HB) Output size: 43859 (0 HB) Output size: 3190 (0 HB) Output size: 43859 (0 HB) Output size: 31910 (0 HB) Output size: 31910 (0 HB) Output si</pre> |

#### 编译完成,会生成 output 文件夹及以下文件:

| > 此电脑 > wjtshare (\\169.254.0.4) (Z:) > LPT262_hilink > LPT26x-HSF-4MB-Hilink > output > |                 |          |          |  |  |  |  |  |  |  |
|------------------------------------------------------------------------------------------|-----------------|----------|----------|--|--|--|--|--|--|--|
| ④ ⓒ ⑪ № 排序 · ≡ 查看 · · · · · · · · · · · · · · · · · ·                                    |                 |          |          |  |  |  |  |  |  |  |
| 名称                                                                                       | 修改日期            | 类型       | 大小       |  |  |  |  |  |  |  |
| 🚬 wsб3                                                                                   | 2024/12/12 9:09 | 文件夹      |          |  |  |  |  |  |  |  |
| LPT262_hilink.fwpkg                                                                      | 2024/12/12 9:09 | FWPKG 文件 | 2,051 KB |  |  |  |  |  |  |  |
| LPT262_hilink_MFG.fwpkg                                                                  | 2024/12/12 9:09 | FWPKG 文件 | 3,281 KB |  |  |  |  |  |  |  |
| LPT262_hilink_UPGRADE.bin                                                                | 2024/12/12 9:09 | BIN 文件   | 1,296 KB |  |  |  |  |  |  |  |

生成的固件说明:

LPT262\_hilink.fwpkg: 固件包包含 BootLoader、APP 固件、JSON 标志头合一文件,可使用原厂串口工具 刷此固件

LPT262\_hilink\_MFG.fwpkg:额外增加 RF 产测的 MFG 固件,产品量产时需提供此版本固件给到我司。

LPT262\_hilink\_UPGRADE.bin: APP OTA 全量升级固件,在 APP 固件的基础上有压缩算法,适用于 OTA 升级使用,用于 AT+UPURL=uart 命令 xmode 升级、量产工具升级、HTTP 远程服务器下载升级用途。

如果编译过程有遇到失败的,可删除 output 目录或者增加目录文件相关权限再次进行尝试

sudo rm -r output/

sudo chmod +777 -R ./\*

| Traceback (most recent call last):                                                                                   |
|----------------------------------------------------------------------------------------------------|
| File "/home/user/HF-LPT262/14.2.0.305/build/config/target_config/ws63/build_nvbin.py", line 13, in <module></module> |
| from nv binary import nv begin                                                                                       |
| File "/home/user/HF-LPT262/14.2.0.305/build/script/nv/nv binary.py", line 30, in <module></module>                   |
| from generate data stream import generate data stream                                                                |
| File "/home/user/HF-LPT262/14.2.0.305/build/script/nv/generate data stream.py", line 14, in <module></module>        |
| import pycparser                                                                                                    |
| ModuleNotFoundError: No module named 'pycparser'                                                                     |
| <pre>make[2]: *** [CMakeFiles/GENERAT_NVBIN.dir/build.make:58: CMakeFiles/GENERAT_NVBIN] Error 1</pre>               |
| make[1]: *** [CMakeFiles/Makefile2:7083: CMakeFiles/GENERAT NVBIN.dir/all] Error 2                                   |
| make[1]: *** Waiting for unfinished jobs                                                                             |
| [100%] Built target GENERAT HEX                                                                                      |
| [100%] Built target GENERAT_ASM                                                                                      |
| [100%] Built target GENERAT LST                                                                                      |
| make: *** [Makefile:84: all] Error 2                                                                                 |
| ######### Build target:ws63 liteos app iot failed                                                                    |
|                                                                                                    |

## 2.2.5. SDK 目录结构

Table2. SDK 目录结构

| b 14           |                                            |
|----------------|--------------------------------------------|
| 名称             | 描述                                         |
| application    | Hilink 应用层代码(其中包含 demo 程序、参考示例)            |
| bootloader     | boot(Flashboot/SSB)代码。                     |
| build          | SDK 构建所需的脚本、配置文件。                          |
| build.py       | 编译入口脚本。                                    |
| CMakeLists.txt | Cmake 工程顶层"CMakeLists.txt"文件。              |
| config.in      | Kconfig 配置文件。                              |
| drivers        | 驱动代码。                                      |
| include        | API 头文件存放目录。                               |
| interim_binary | 库存放目录。                                     |
| kernel         | 内核代码和 OS 接口适配层代码。                          |
| libs_url       | 库文件。                                       |
| middleware     | 中间件代码。                                     |
| open_source    | 开源代码。                                      |
| protocol       | WiFi、 BT、 Radar 等组件代码。                     |
| test           | testsuite 代码。                              |
| tools          | 包含编译工具链(包括 linux 和 windows) 、镜像打包脚 本、 NV 制 |
|                | 作工具和签名脚本等。                                 |
| output         | 编译时生成的目标文件与中间文件(包括库文件、打印 log、生成的二          |
|                | 进制文件等)                                     |
|                | 当替换更新库,有些老的库编译文件残留,可能导致编译报错时,可             |
|                | 删除此目录再进行全量编译                               |

## 2.3. Samba 代码编辑

可以使用 Samba 方式共享 linux 中的代码,在 windows 下用 sourceinsight(版本需要 V4 以上), vscode 等工具进行编辑, linux 下编译生成固件,然后 windows 下刷写固件,samba 共享方式操作可参考如下链接。

https://www.linuxidc.com/Linux/2018-11/155466.htm

对于可以共享编辑的目录,需要对所有文件增加写权限,指令如下。 chmod 777 ~/XXXXXXX/-R

映射到驱动盘之后,就可以在 windows 下使用编辑工具进行代码编辑。

| ✓ 网络位置       | <b>E (5)</b><br>HF-WIFI对比<br>Aicrosoft E<br>1.2 KB | <b>Ľ.xlsx</b><br>ixcel 工作表 | My Web Site     | s on MSN        | W | Spider.doc<br>Microsoft Word 9<br>280 KB | 97 - 2003 文档 | W | <b>TYWE3S.docx</b><br>Microsoft Word 文档<br>478 KB |   |
|--------------|----------------------------------------------------|----------------------------|-----------------|-----------------|---|------------------------------------------|--------------|---|---------------------------------------------------|---|
| s s          | hare (\\19                                         | 2.168.203.129) (Z:)        |                 |                 |   |                                          |              |   |                                                   |   |
| <b>1</b>     | .57 GB 可序                                          | 刊, 共 38.6 GB               |                 |                 |   |                                          |              |   |                                                   |   |
|              |                                                    |                            |                 |                 |   |                                          |              |   |                                                   |   |
| > share (\\1 | 92.168.203                                         | 3.129) (Z:)                |                 |                 |   |                                          |              |   |                                                   | ~ |
|              | * ^                                                | 名称 ^                       |                 | 修改日期            | 类 | 型                                        | 大小           |   |                                                   |   |
|              | *                                                  | LPx70_Harmonyos_           | hilink_20210928 | 2021/10/9 15:27 | 文 | 件夹                                       |              |   |                                                   |   |
|              | *                                                  | SI                         | <b>†</b>        | 2021/10/9 15:20 | 文 | 件夹                                       |              |   |                                                   |   |
|              | *                                                  | Untitled Project.si4       | project         | 2021/10/9 15:44 | 文 | 件夹                                       |              |   |                                                   |   |
| k_20210928   |                                                    |                            |                 |                 |   |                                          |              |   |                                                   |   |

## 2.4. 固件烧录

参考【操作指南】文档进行固件烧录和更新动作。

## 2.5. 用户添加源代码文件

#### 2.5.1. 用户函数定义约定

返回类型 + USER\_FUNC+函数名称+参数

例如:void USER\_FUNC test\_func1(char \*a); USER\_FUNC 为函数修饰符号,为了更好的兼容性 请加上 USER\_FUNC 这个标识,如果不加在有的平台编译出来的程序将无法运行

#### 2.5.2. 用户添加源代码文件

添加.c 文件,基于 HSF 的源文件都要包含<hsf.h>头文件,包含这个头文件后,源代码里面可以调用基于 HSF 的 API 函数;如果要使用 libc 接口函数,请#include 相关的头文件,例如如果调用字符串操作函数#inlcude <string.h>,调用时间函数#include <time.h>等。

工程管理 Cmake 文件是在 application\ws63\user\_main 文件夹下的 CMakeLists.txt 文件:

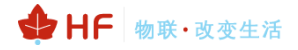

| 这里导入包含的.c文件<br>这里导入头文件路径<br><sup>性需要对外提供的编译选项</sup><br>非变量未初始化<br><sup>性优通多数型不匹配</sup>            |
|---------------------------------------------------------------------------------------------------|
| 这里导入包含的.c文件<br>这里导入头文件路径<br><sup>性需要对外提供的编译选项</sup><br>#愛量未初始化<br>#性過參数型不匹配<br>#性過參数型不匹配          |
| 这里导入包含的.c文件<br>这里导入头文件路径<br><sup>件需要对外提供的编译选项</sup><br><sup>#变量未初始化</sup><br><sup>#性递参数型不匹配</sup> |
| 这里导入包含的、C文件<br>这里导入头文件路径 ★ 如果 中面 是一個 一個 一個 一個 一個 一個 一個 一個 一個 一個 一個 一個 一個 一                        |
| de xxx<br>件需要对外提供的编译选项<br>非变量未初始化<br>非性通参数类型不匹配<br>#使通参数类型不匹配<br>#使用char类作为数组下标, char有符号          |
| de xxx<br>件需要对外提供的编译选项<br>■变量未初始化<br>■性通参数类型不匹配<br>■性通参数类型不匹配                                     |
| de xxx<br>件需要对外提供的编译选项<br>非变量未初始化<br>非传通参数类型不匹配<br>非使用char类作为数组下标, char有符号                        |
| de xxx<br>件需要对外提供的编译选项<br>#变量未初始化<br>#使用char类作为数组下标, char有符号<br>#使用char类作为数组下标, char有符号           |
| de xxx<br>件需要对外提供的编译选项<br>#变量未初始化<br>#使用char类作为数组下标, char有符号<br>#使用char类作为数组下标, char有符号           |
| de xxx<br>件需要对外提供的编译选项<br>#变量未初始化<br>#使用char类作为数组下标, char有符号<br>#使用char类作为数组下标, char有符号           |
| de xxx<br>件需要对外提供的编译选项<br>#变量未初始化<br>#使用char类作为数组下标, char有符号<br>+在用char类作为数组下标, char有符号           |
| de xxx<br>件需要对外提供的编译选项<br>#变量未初始化<br>#使用char类作为数组下标, char有符号<br>#使用char类作为数组下标, char有符号           |
| de xxx<br>件需要对外提供的编译选项<br>非变量木初始化<br>非传递参数类型不匹配<br>非使用char类作为数组下标, char有符号                        |
| de xxx<br>件需要对外提供的编译选项<br>#变量未初始化<br>#使用char类作为数组下标, char有符号<br>+在用char类作为数组下标, char有符号           |
| de xxx<br>件需要对外提供的编译选项<br>#变量未初始化<br>#使用char类作为数组下标, char有符号<br>#使用char类作为数组下标, char有符号           |
| de xxx<br>件需要对外提供的编译选项<br>非变量未初始化<br>非传递参数类型不匹配<br>非使用char类作为数组下标, char有符号                        |
| 件需要对外提供的编译选项<br>非变量未初始化<br>非传递参数类型不匹配<br>非使用char类作为数组下标, char有符号                                  |
| ■受重木切如化                                                                                           |
| *IC型》或关于小区乱<br>*使用char关作为数组下标, char有符号                                                            |
| * + · · · · · · · · · · · · · · · · · ·                                                           |
| #757天7月日37753277 16547月10000                                                                      |
| #函数的声明或定义没有参数                                                                                     |
| #未使用的函数参数                                                                                         |
| #未使用的变量                                                                                           |
| ₩ 円 明 但 不 関 用 函 数<br># み 胃 了 但 書 庙 田 的 本 景                                                        |
| #这旦」 E不仅用的文里<br>#有符号与无符号比较                                                                        |
|                                                                                                   |
|                                                                                                   |
|                                                                                                   |
|                                                                                                   |
|                                                                                                   |
|                                                                                                   |
|                                                                                                   |
|                                                                                                   |
| 件内部生效的编译选项                                                                                        |
|                                                                                                   |

## 2.5.3. 用户添加第三方库

将三方库文件夹放在 open\_source 文件夹下,如下图:

| 修改日期            | 类型                                                                                                    |
|-----------------|----------------------------------------------------------------------------------------------------|
| 2024/5/15 13:46 | 文件夹                                                                                                    |
| 2024/5/15 13:46 | 文件夹                                                                                                    |
| 2024/5/15 13:46 | 文件夹                                                                                                    |
| 2024/5/15 13:46 | 文件夹                                                                                                    |
| 2024/5/15 13:46 | 文件夹                                                                                                    |
| 2024/5/15 13:46 | 文件夹                                                                                                    |
| 2024/5/15 13:46 | 文件夹                                                                                                    |
| 2024/5/15 13:46 | 文件夹                                                                                                    |
|                 | 修改日期<br>2024/5/15 13:46<br>2024/5/15 13:46<br>2024/5/15 13:46<br>2024/5/15 13:46<br>2024/5/15 13:46<br>2024/5/15 13:46<br>2024/5/15 13:46 |

## 2.5.4. 用户添加编译文件及其头文件目录

将 cjson 的 CMakeLists.txt 文件拷贝到自己的第三方库文件夹下,根据下图修改组件名、添加编译 文件、添加头文件目录:

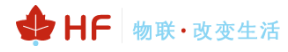

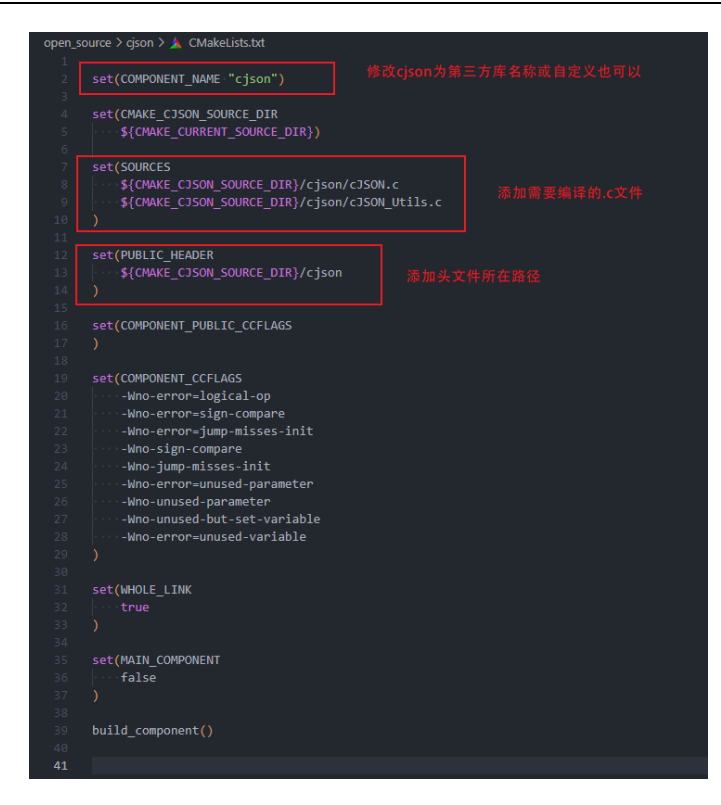

在 open\_source/CMakeLists.txt 文件中添加组件:

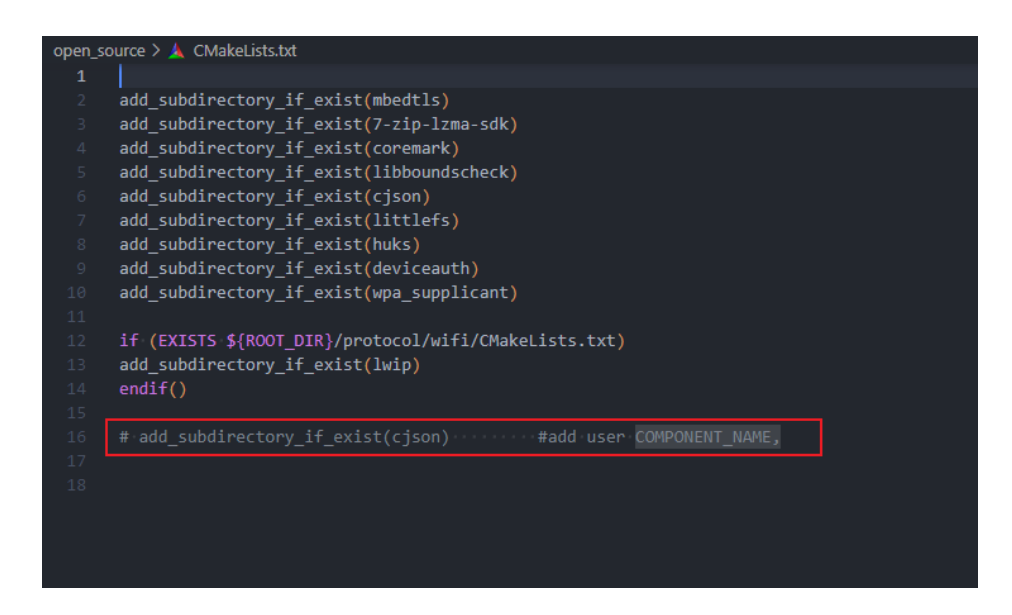

将组件名添加到 build/config/targat\_config/ws63/config.py 文件中:

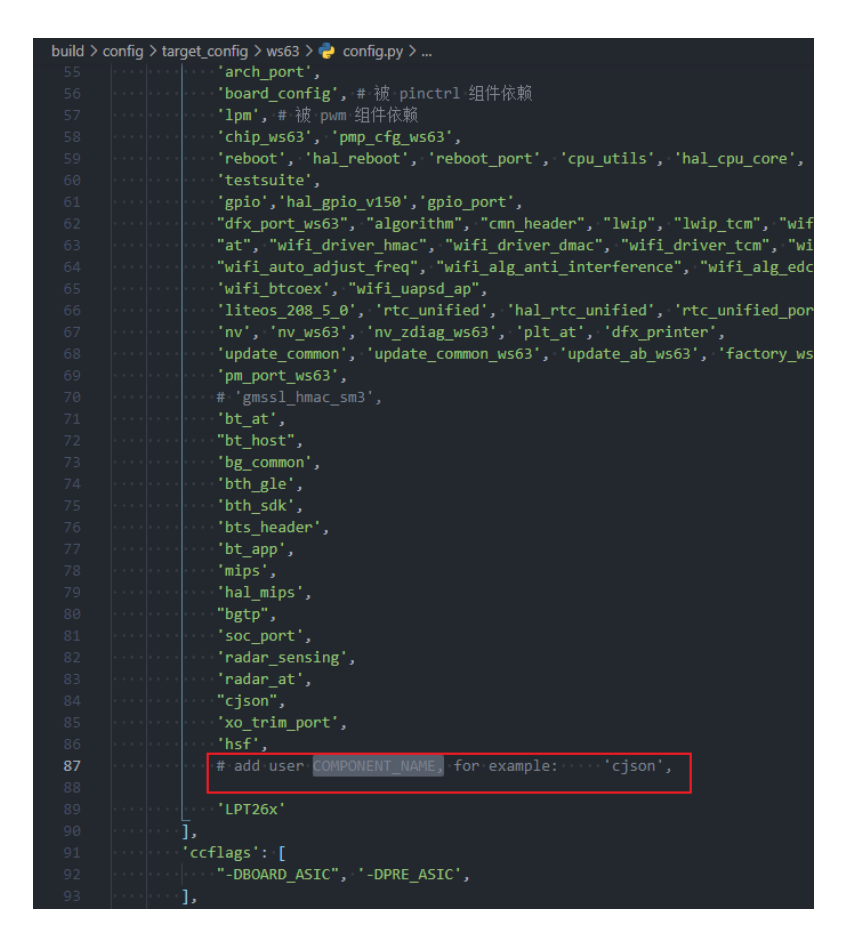

## 2.6. 开发注意事项

为避免影响到汉枫出厂测试而导致无法生产,在 SDK 开发过程中请注意以下几点:

- ▶ 必须保留汉枫的 AT 命令功能,尽量不要修改汉枫的原始 AT 命令名或与汉枫原始 AT 名称重复,
- ▶ 增加自定义查询命令 AT+APPVER 以便我司生产区分客户固件版本;

#### 2.7. 常见问题分析

#### 2.7.1. 线程崩溃问题

问题描述:任务栈空间分配过小,出现打印崩溃信息重启如下图

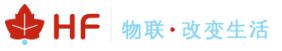

| Nune                  | TaskEntryAddr | TID   | Priority | Status   | StackSize | WaterLine | StackPoint | TopOfStack    | SemID        | EventMask | CPUP | CPUP 10.0s | CPUP 1.0s |
|-----------------------|---------------|-------|----------|----------|-----------|-----------|------------|---------------|--------------|-----------|------|------------|-----------|
| Sut Tark              | 0=00=0=100    | 0=1   | 0        | Surnand  | 0~800     | 0~248     | 0~00~303b0 | 0~00~2£320    | 0            | 0×0       | 0.0  | 0.0        | 0.0       |
| TallaCame000          | 0x00a0c000    | 0x1   | 31       | Baadu    | 0x000     | 0x240     | 0x00x30580 | 0+00+20540    | Owerererere  | 0x0       | 43.3 | 0.0        | 0.0       |
| dfy neg               | 0x0026+712    | 0x3   | 5        | Pend     | 0×800     | 0x114     | 0x00+332b0 | 0x00+32+60    | Ovffffffffff | 0x0       | 0.0  | 0.0        | 0.0       |
| 000                   | 0x0026ddba    | 0x4   | 27       | Ready    | 0v1000    | 0x348     | 0x00a344fD | 0x00a33680    | 0vfffffffff  | 0x0       | 0.0  | 0.0        | 0.0       |
| lor                   | 0+00387922    | 0*5   | 25       | Pend     | 0×800     | 0+194     | 0×00+34410 | 0x00a346a0    | 0+1          | 0v0       | 0.0  | 0.0        | 0.0       |
| h+                    | 0x00143368    | Ox6   | 1        | Pend     | OxeOO     | 0x3b4     | 0x00a35b10 | 0x00a34ec0    | 0×fffffffff  | 0x0       | 0.2  | 0.0        | 0.0       |
| bt sdk                | 0x00330d0a    | 0x7   | 12       | Pend     | 0x800     | 0x1b4     | 0x00a36330 | 0x00a35ce0    | Oxfffffffff  | 0x0       | 0.0  | 0.0        | 0.0       |
| bth sdk               | 0x003453ae    | 0x8   | 13       | Pend     | 0x a00    | 0x164     | 0x00a36d90 | 0x00a364f0    | 0x6          | 0x0       | 0.0  | 0.0        | 0.0       |
| recyBthDataTask       | 0x00348£58    | 0x9   | 10       | Pend     | 0x800     | 0x2b4     | 0x00a37580 | 0x00a36f10    | Oxfffffffff  | 0x0       | 0.0  | 0.0        | 0.0       |
| bt service            | 0x0032f8f4    | Ora   | 12       | Pend     | 0x1800    | Ox4c0     | 0x00a38d70 | 0x00a37730    | Owffffffffff | 0x0       | 0.2  | 0.0        | 0.0       |
| at                    | 0x00260796    | Oxb   | 1        | Pend     | 0x2000    | 0x2b4     | 0x00a3adc0 | 0x00s38f50    | Oxfffffffff  | 0x0       | 0.0  | 0.0        | 0.0       |
| radar driver          | 0x00369464    | 0xd   | 23       | Pend     | 0x800     | 0x194     | 0x00a3d5f0 | 0x00a3cf80    | Owffffffffff | 0x3       | 0.0  | 0.0        | 0.0       |
| radar feature         | 0x00369e90    | Oxe   | 24       | Pend     | 0x2600    | 0x478     | 0x00a3fc10 | 0x00a3d7a0    | Owfffffffff  | Oxf       | 0.0  | 0.0        | 0.0       |
| test stack overflow   | 0x0037e016    | Oxf   | 24       | Running  | 0x800     | 0x244     | 0x00a3c210 | 0x00a3bc50    | Oxfffffffff  | 0x0       | 53.5 | 100.0      | 100.0     |
| APP_MAIN              | 0x003764e8    | 0x11  | 2        | Delay    | 0x4000    | 0x73c     | 0x00a48190 | 0x00 a44300   | Oxfffffffff  | 0x0       | 0.0  | 0.0        | 0.0       |
| UART_THREAD           | 0x003770e4    | 0x12  | 1        | PendTime | 0x1770    | 0x194     | 0x00a4a140 | 0x00a48b60    | Ox4          | 0x0       | 0.0  | 0.0        | 0.0       |
| UART1_THREAD          | 0x003770e4    | 0x13  | 1        | PendTime | 0x1770    | 0x65c     | 0x00a4bcd0 | 0x00a4a710    | 0x3          | 0x0       | 0.0  | 0.0        | 0.0       |
| schedule_loop         | 0x0032ff2c    | 0x14  | 11       | Pend     | 0x a00    | 0x374     | 0x00a4d410 | 0x00 a4 cb 70 | 0x5          | 0x0       | 0.0  | 0.0        | 0.0       |
| wifi_frw_msg          | 0x00281 d80   | 0x15  | 4        | Pend     | 0x1400    | 0x2c4     | 0x00a4ed20 | 0x00 a4 da90  | Oxffffffff   | 0x1       | 0.0  | 0.0        | 0.0       |
| wifi_frw_txdata       | 0x00281 d80   | 0x16  | 4        | Pend     | 0x1000    | 0x174     | 0x00a4fdb0 | 0x00a4ef20    | Oxfffffffff  | 0x1       | 0.0  | 0.0        | 0.0       |
| wifi_frw              | 0x00128d80    | 0x17  | 5        | Pend     | 0x1000    | 0x784     | 0x00a52420 | 0x00a51590    | Oxffffffff   | 0x1       | 0.0  | 0.0        | 0.0       |
| tcpip_thread          | 0x00286f18    | 0x18  | 5        | PendTime | 0x1000    | 0x2 a4    | 0x00a535d0 | 0x00a52790    | Oxffffffff   | 0x1       | 0.0  | 0.0        | 0.0       |
| BtScheduleTask        | 0x00410d5a    | 0x19  | 24       | PendTime | 0x1000    | 0x7a4     | 0x00a55e40 | 0x00a55020    | 0xf          | 0x0       | 1.2  | 0.0        | 0.0       |
| HiLinkMainTask        | 0x003ee848    | Ox1 a | 15       | Delay    | 0x4000    | 0x790     | 0x00a5a110 | 0x00 a562 a0  | Oxffffffff   | 0x0       | 0.2  | 0.0        | 0.0       |
| hilink_monitor_task   | 0x003fd214    | 0x1b  | 15       | Delay    | 0x600     | 0x274     | 0x00a5ab20 | 0x00 a5 a690  | Oxfffffffff  | 0x0       | 0.0  | 0.0        | 0.0       |
| APP exception:8000000 | o .           |       |          |          |           |           |            |               |              |           |      |            |           |
| APP Oops: NMI         |               |       |          |          |           |           |            |               |              |           |      |            |           |
| task:test_stack_overf | low           |       |          |          |           |           |            |               |              |           |      |            |           |
| thrdFid:0xf           |               |       |          |          |           |           |            |               |              |           |      |            |           |
| type:Oxc              |               |       |          |          |           |           |            |               |              |           |      |            |           |
| nestCnt:0             |               |       |          |          |           |           |            |               |              |           |      |            |           |
| phase:Task            |               |       |          |          |           |           |            |               |              |           |      |            |           |

问题分析:上述问题一般是由程序中某个线程任务的栈溢出引起,打印中会指出溢出线程的名称、 id、异常类型、CPU 寄存器和函数调用栈等信息。

## 2.7.2. 内存溢出问题

问题描述:如果代码出现踩内存,会出现打印崩溃信息重启如下图

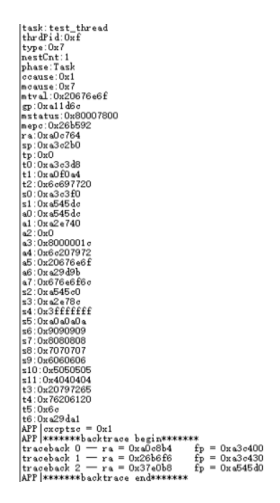

问题分析:上述问题一般是内存非法占用,导致数据覆盖其他内存区域,引发的程序崩溃问题。可以根据函数调用栈回溯信息,找到异常的函数调用关系。上图中,异常的函数地址为 0x37e0b8,可根据此地址在编译后生成的反汇编 asm 文件查找到发生异常的函数。程序的反汇编文件路径:sdk/output/ws63/acore/ws63-liteos-app-iot/ws63-liteos-app-iot.asm

也可使用 addr2line 指令反查: addr2line -pfiCe ws63-liteos-app-iot.elf 0x37e0b8

userguouncu:-/LP1262/14.2.0.305/output/we53/acore/we53-tte05-app-tot5 add72line -price we53-tte05-app-tot.ett 0x3/e008 Inner\_symc\_ccm\_process\_ad at /home/user/LPT262/14.2.0.305/drtvers/drtver/security\_unitled/drv\_ctoher/drv\_code/drv\_symc.c:535 (inlined by) inner\_drv\_ctpher\_symc\_crupto\_for\_others at /home/user/LPT262/14.2.0.305/drtvers/drtver/s/drtver/security\_unitled/drv\_ctpher/drv\_code/drv\_symc.c:590

## 2.8. 资源分配

#### 2.8.1. 4MB Flash 分区表

Table3. 分区表

| 地址          | 描述                                    |
|-------------|---------------------------------------|
| 0x0000 0000 | BOOT(212KB)<br>Bootloader 及 NV 等区域    |
| 0x0003 0000 | App CODE (1720KB)<br>应用层序运行代码区        |
| 0x001D E000 | Hilink code (512KB)<br>Hilink 运行代码区   |
| 0x0025 E000 | OTA UPGRADE(1536KB)<br>OTA 升级区域       |
| 0x003D E000 | UFLASH (56KB)<br>用户 flash             |
| 0x003E C000 | BOOT_CONFIG(4KB)<br>系统用               |
| 0x003E D000 | Product(4KB)<br>生产参数保存区域              |
| 0x003E E000 | USERPAGE (4KB)<br>用户参数保存区域            |
| 0x003F 2000 | USERPAGE_BACKUP (4KB)<br>用户参数保存备份区域   |
| 0x003F 0000 | F_SETTING (4KB)<br>出厂参数保存区域           |
| 0x003F 1000 | SECRET (4KB)<br>系统加密区域                |
| 0x003E F000 | SECRET_BACKUP (4KB)<br>系统加密备份区域       |
| 0x003F 3000 | Hilnk_File (32KB)<br>用户参数保存备份区域       |
| 0x003F B000 | Hilink_Crash (4KB)<br>hilink 程序奔溃信息区域 |
| 0x003F C000 | Hilink_NV (4KB)<br>Hilink_NV 保存区域     |

其中 App code 区留给可用的空间(hilink release 版本)253KB,OTA 升级的文件区域是指 App ota 固件+Hilink ota 固件。

OTA 升级时把固件下载到 OTA 升级备份区,如果校验文件正确,内部设置标记位,下次重启的时候会把备份程序覆盖到 CODE 运行区并清除标记,完成固件更新动作,故升级过程中即使断电,也不会影响程序完成更新动作。

#### 2.8.2. RAM 资源

LPT262 总共有 606KB RAM, 留给用户可使用的 RAM 大约在 100K 左右

#### 2.9. 串口打印调试信息

#### 2.9.1. 串口调试说明

模组有两路串口,通讯串口可用于数据传输,debug串口用于调试信息打印,默认波特率都为 115200(可通过 AT+UART 指令修改默认波特率)。

#### 2.9.2. 串口调试说明

如果程序想通过串口打印调式信息,HSF 中提供了 u\_printf,和 HF\_Debug 两个 API 函数,默认情况下程序中调用这两个函数是不会有打印信息出来的,因为默认调式是关闭的,要通过 hfdbg\_set\_level(1)打开调式串口输出或者使用 AT+NDBGL 命令设置日志打印级别和输出串口,如 "AT+NDBGL=1,1"表示设置打印级别为 2,输出串口为 UART1。打开日志打印后重启会输出如下信 息:

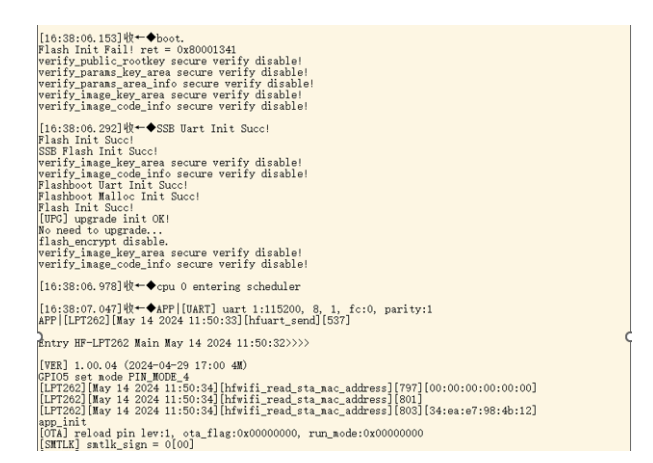

注.程序最后发布的时候要把 debug 模式关闭(AT+NDBGL=0), log 应该只输出如下内容,如果 还有其他信息输出,会影响我们产测流程。

boot. Flash Init Fail! ret = 0x80001341 verify\_public\_rootkey secure verify disable! verify\_params\_key\_area secure verify disable! verify\_image\_key\_area secure verify disable! verify\_image\_code\_info secure verify disable! ssB uart Init Succ! ssB Flash Init Succ! verify\_image\_code\_info secure verify disable! verify\_image\_code\_info secure verify disable! verify\_image\_code\_info secure verify disable! No need to fix SR! flashboot version : 1.10.102 [UPG] upgrade init OK! cpu 0 entering scheduler hilink\_entry\_mode:2

## 2.9.3. 串口 log 输出说明

可以淘宝购买 USB 转 TTL 串口,把调试串口上飞线到 USB 串口上,需要接 GND 和调试串口(具体调试串口引脚详见模块手册定义),也可以使用我们的开发板

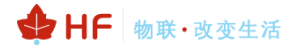

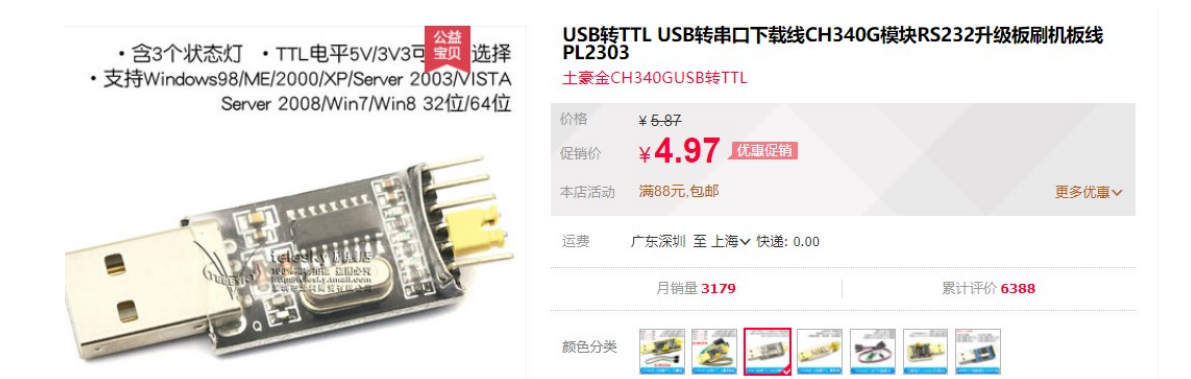

这样双串口可以同时使用,通讯串口用于功能测试,调试串口用于打印日志。

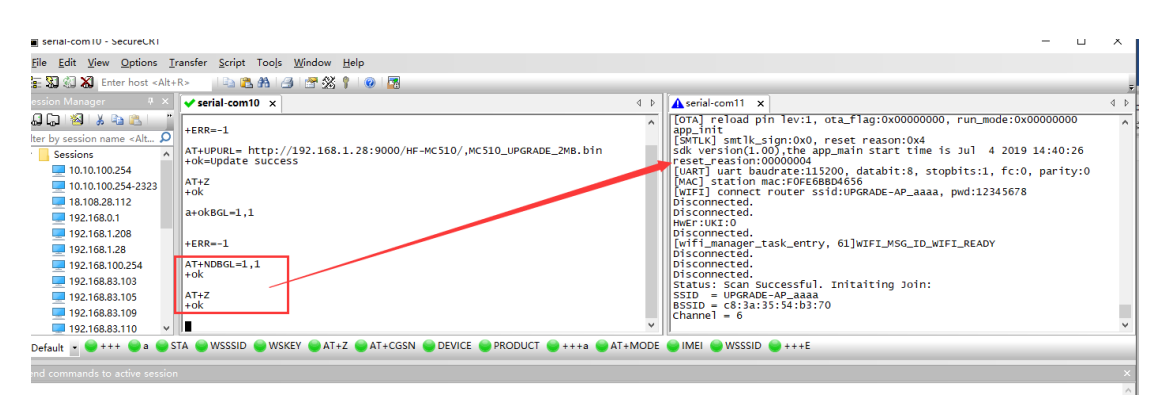

按下图设置 SecureCRT 软件的日志记录功能。

D:\session\_log\%H\%Y-%M-%D\_%h%m%s.log

[%Y%M%D\_%h%m%s]

[%h:%m:%s:%t]

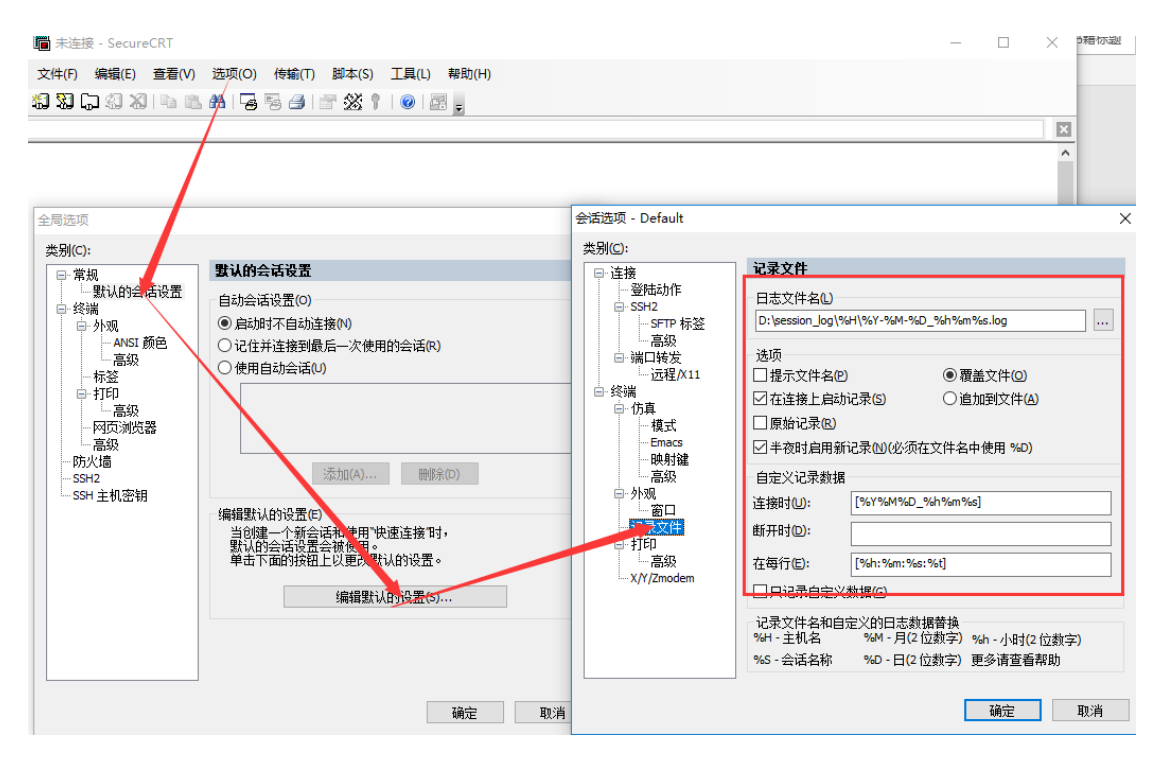

这样串口有打印的情况下可自动在对应目录生成文件。

| 👢 🕨 计算机 🕨          | 软件 (D:) ▶ session_log ▶ |  |  |  |  |
|--------------------|-------------------------|--|--|--|--|
| 辑( <u>E)</u> 查看(⊻) | 工具(I) 帮助( <u>H</u> )    |  |  |  |  |
| 包含到库中 ▼            | 共享 ▼ 新建文件夹              |  |  |  |  |
| 夹                  | 名称                      |  |  |  |  |
| έ.                 | 👢 Serial-COM5           |  |  |  |  |
| ā                  | 📕 Serial-COM6           |  |  |  |  |
| 访问的位置              | 🐌 Serial-COM7           |  |  |  |  |

## 3.HILINK 开发指导

请务必阅读和测试过支持鸿蒙智联的标准固件功能(详见《汉枫 Combo 模组 HF-LPT262\_HarmonyOS Connect 标准固件操作指南》,再进行如下开发工作。Hilink 开发提供如下两种 方案,自动化生成代码和客户自开发。

## 3.1. 自动化工具开发方式

## 3.1.1. 导入产品信息

dp 平台导出产品参数 json 文档和物模型 profile (Excel) 文档

| 品开发 〉 Sa | mSLETest            |                              |                                             |                 |           |                       |                      |                    |                            |                                                      |                    |                     |
|----------|---------------------|------------------------------|---------------------------------------------|-----------------|-----------|-----------------------|----------------------|--------------------|----------------------------|------------------------------------------------------|--------------------|---------------------|
| [];<br>] | Sam<br>Prodil<br>유联 | SLETest 🥊<br>D: 2PQP 🗋<br>系人 | #发井 ∠ □ · · · · · · · · · · · · · · · · · · | 产品型号: SamSLE001 | 品業: 吸顶灯   | 软件版本号: ProdKey: 1c999 | 32fd6 🖸   方宮: Harmor | iyOS Connect直连方案(\ | Vi-Fi/Cmobo/Wi-Fi+BLE+SLE) |                                                      | 健时间: 2025-01-21 13 | 38:53   屬近更新时间: 20; |
|          |                     |                              |                                             | ● 产品定义          |           | ① 交互设计                | ① 集成开发               |                    | () 自測試                     | <ol> <li>流程记录</li> </ol>                             | ŧ                  |                     |
| 产品定义     | 1                   |                              |                                             |                 |           |                       |                      |                    |                            |                                                      |                    |                     |
| 软硯       | i件定义<br>【           | *<br>                        | <b>加模型定义</b> 通用功能                           | 自定义功能           | 组合功能      |                       |                      |                    |                            | <b>─</b> → [                                         | 坐下载Profile (Excel) | 坐下载Profile (Json)   |
|          | 新建                  | 品类功能                         | 18)\$YF                                     |                 |           |                       |                      |                    |                            |                                                      |                    |                     |
|          |                     | 编号                           | 功能名称                                        | 功能标识            | 属性        | 属性中文名称                | 属性英文名称               | 操作权限               | 数据类型                       | 取值范围                                                 | 功能描述               | 操作                  |
|          |                     |                              |                                             | netinfo         | intensity | 网络信息                  |                      | 读取/上报              | enum                       | 100-4格信号<br>20-0格信号<br>40-1格信号<br>60-2格信号<br>80-3格信号 |                    |                     |
|          |                     | 1                            | 网络信白                                        | netInfo         | SSID      | 网络信息                  |                      | 读取/上报              | string                     | StringLength:32                                      |                    |                     |
|          |                     |                              | Plantinous                                  | netInfo         | BSSID     | 网络信息                  |                      | 读取/上报              | string                     | StringLength:32                                      |                    |                     |
|          |                     |                              |                                             | netInfo         | IP        | 网络信息                  |                      | 读取/上报              | string                     | StringLength:15                                      |                    |                     |
|          |                     |                              |                                             | netInfo         | RSSI      | 网络信息                  |                      | 读取/上报              | int                        | min:-100<br>max:0<br>步长:1.0                          |                    |                     |
|          |                     | 2                            | 升级校验                                        | checkSum        | checkSum  | 升级校验                  | CheckSum             | 上报/读取              | string                     | StringLength:65                                      |                    | ۵.                  |
|          |                     | 3                            | 开关                                          | switch          | on        | 开关                    | on                   | 读取/上报/下发           | bool                       | 0-关<br>1-开                                           |                    | C 🖻                 |

产品参数 json 文档和物模型 profile 文档复制到鸿蒙 sdk tools\pretool\product\_file 路径下

| i > wjtshare (\\169.254.0.4) (Z:) > LP | T26x-HSF-4MB-Hilink > | tools > pretool > | product_file |
|----------------------------------------|-----------------------|-------------------|--------------|
| 3 前 1↓排序 - ■ 直看 -                      |                       |                   |              |
| 名称 ^                                   | 修改日期                  | 类型                | 大小           |
| W Product_2PQP.json                    | 2025/4/10 15:21       | JSON 文件           | 1 KB         |
| Profile_2PQP.xlsx                      | 2025/4/10 15:22       | XLSX 工作表          | 15 KB        |

#### 运行脚本

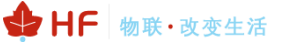

Sdk 主目录下运行./prebuild.sh 脚本,自动填充 device\_profile.h 设备参数,并在 hilink\_device.c 生成 hilink 产品业务代码

| b187e3e080c20d master -> master                                                                                                    |
|----------------------------------------------------------------------------------------------------|
| root@ubuntu:/home/wjt/lpt262-harmonyos-sdk#                                                                                                    |
| root@ubuntu:/home/wjt/lpt262-harmonyos-sdk″                                                                                                    |
| root@ubuntu:/home/wjt/lpt262-harmonyos-sdk 更新监牙)播 😁 🖲 🧕                                                                                                    |
| root@ubuntu:/home/wjt/lpt262-harmonyos-sdk 请输入蓝牙设备名称 (至少3个字符) :                                                                                                    |
| root@ubuntu:/home/wjt/lpt262-harmonyos-sdk                                                                                                    |
| root@ubuntu:/home/wjt/lpt262-harmonyos-sdk_http://www.analystancester.com/analystancester.com/an |
| root@ubuntu:/home/wjt/lpt262-harmonyos-s <mark>ate</mark> r                                                                                                    |
| root@ubuntu:/home/wjt# cd LPT26 OK Cancel                                                                                                    |
| LPT262_hilink/ LPT262兼容性個件/ LPT267+AMB-Hilink/                                                                                                    |
| root@ubuntu:/home/wjt# cd LPT26x-HSF-4MB-Hilink/                                                                                                    |
| root@ubuntu:/home/wjt/LPT26x-HSF-4MB-Hilink#                                                                                                    |
| root@ubuntu:/home/wjt/LPT26x-HSF-4MB-Hilink#                                                                                                    |
| root@ubuntu:/home/wjt/LPT26x-HSF-4MB-Hilink#                                                                                                    |
| root@ubuntu:/home/wjt/LPT26x-HSF-4MB-Hilink#                                                                                                    |
| root@ubuntu:/home/wjt/LPT26x-HSF-4MB-Hilink#                                                                                                    |
| root@ubuntu:/home/wjt/LPT26x-HSF-4MB-Hilink#                                                                                                    |
| root@ubuntu:/home/wjt/LPT26x-HSF-4MB-Hilink#                                                                                                    |
| root@ubuntu:/home/wjt/LPT26x-HSF-4MB-Hilink#                                                                                                    |
| root@ubuntu:/home/wjt/LPT26x-HSF-4MB-Hilink#                                                                                                    |
| root@ubuntu:/home/wjt/LPT26x-HSF-4MB-Hilink#                                                                                                    |
| root@ubuntu:/home/wjt/LPT26x-HSF-4MB-Hilink#                                                                                                    |
| root@ubuntu:/home/wjt/LPT26x-HSF-4MB-Hilink#                                                                                                    |
| <br>root@ubuntu:/home/wjt/LPT26x-HSF-4MB-Hilink# ./prebuild.sh                                                                                                    |
|                                                                                                    |
|                                                                                                    |

填充蓝牙广播设备名称(必须和 dp 平台保持一致)

| 2   | 海班设备                               |            |          |                  |
|-----|------------------------------------|------------|----------|------------------|
|     | 设备 SN/UDID                         | 是否配置设备版本信息 | 安全调测凭据状态 | 操作               |
|     | SN:0022334455CC                    | Ŧ          |          | 设备版本信息 云端版本信息 删除 |
|     |                                    |            |          |                  |
|     |                                    |            |          |                  |
| SDK | 下载&集成开发                            |            |          |                  |
| 营牙) | 广播设置                               |            |          |                  |
|     | 设备添加方式                             |            |          |                  |
|     | ☑ 开启PIN码校验 ● ● 自动PIN码 ● ● 手动PIN码 ● |            |          |                  |
|     | 支持扫码设备添加 ●                         |            |          |                  |
|     | 蓝牙名称                               |            |          |                  |
|     | н — HFLPT264 — 1                   | — 2PQP — ( | 0 序列号    | 保存               |
|     | ± BLE/ 預税記                         |            |          |                  |
| 固件. | 上传                                 |            |          |                  |

#### 生成代码架构参考《HarmonyOS Connect 直连套餐(V1.2)》4.2.4 章节

## 3.2. SDK 自开发方式

## 3.2.1. 产品信息修改

| Device Partner | 管理中心 | ю.                                                                                                    | 宁波露阳电子科技有限 🗸 文档 🚅 🥚                                     |
|----------------|------|----------------------------------------------------------------------------------------------------|---------------------------------------------------------|
| 产品开发           | ^    | 产品开税 > 1488地面TEST                                                                                            |                                                         |
| 产品开发           |      | 🦳 🦛 🦓 🌆 🏦 🖅 🦉 🖉 🛛 🖓 号出产品json文件                                                                               | 洋街 >                                                    |
| 课题助手           |      | Prodic: 2PLQ ] 品牌: 12成 第列: 产品型号: 002 品版: 時時間室 前付前的室 1004Key: 75a5be5tef. ] 方型: HarmonyOS Connect重振力室 (Wi-F/C | Fi/Combo)                                               |
| UI迎閉库          |      | A DEA                                                                                                    | 金融时间: 2025-01-03 10:37:28   銀近期新时间: 2025-01-03 10:37:28 |
| ♀ 产品认证         |      | ● 产品定义 ① 交互设计                                                                                                |                                                         |
| ◎ 量产管理         | ^    | 神見をジ                                                                                                    |                                                         |
| 设备授权           |      |                                                                                                    | 17 (C)                                                  |
| 标签管理           |      | w/dtH起义 初使主定义                                                                                                |                                                         |
| 三元组管理          |      |                                                                                                    |                                                         |
| olo 渠道推广       | ^    | 207届1年6月88                                                                                                   |                                                         |
| 华为南城           |      | <ul> <li>● (東京約力)</li> </ul>                                                                                 |                                                         |
| 广告投放           |      | 万能卡片                                                                                                    |                                                         |
| □ 法营运维         | ^    | □ FA I II 智敏生活APP II 小艺语音 ◎                                                                                  |                                                         |
| OTABLE         |      | ・ 敗注系の ● ・ 申請小区等級 ●                                                                                          |                                                         |
| 安島西利           |      |                                                                                                    |                                                         |
| 心氣治統           |      | - Ballanas A                                                                                                 |                                                         |
| (D. Britten)   |      | 10 10 10 10 10 10 10 10 10 10 10 10 10 1                                                                     |                                                         |
| G \$0384+0     | ~    | · · · · · · · · · · · · · · · · · · ·                                                                        |                                                         |
| 聖体實版           |      | <ul> <li>影響器器 如何及分OpenHarmony系統器器</li> </ul>                                                                 |                                                         |
| である問題          |      | 彩量系统 (内容 2 128KB) · · · · · · · · · · · · · · · · · · ·                                                      |                                                         |
| BOAK           |      | * E-1122 Ø                                                                                                   |                                                         |
| 「日本」が可         |      | ○ 軟正明(激調詞) ● 元                                                                                               |                                                         |
| 意味を            |      | 書目換約10万方 * 仮想連續                                                                                              |                                                         |
| OTAIRH         |      | □ ①初の (Combo機制) F-1 PT262 ● ● ● ● ● ● ● ● ● ● ● ● ● ● ● ● ● ●                                                | 3.488月 0                                                |
| 0 \$840        |      | · · · · · · · · · · · · · · · · · · ·                                                                        |                                                         |
|                | ^    | 第二世紀: 部理社   RAM (Kbytes): 606<br>期目代寸 (mm): 22.5*13.5*3mm   期目最低低的で加: pcs                                    |                                                         |
| 模组开发认证         |      |                                                                                                    |                                                         |

## 3.2.2. 产品信息对应

# "acKey":"663F64784B783B2676782456252c57476FC8E7D6C6F27F033A1C780566245F09CDAD30552C1928341AC3314916C7451B",
"accessType":"HARD",
"brandEn":"hiflying01",
brandEn
"brandEn":"hiflying01",
brandEn
"brandEn":"hiflying01",
brandEn
"brandEn":"hiflying01",
brandEn
"brandEn":"hiflying01",
brandEn
"brandEn":"hiflying01",
brandEn
"brandEn":"hiflying01",
brandEn
"brandEn":"hiflying01",
brandEn
"brandEn":"hiflying01",
brandEn
"brandEn":"hiflying01",
brandEn
"brandEn":"hiflying01",
brandEn
"brandEn":"hiflying01",
brandEn
"brandEn":"hiflying01",
brandEn
"brandEn":"hiflying01",
brandEn
"brandEn":"hiflying01",
brandEn
"brandEn":"hiflying01",
brandEn
"brandEn":"hiflying01",
brandEn
"brandEn":"hiflying01",
brandEn
"brandEn":"hiflying01",
brandEn
"brandEn":"hiflying01",
brandEn
"brandEn":"hiflying01",
brandEn
"brandEn":"hiflying01",
brandEn
"brandEn":"hiflying01",
brandEn
"brandEn":"hiflying01",
brandEn
"brandEn":"hiflying01",
brandEn
"brandEn":"hiflying01",
brandEn
"brandEn":"hiflying01",
brandEn
"brandEn":"hiflying01",
brandEn
"brandEn":"hiflying01",
brandEn
"brandEn":"hiflying01",
brandEn
"brandEn":"hiflying01",
brandEn
"brandEn":"hiflying01",
brandEn
"brandEn":"hiflying01",
brandEn
"brandEn":"hiflying01",
brandEn
"brandEn":"hiflying01",
brandEn
"brandEn":"hiflying01",
brandEn
"brandEn":"hiflying01",
brandEn
"brandEn":"hiflying01",
brandEn
"brandEn":"hiflying01",
brandEn
"brandEn":"hiflying01",
brandEn
"brandEn":"hiflying01",
brandEn
"brandEn":"hiflying01",
brandEn
"brandEn":"hiflying01",
brandEn
"brandEn":"hiflying01",
brandEn
"brandEn":"hiflying01",
brandEn
"brandEn":"hiflying01",
brandEn
"brandEn":"hiflying01",
brandEn
"brandEn":"hiflying01",
brandEn
"brandEn":"hiflying01",
brandEn
"brandEn":"hiflying01",
brandEn
"brandEn":"hiflying01",
brandEn
"brandEn":"hiflying01",
brandEn
"brandEn":"hiflying01",
brandEn
"brandEn":"hiflying01",
brandEn
"brandEn":"hiflying01",
brandEn
"brandEn":"hiflying01",
brandEn
"brandEn":"hiflying01",
brandEn
"brandEn":"hiflying01",
brandEn":"hiflying01",
brandEn
"brandEn":"hiflying01",
brandE

## 3.2.3. 产品信息修改

修改文件位置: application/samples/wifi/ohos\_connect/hilink\_adapt/product/device\_profile.h

| #define deviceName           | "插座 TEST"       | //产品名称    |          |
|------------------------------|-----------------|-----------|----------|
| #define ProductId            | "2PLQ"          | //prodID  |          |
| #define deviceTypeId         | "01D"           |           |          |
| #define deviceModel          | "002"           | //产品型号    |          |
| #define productSeries        |                 | //产品系列化   |          |
| #define brandEn              | "hiflying01"    | //品牌英文    |          |
| #define manufacturerID       | "i0s"           |           |          |
| #define enterpriseEnglishNan | ne "HighFlying" | //企业英文简称, | 此参数实际未使用 |
|                              |                 |           |          |

对应模块 AP 配网 SSID 或者蓝牙配网广播名称,可自定义修改。 #define configName "Smart Home" #define configType "Huawei"

#### 厂商 ACKEY

#define MANUAFACTURER\_ACKEY {\ 0x66,0x3F,0x64,0x78,0x4B,0x78,0x3B,0x26,0x76,0x78,0x24,0x56,0x25,0x2C,0x57,0x47,\ 0x6F,0xC8,0xE7,0xD6,0xC6,0xF2,0x7F,0x03,0x3A,0x1C,0x78,0x05,0x66,0x24,0x5F,0x09,\ 0xCD,0xAD,0x30,0x55,0x2C,0x19,0x28,0x34,0x1A,0xC3,0x31,0x49,0x16,0xC7,0x45,0x1B}

## 3.3. BLE 配网添加设备

SDK 默认是蓝牙配网(AT+MODE 为 0),如下仅以蓝牙配网举例,其他 AP 配网和双联双控极简 配网也类似,产品后台下载 debug 版本 APP。

|      | 鸿蒙插座TEST <mark>研究中</mark>                       | 副类:转换插座   软件版本号:                        | ProdKey: 75a5be31ef 门   方家: Han    | monyOS Connect直连为雾 (Wi-Fi/Con                                 | mbo)                                                                                                    | 创建时间: 2025-01-03 10:37:28 | - 最近更新时间: 2025-1 |
|------|-------------------------------------------------|-----------------------------------------|------------------------------------|---------------------------------------------------------------|----------------------------------------------------------------------------------------------------|---------------------------|------------------|
|      |                                                 | ⊘ 产品定义                                  | ⊘ 交互设计                             | ● 集成开发                                                        | () 自测试                                                                                                    |                           |                  |
| 集成开发 | 谷和珍熹美的SDK、武和珍美美的SDK以及諸等文詞。 歩巻:1 武和SDK>2 开始>3 適同 |                                         |                                    |                                                               |                                                                                                    |                           |                  |
|      |                                                 | <del>Smeet</del><br>  娘口类型:邮票孔   RAM (K | bytes) : 606   横ء尺寸 (mm) : 22.5*1; | 1.5*3mm                                                       |                                                                                                    |                           | 重新洋情             |
|      | ┃ 开发工具                                          |                                         |                                    |                                                               |                                                                                                    |                           |                  |
|      | HUAWEI DevEco Device Tool<br>指导文性 ス 工具下載 ス      |                                         |                                    | <b>激試工具</b><br>方法一:您可申 <b>请测试权限</b> ,在华)<br>方法二:下载Debug版本的"智慧 | 为应用市场下载"智慧生活App"。<br>生活App 7 <sup>2</sup> <sup>2</sup> <sup>2</sup> <sup>2</sup> <sup>2</sup> <sup>2</sup> <sup>2</sup> <sup>2</sup> <sup>2</sup> <sup>2</sup> <sup>2</sup> <sup>2</sup> | ,                         |                  |
|      | OpenHarmony开源代码下载<br>前性下載 オ                     |                                         |                                    | 设备集成开发指导<br>坐 文档下载                                            |                                                                                                    |                           |                  |

切换到认证沙箱环境

| 中国制       | ≝ <b>"പി",പി 奈</b> ₀ Ко | ≱ 🏝 🖽 12:15                                                                                                    | 中国戦通 🖾 🏭 🖬 💭 🕺 K/s           | 米 🎗 🕕 12:15 | 中国联通 100 44 41 44 41 余 695<br>中国联动 100 44 41 余 8/6 | 孝 🎕 💷 12:15 |
|-----------|-------------------------|----------------------------------------------------------------------------------------------------|------------------------------|-------------|----------------------------------------------------|-------------|
|           | 183****87               | $\bigcirc$                                                                                                    | ← 设置                         |             | ← 环境设置                                             |             |
|           |                         |                                                                                                    | 自动发现设备                       |             | 商用环境                                               | 0           |
| 0%        | 我的二维码                   |                                                                                                    | <b>消息通知</b><br>在通知栏显示新消息     |             | 认证环境                                               | 0           |
| Ś         | 我的商城                    |                                                                                                    | 华为帐号家庭成员推荐                   |             | 开发测试环境                                             | 0           |
| Ô         | 微信推送信息                  | >                                                                                                    |                              |             | 认证沙箱                                               | 0           |
| õ         | 论坛                      | >                                                                                                    | <b>智豆服务</b><br>领智豆兑换智能产品     |             | 自定义                                                | 0           |
| 4         | 实验室 •                   | >                                                                                                    | 运动健康数据同步                     | 去绑定 〉       |                                                    |             |
| 5         | 连接三方平台                  |                                                                                                    | <b>扫一扫</b><br>扫描智能路由设备上的二维码, | 连接网络        |                                                    |             |
| Ŷ         | 语音控制                    | >                                                                                                    |                              |             |                                                    |             |
|           |                         |                                                                                                    | 地区                           | 中国 >        |                                                    |             |
| ହ         | 设置                      | >                                                                                                    | 语言                           | 跟随系统 >      |                                                    |             |
| $\odot$   | 隐私管理                    | >                                                                                                    | 检查应用更新                       | >           |                                                    |             |
| ?         | 帮助与反馈                   | >                                                                                                    | 固件更新                         | >           |                                                    |             |
| Đ         | 可信认证测试                  | >                                                                                                    | 应用服务设置                       | >           |                                                    |             |
| (a)<br>家居 | 发现                      | <ul> <li>场景     <li>表的     <li>表的     <li>表的     <li>(1)     <li>(2)     <li>(3)     <li>(3)     <li>(4)     <li>(5)     <li>(5)     <li>(5)     <li>(5)     </li> </li></li></li></li></li></li></li></li></li></li></li></li></ul> | 关于                           | >           |                                                    |             |

配网之前可在华为 DP 添加调测 SN (默认是 mac 地址, AT+SN 指令可修改, 目前这个不添加也 不影响使用)

|                           |                        |                                      |                     |                              | REACHING FOR LOSS OF LANAYER   BOST |
|---------------------------|------------------------|--------------------------------------|---------------------|------------------------------|-------------------------------------|
|                           | ⊘ 产品定义                 | ⊘ 交互设计                               | ● 集成开发              | () 自測試                       |                                     |
|                           | 〉2.开发〉3.调则             |                                      |                     |                              |                                     |
|                           |                        |                                      |                     |                              |                                     |
| 様組品牌: 次病   横組型号: LPT-570  | 芯片型号: BL602C   操作系统: O | DpenHarmony   RAM (Kbytes) : 276   f | ash (Mbytes) : 4    |                              |                                     |
|                           |                        |                                      |                     |                              |                                     |
| 开发工具                      |                        |                                      |                     |                              |                                     |
| HUAWEI DevEco Device Tool |                        |                                      | <b>测试工具</b>         | 6%b灾田市场下部。 新鲜牛溪Ann "         |                                     |
| 指导文档 🤉 🕐 工具下载             |                        |                                      | 方法二:下载Debug版本的"智慧生活 | SApp ", 苹果ios App 🕘 😢 安卓 App |                                     |
| OpenHarmony开源代码下载         |                        |                                      | 设备集成开发文档            |                              |                                     |
| 前住下戰 🧷                    |                        |                                      | 上 文档下载              |                              |                                     |
|                           |                        |                                      |                     |                              |                                     |
| 管理调测设备                    |                        |                                      |                     |                              |                                     |
|                           |                        |                                      |                     |                              |                                     |

默认固件启动后就处于 ble 配网状态

按如下流程添加好设备。

HF 物联·改变生活

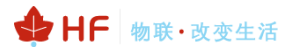

(?)

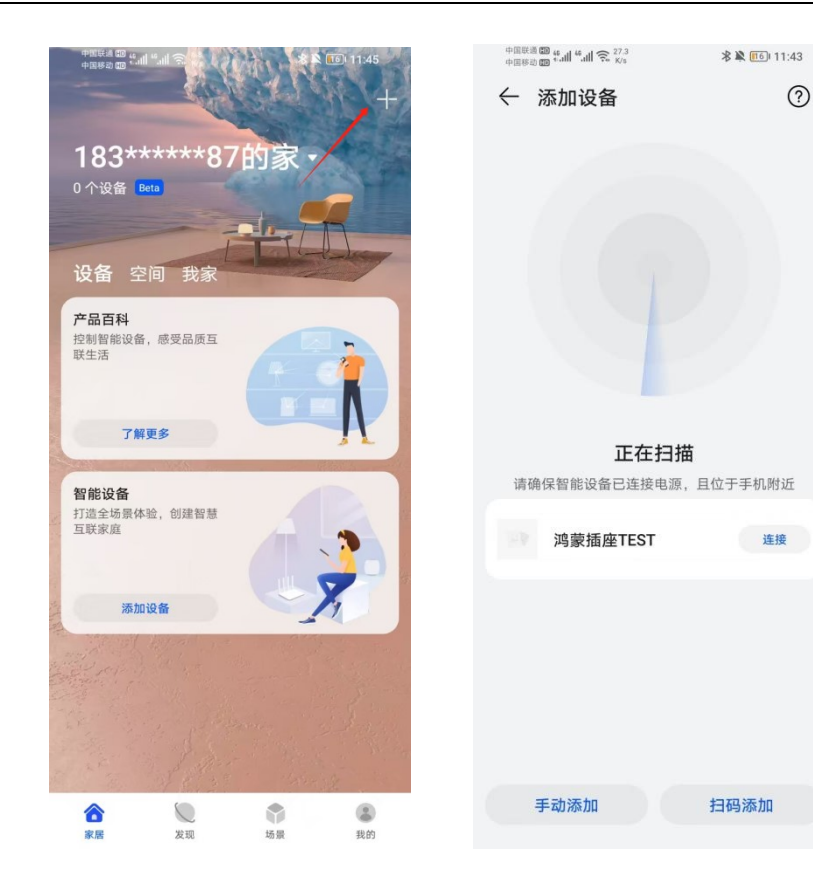

按开关键,即可看到如下的 log 控制信息。

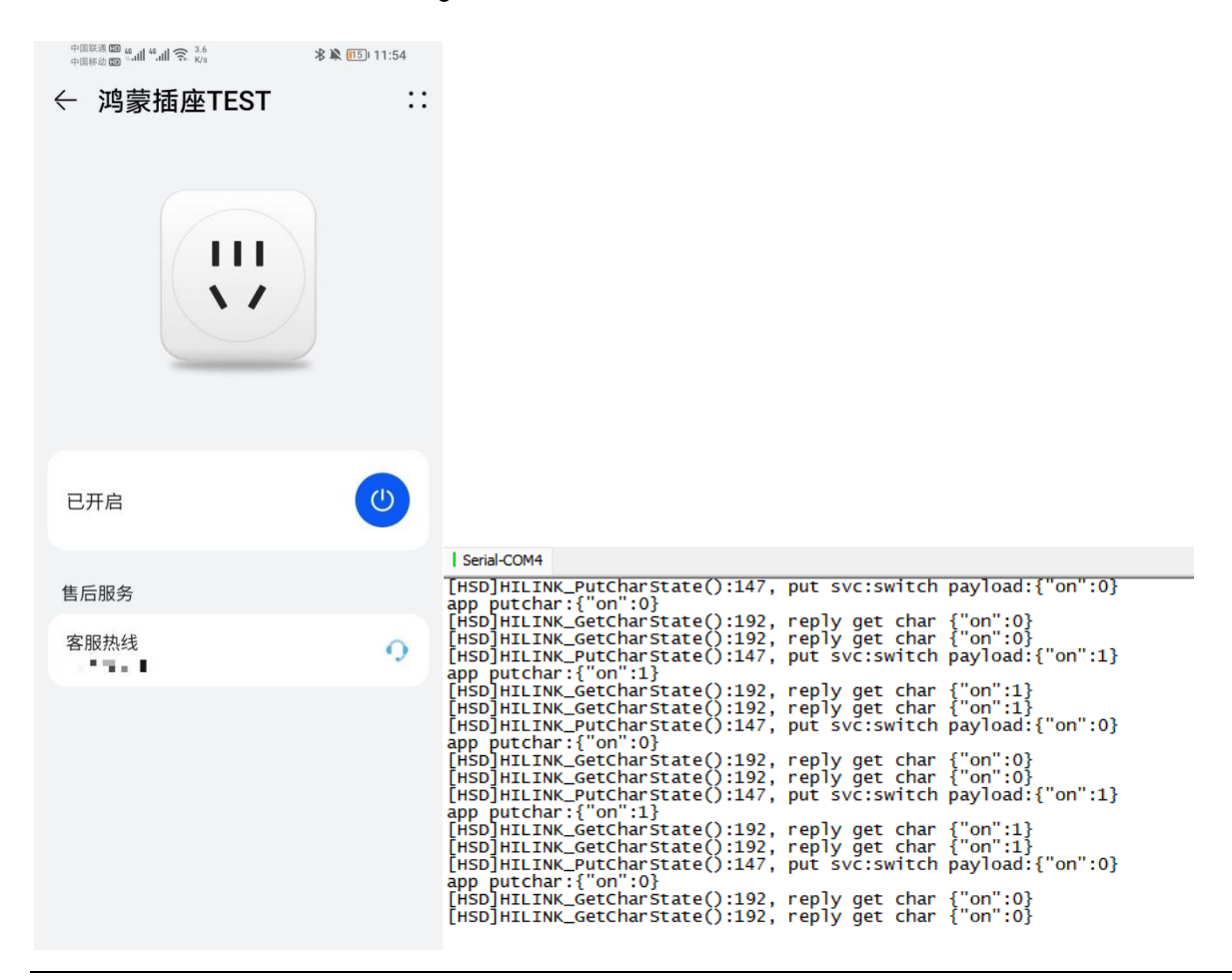

## 3.4. Hilink 状态和收发数据 API 接口介绍

重置配网: HILINK\_RestoreFactorySettings 云端控制命令(PUT): HILINK\_PutCharState 云端查询命令(GET): HILINK\_GetCharState 设备状态上报(REPORT): HILINK\_ReportCharState SDK 通知设备状态: HILINK\_HILINK\_NotifyDevStatus

## 3.5. 故障上报

dp 平台创建故障服务属性

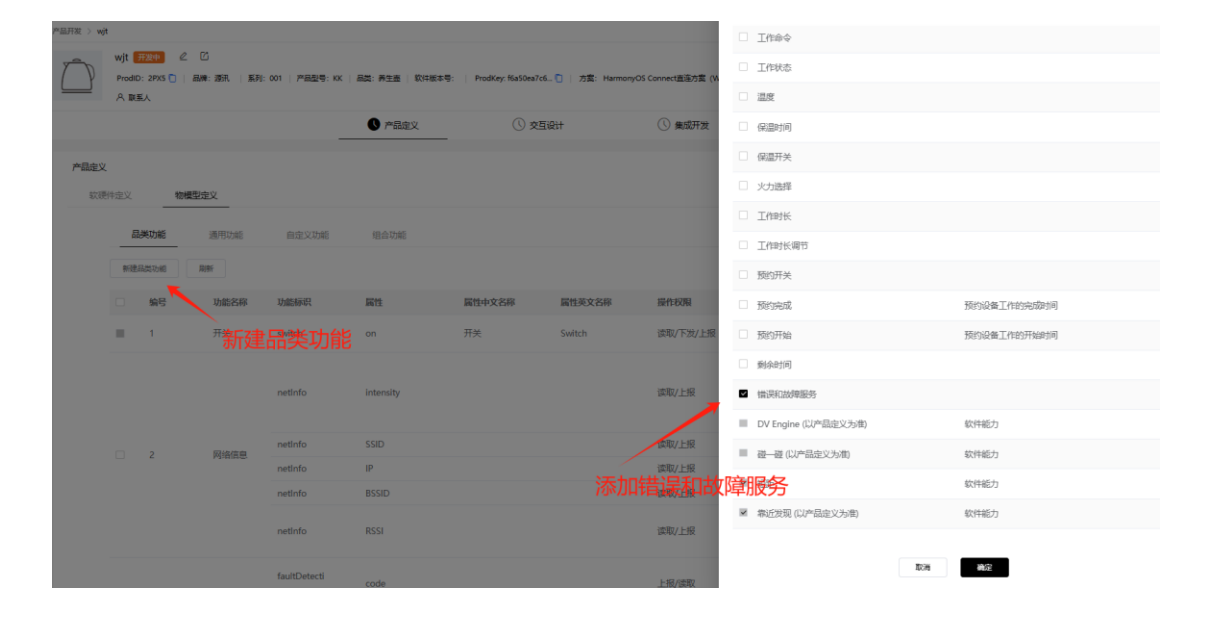

| 作定义 | 201  | 理定义    |                    |        |         |           |          |        |                            |                 |                                                      |      |  |
|-----|------|--------|--------------------|--------|---------|-----------|----------|--------|----------------------------|-----------------|------------------------------------------------------|------|--|
| Ē   | 副美功能 | 通用功能   | 自定义功能              | 组合功能   |         |           |          |        | <u>*</u> -                 | 下载Profile (Exce | el) 土下载Profile (Js)                                  |      |  |
| 新建  | 品类功能 | 刷新     |                    |        |         |           |          |        |                            |                 |                                                      |      |  |
|     | 编号   | 功能名称   | 功能标识               | 属性     | 属性中文名称  | 属性英文名称    | 操作权限     | 数据类型   | 取值范围                       | 功能描述            | 操作                                                   |      |  |
|     | 1    | 开关     | switch             | on     | 开关      | Switch    | 读取/下发/上报 | bool   | 0-关<br>1-开                 | 开关上报            | 6 8                                                  |      |  |
|     |      |        |                    |        | netinfo | intensity |          |        | 读取/上报                      | enum            | 20-0裕信号<br>40-1裕信号<br>60-2裕信号<br>80-3裕信号<br>100-4恪信号 | 信号强度 |  |
|     |      | 网络信息   | netInfo            | IP     |         |           | 读取/上报    | string | StringLength:15            | 设备的IP           |                                                      |      |  |
|     | 2    |        | netInfo            | BSSID  |         |           | 读取/上报    | string | Strin                      | 义修改             | 故障类型                                                 |      |  |
|     |      |        | netInfo            | SSID   |         |           | 读取/上报    | string | StringLength:32            | 设备连接            |                                                      |      |  |
|     |      |        | netinfo            | RSSI   |         |           | 读取/上报    | int    | min:-100<br>max0<br>步长:1.0 | 9551, 接         |                                                      |      |  |
|     | 3    | 構误和故障服 | faultDetecti<br>on | code   |         |           | 上报/读取    | enum   | 0-正常<br>1-干烧保护<br>2-壶座分离   | 故障错误            | C D                                                  |      |  |
|     |      | 75     | faultDetecti<br>on | status |         |           | 上报/读取    | bool   | 0-运行正常,无措误<br>1-设备运行异常     | 是否检测            | C D                                                  |      |  |
|     | 4    | 短期     |                    |        |         |           |          | enum   |                            | 软件能力            | R                                                    |      |  |

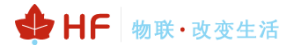

| PAGE         Set 2000         Set 2000 <th< th=""><th>5</th><th></th><th></th><th></th><th>FIREX</th><th>×</th><th>建度印</th><th>U suona</th><th>编辑错误和故障<br/>*功能名称:</th><th><b>京服务</b><br/>信法和批判</th><th>BS:</th><th></th><th></th></th<>                                                                                                    | 5           |                       |         |                    | FIREX       | ×      | 建度印    | U suona   | 编辑错误和故障<br>*功能名称: | <b>京服务</b><br>信法和批判 | BS:            |    |  |
|----------------------------------------------------------------------------------------------------|-------------|-----------------------|---------|--------------------|-------------|--------|--------|-----------|-------------------|---------------------|----------------|----|--|
| NUME         Definition         Definition         Definit         Definition         Definition                                                                                                    | <b>六月</b> 4 |                       |         | -                  |             |        |        | _         | 属性:               | code                |                |    |  |
| Image: Second Second                     | /~nca       | <b>在 X</b><br>款硬件定义 物 | 模型定义    |                    |             |        |        |           | 操作权限:             | REPORT/GI           | ET             |    |  |
| $ \begin{array}{ c c c c c c c c c c c c c c c c c c c$                                                                                                    |             | E#Init                | SIRT-OF | 00000              | 10,0,71,05  |        |        |           | 数据类型:             | enum                |                |    |  |
| $ \begin{array}{                                    $                                                                                                    |             |                       | Desc.   |                    | DELEG ALARS |        |        |           | 内置校半值:            | ■ 全选                | ■ 1 - 〒199(長か) |    |  |
| = 3 $ = 3 $ $ = 3 $ $ = 3$ |             |                       | These   | 1000000            | E14         | 医性血炎发发 | 居住英文文章 | 1941-1730 | 自定义校举值:           | 100                 | - 192510/44    | -  |  |
| $   \begin{array}{c}             2 \\             2 \\         $                                                                                                    |             | III 1                 | 开关      | switch             | on          | 开关     | Switch | 增加权       | ▶<br>举类型自         | 定义由                 |                |    |  |
| $ \begin{array}{c c c c c c c c c c c c c c c c c c c $                                                                                                    |             |                       |         | netinfo            | intensity   |        |        | 读取/上报     |                   |                     | 取清             | 确定 |  |
| Image: Property of the state of the state of the sta               |             | □ 2                   | 网络信息    | netinfo            | IP          |        |        | 调取/上报     |                   |                     |                |    |  |
| <td< td=""><td></td><td></td><td></td><td>netinfo</td><td>BSSID</td><td></td><td></td><td>读取/上版</td><td></td><td></td><td></td><td></td><td></td></td<>                                                                                                    |             |                       |         | netinfo            | BSSID       |        |        | 读取/上版     |                   |                     |                |    |  |
| Image: second second              |             |                       |         | netinfo            | SSID        |        |        | 读取/上报     |                   |                     |                |    |  |
| ExaMDented code 1:55/0582<br>0 fsaMDented code 1:55/0582                                                                                                    |             |                       |         | netinfo            | RSSI        |        |        | 读取/上报     |                   |                     |                |    |  |
| 97<br>faultDetecti<br>の1 status 上的/調用                                                                                                    |             | <b>3</b>              | 情况和故障限  | faultDetecti<br>on | code        |        |        | 上扮/读取     |                   |                     |                |    |  |
|                                                                                                    |             |                       | 93      | faultDetecti<br>on | status      |        |        | 上报/深取     |                   |                     |                |    |  |

固件开发 profile 增加故障属性

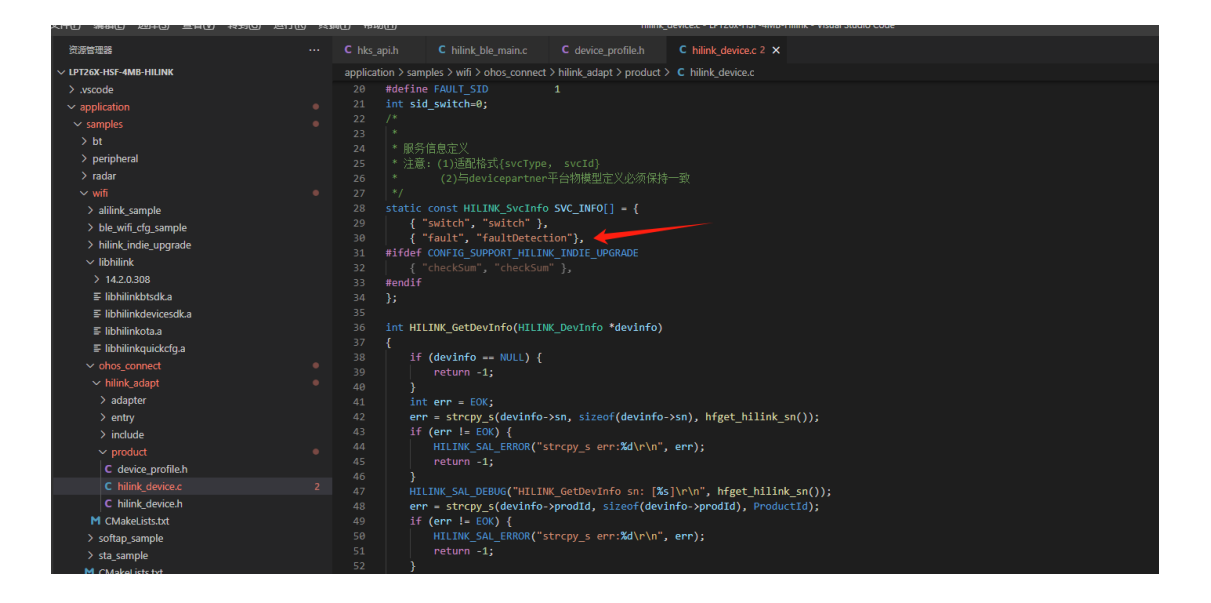

设备故障上报故障码即可

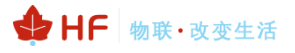

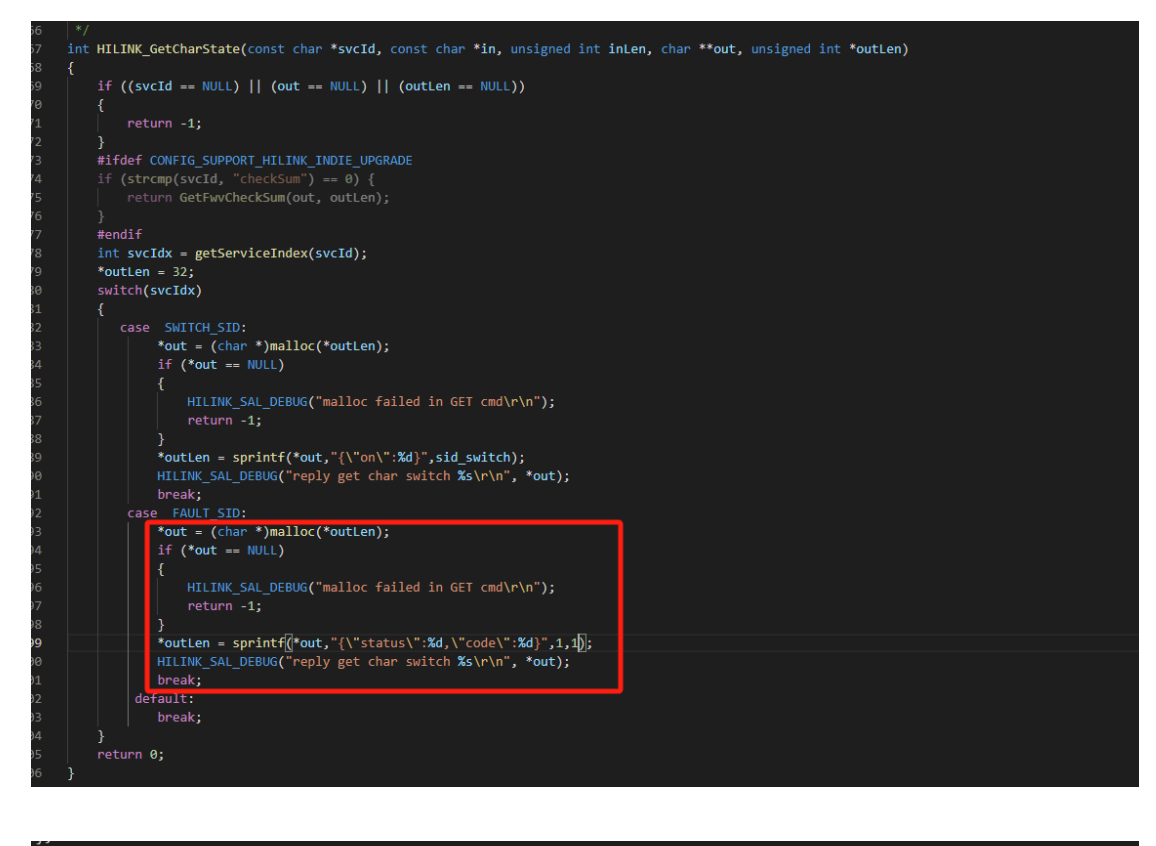

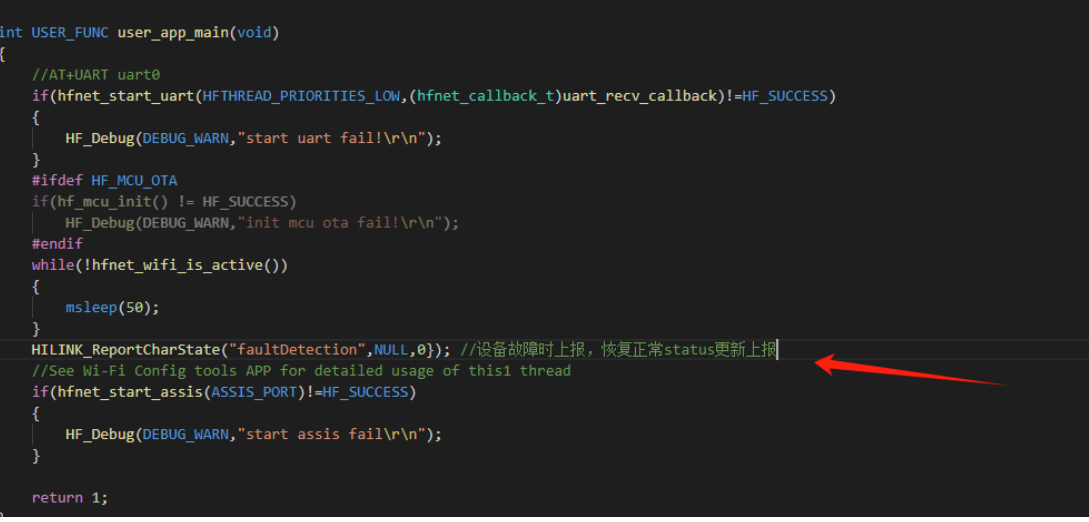

如下是通用固件 AT 命令方式发送故障数据后,故障的 H5 页面效果。

#### HF-LPT262 HarmonyOS SDK 开发手册

| 🕁 HF | 物联· | 改变生活 |
|------|-----|------|
|------|-----|------|

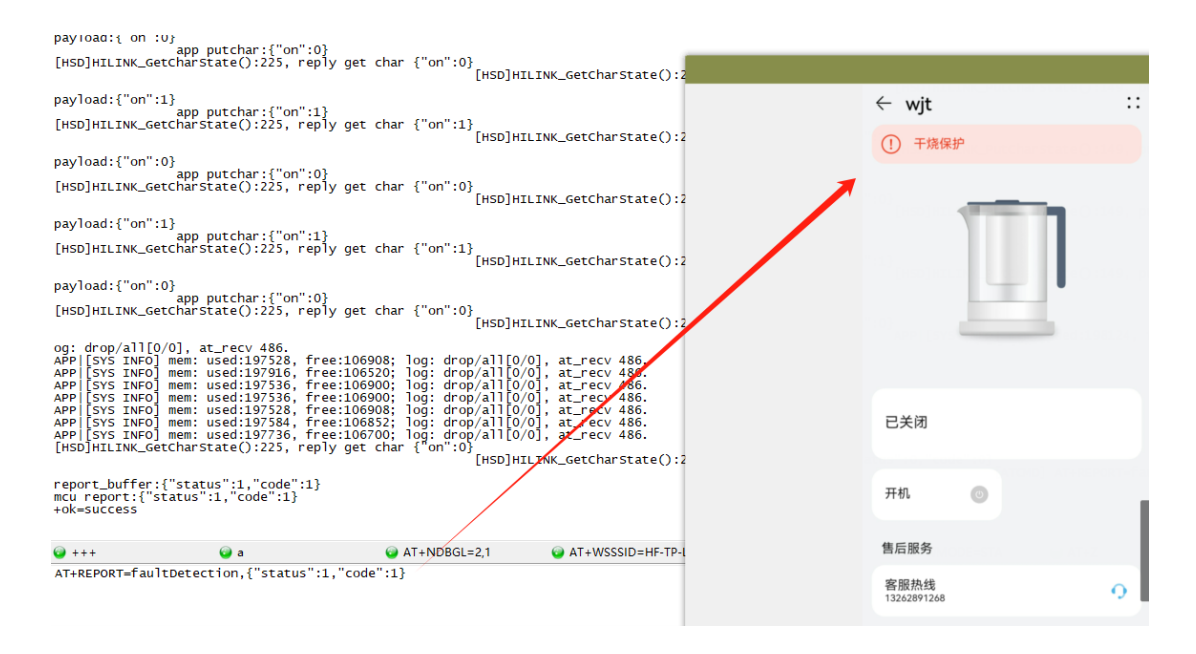

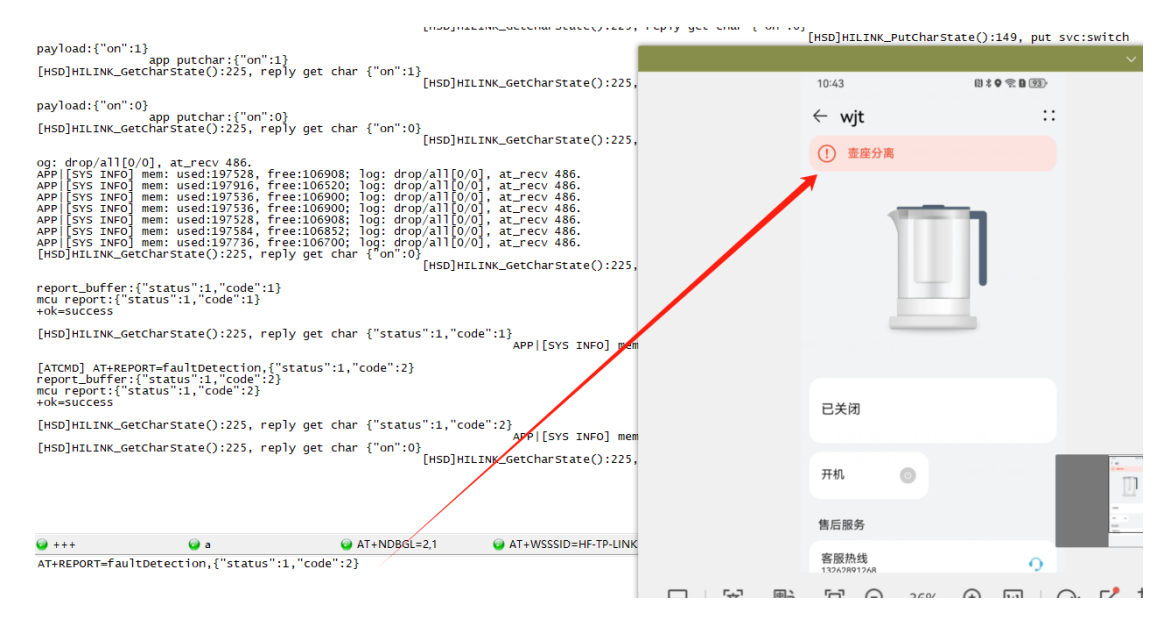

## HF-LPT262 HarmonyOS SDK 开发手册

|                                                                                                 | 10:45            |     | (1) \$ <b>0</b> 😤 <b>1</b> 93) |
|-------------------------------------------------------------------------------------------------|------------------|-----|--------------------------------|
|                                                                                                 | $\leftarrow$ wjt |     | :                              |
|                                                                                                 | () 线路故障          | 1   |                                |
| [ATCMD] AT+REPORT=faultDetection,{"status":1,"code":100}                                        |                  |     | ]                              |
| report_buffer:{"status":1,"code":100}<br>mcu report:{"status":1,"code":100}<br>+ok=success      | 已关闭              |     |                                |
| [HSD]HILINK_GetCharState():225, reply get char {"status":1,"code":100                           |                  |     |                                |
| <pre>report_buffer:["status":1,"code":100} mcu report:["status":1,"code":100} +ok=success</pre> | 开机               | 0   |                                |
| [HSD]HILINK_GetCharState():225, reply get char {"status":1,"code":100}                          |                  |     |                                |
| APP [SYS INFO] mem: used:197512, free:106924; log: drop/all[0/0], at_recv 678.                  | 售后服务             |     |                                |
|                                                                                                 | 客服热线             |     | 0                              |
| AT+REPORT=faultDetection,{"status":1,"code":100}                                                | FT O             | 36% | <u>(</u>                       |
|                                                                                                 |                  |     |                                |

|                                                        |                                           |                                             |                 |    | 10:51               | 8      | S Q 🧙 B (93) |
|--------------------------------------------------------|-------------------------------------------|---------------------------------------------|-----------------|----|---------------------|--------|--------------|
|                                                        |                                           |                                             |                 |    | $\leftarrow$ wjt    |        | ::           |
|                                                        |                                           |                                             |                 |    |                     |        |              |
|                                                        |                                           |                                             |                 |    | 已关闭                 |        |              |
| [HSD]HILINK_Get                                        | Charstate():225, repl                     | / get char {"on":0}<br>[HSD                 | ]HILINK_GetChar |    |                     |        |              |
| <pre>report_buffer:{ mcu report:{"st +ok=success</pre> | "status":0,"code":0}<br>atus":0,"code":0} |                                             |                 |    | 开机                  | 0      |              |
| [HSD]HILINK_Get                                        | CharState():225, repl                     | / get char {"status":0,                     | code":0}        |    | 售后服务                |        |              |
| [HSD]HILINK_Get                                        | CharState():225, repl                     | y get char {"on":0}<br>[HSD                 | ]HILINK_GetChar |    | 客服热线<br>13262891268 |        | 9            |
| <pre> +++ AT+PEPOPT-fault </pre>                       | a                                         | <pre>     AT+NDBGL=2,1     "code":03 </pre> | AT+WSS          |    |                     |        |              |
| ATTREFORT=1 duit                                       | Detection, [ Status .0                    | , code .0j                                  |                 | 同じ |                     | 269/ @ |              |

## 3.6. 独立升级

当前鸿蒙智联生态产品编译固件时,将芯片 SDK 及自身开发内容、鸿蒙智联 SDK 软件编译成同到 固件同一分区上,设备升级时需要整体更新固件。由于产品上市后功能趋向稳定演进升级放缓,而鸿蒙 智联 SDK 持续优化迭代(如可靠性优化、支持全屋智能特性等),希望将之应用至产品侧;故提出鸿 蒙智联 SDK 独立升级策略,在产品上能独立更新鸿蒙智联 SDK。

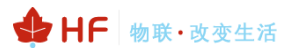

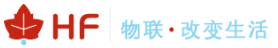

#### 原分区划分 独立升级分区划分

| FlashBoot等<br>分区 | 地址                   | FlashBoot等<br>分区 |
|------------------|----------------------|------------------|
| APP分区<br>包含app程序 | <b>0x30000</b><br>地址 | APP分区<br>仅app程序  |
| 与鸿蒙智联<br>SDK程序   | 0x1D E000            | 鸿蒙智联SDK<br>分区    |
| 预留分区             | 0X25 E000            | 预留分区             |
| 其他分区             |                      | 其他分区             |

|   | COM :                                                                   | COM5                        |                       | •          | Connect 🔽 A | uto burn 🔽 Auto | disconnect |      |   |   |  |  |  |
|---|-------------------------------------------------------------------------|-----------------------------|-----------------------|------------|-------------|-----------------|------------|------|---|---|--|--|--|
| s | Select file C:/BurnTool/LPT262_Hilink_General_VI.0.4_4MB_20250305.fwpkg |                             |                       |            |             |                 |            |      |   |   |  |  |  |
| I | Import efuse Read efuse normal Send file                                |                             |                       |            |             |                 |            |      |   |   |  |  |  |
|   | Ş                                                                       | Name                        | Path                  | File Index | File Size   | Burn Addr       | Burn Size  | Туре |   |   |  |  |  |
| Ľ | <u> </u>                                                                | nashboot_signisii           | ci barriooi in        | 0,40040    | 0.000       | ONELOODO        | 0.000      |      |   |   |  |  |  |
| 5 |                                                                         | flashboot_backup_sign.bin   | C:/BurnTool/          | 0x19a60    | 0xc180      | 0x210000        | 0xc180     | 1    | + | - |  |  |  |
| 6 |                                                                         | ws63_all_nv.bin             | C:/BurnTool/          | 0x25bf0    | 0x1000      | 0x5fc000        | 0x4000     | 1    | + | - |  |  |  |
| 7 |                                                                         | Product_0x3F6000_V1.0.0     | C:/BurnTool/          | 0x26c00    | 0x200       | 0x5ed000        | 0x1000     | 1    | + | - |  |  |  |
| 8 |                                                                         | ws63-liteos-hilink-sign.bin | G:/BurnTool/ Hilink独立 | 0526410    | 0x43700     | 0x3de000        | 0x43700    | 1    | + | — |  |  |  |
| 9 |                                                                         | ws63-liteos-app-iot         | C:/BurnTool/          | 0x6a520    | 0x173540    | 0x230000        | 0x173540   | 1    | + | - |  |  |  |
|   |                                                                         |                             |                       |            |             |                 |            |      |   |   |  |  |  |

#### 注意: 0x20 0000 是芯片的 flash 寻址基地址,对应 flash 为 0 地址。

SDK 默认编译后,可从如下路径中看到独立升级固件包。

| /olı | ıme                  | 14.2.0.305                    | output         | ws63  | ws63-liteos_ | all 🔻 | Q | 88 | •     |       |    |       | 8     |
|------|----------------------|-------------------------------|----------------|-------|--------------|-------|---|----|-------|-------|----|-------|-------|
|      | Name                 | 2                             |                |       |              |       |   |    | Ŧ     | Size  |    | Mod   | ified |
|      | No.                  | package.zip                   |                |       |              |       |   |    |       | 2.5 M | В  | 12    | ? Feb |
|      | 0100<br>0010<br>1001 | ws63-liteos-app-iot_all.fwpkg |                |       |              |       |   |    | 1.9 M | В     | 12 | ? Feb |       |
|      | 0                    | ws63-liteos-a                 | pp-iot-check   | .json |              |       |   |    |       | 3.4 k | 3  | 12    | ? Feb |
|      | 0100<br>0010<br>1001 | ws63-liteos-a                 | pp-iot-sign.t  | oin   |              |       |   |    |       | 1.5 M | В  | 12    | ? Feb |
|      | 0                    | ws63-liteos-h                 | ilink-check.js | ion   |              |       |   |    |       | 3.4 k | 3  | 12    | ? Feb |
|      | 0100<br>0010<br>1001 | ws63-liteos-h                 | ilink-sign.bir | 1     |              |       |   |    |       | 276.2 | kВ | 12    | ? Feb |

产品上用这个功能还需要按如下流程进行配置。

产品新增并勾选升级效验的品类功能(目前吸顶灯品类已经支持,其他品类等华为后续追加)。

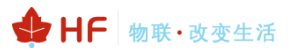

|                                       | 新建品类功能                                         |
|---------------------------------------|------------------------------------------------|
|                                       | Ø 预定义的品类功能已默认设置相关履性,并且语音控制功能仅支持品类功能,建议优先选择品类功能 |
| ≠月 <b>中</b> 议                         | * 功能列表                                         |
|                                       | □ 功能否称 功能描述                                    |
| 900/1762A                             | 副灯亮度                                           |
| <b>品类功能</b> 通用功能 自定义功能 组合功能           | ☑ 网络信息                                         |
| HERMON RH                             | 副灯色温                                           |
| □ 编号 功能名称 Nation 属性 合作 居性英文 操作权限 数据类型 | <ul> <li>副灯开关</li> </ul>                       |
| 0.6 0.6                               | 亮度                                             |
|                                       | 2 色選                                           |
| (3和)/上                                | ■ 升级校验                                         |
| netinto intensity Minetales 報 enum    | □ 无人判定时长                                       |
|                                       | C RGBW颜色                                       |

其他暂时还未支持此品类功能的产品,可以新建自定义属性,并联系华为侧 PM 进行审核,产品新 增升级效验的品类功能(目前吸顶灯品类已经支持,其他品类等华为后续追加)。

| Device Partner 管理中有 |                                                                                                    | 新建自定又功能                                       |
|---------------------|----------------------------------------------------------------------------------------------------|-----------------------------------------------|
| # 产品开发 ^            | Pality > Provid[87                                                                                                    | 0 自由公司局部不使许多自然利、同戶工程量均各股引、建议成为选择品用可能          |
| 产品开发                | ProductTEST 🚛 é 😂                                                                                                    | * 功能的形                                        |
| 和我的学                | Podlo 1947 🖞   jala junuar   1939   Palle 840   je 1937   19482 =   Podlay 4colvards 🖞   je Harroyol Converting 192 (M-F/Crube/M-F-812-612) | 建立并依积极                                        |
| UBBOR               |                                                                                                    | * AMERING                                     |
|                     |                                                                                                    | checkSum                                      |
| ⊕ ±==== 0           | 7850                                                                                                    | * 界面显示区域                                      |
| 设备规权                |                                                                                                    | Desting · · · · · · · · · · · · · · · · · · · |
| 标签管理                |                                                                                                    | 属性                                            |
| 三元相管理               | 85780 <b>85528 8558</b>                                                                                                    | 展神中公式物                                        |
| 接入符曾理               |                                                                                                    | HTCF-WARM                                     |
| do 36396*** ^       |                                                                                                    | • 屋地天文石称                                      |
| 华为周城                | \$P\$ 动能有容 动态系统 型示器器 副性中文内容 副性死文方容 的作品制 数据类型 数据页别 数                                                                                         | checksom                                      |
| 广告投放                | STRR                                                                                                    | - 操作63页 ()                                    |
| -                   |                                                                                                    | C GET C PUT C REPORT                          |
| OTA升级               |                                                                                                    | * 89822 0                                     |
| PHATERS             |                                                                                                    | ্ষ্য≣ ্¢#≣ ্¢#≣ ≣##≣                          |
| 设备地标                |                                                                                                    | ④ 法影響需要无法未来的時間,以呈現、電気法影響需要原面開始下自行分明开发し、       |
| G ###+0 ^           |                                                                                                    | * 字段长盘                                        |
| 整体后被                |                                                                                                    | 2000                                          |
| 设备在网                |                                                                                                    | · £KS#20 ⊙                                    |
| 设备使用                |                                                                                                    | Condition Action 77912                        |
| 用户分析                |                                                                                                    | 256385.5                                      |
| 原型分析                |                                                                                                    | 2.15CACREAL REPORTS                           |
| 意见反馈                |                                                                                                    |                                               |
| OTARET              |                                                                                                    |                                               |
| ♀ 方面中心 ^            |                                                                                                    |                                               |
| 標題开放以正              | 第2 第25日の第                                                                                                    | <b>2.5</b> 62                                 |
| 方案上举                |                                                                                                    |                                               |

| 新建自 | 新建自定义功能 复制自定义功能 号入自定义功能 > |              |           |             |              | 导入和复制会覆盖当前产品的自定义功能 |        |                           |      |      |    |     |
|-----|---------------------------|--------------|-----------|-------------|--------------|--------------------|--------|---------------------------|------|------|----|-----|
| 编号  | 功能名称                      | 功能标识         | 显示区域      | 属性中文名<br>称  | 属性英文<br>名称   | 操作权限               | 数据类型   | 取值范围                      | 智能编排 | 功能描述 | 状态 | 操作  |
| 1   | 独立升级和校<br>验               | checkSu<br>m | 功能操作<br>区 | 独立升级和<br>校验 | checkSu<br>m | 读取/下<br>发/上报       | string | StringLe<br>ngth:200<br>0 | NA   |      | 草稿 | C 🖻 |
| 流程  | 己录                        | đ            | 是交审核      |             | →            | 提交审核               |        |                           |      |      |    |     |

代码中开启此属性的效验上报。

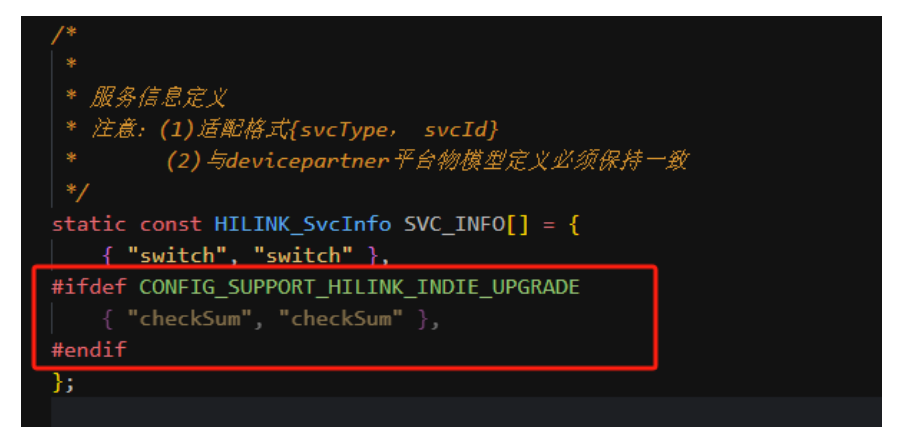

♣ HF 物联·改变生活

注意:如果 DP 平台增加了 checkSum 独立升级的属性效验,但代码中又没使用时,智慧生活 app 添加 设备配网成功之后,会出现模组频繁上下线问题,代码中的属性必须与 DP 后台一致。

在 DP 平台如下位置可以上产独立升级的固件包。

| 固件 | L传                                                                         |                   |         |
|----|----------------------------------------------------------------------------|-------------------|---------|
|    | 认证固件                                                                       |                   |         |
|    | 固件压缩包名为:芯片名+OS名+_all.zip的压缩包。如ws63-liteos_all.zip,最大为50M。 ①                | 2                 |         |
|    | ▲ 固件包用于SDK独立升级时使用。包含:APP固件投APP固件按验文件,如ws63-liteos-app-iot-check.json和ws63- | -liteos-app-iot-s | ign.bin |
|    |                                                                            |                   |         |
|    |                                                                            |                   |         |

## 3.7. app\_main.c 程序说明

## 3.7.1. hf\_gpio\_fid\_to\_pid\_map\_table

引脚功能定义,HFGPIO\_F\_NLINK、HFGPIO\_F\_NREADY、HFGPIO\_F\_NRELOAD 是汉枫定义的功能码,功能码是表示模块用户手册提到的如下功能。

| 16 | 模组启动指示     | nReady  | 0   | "0" – 完成启动;       |
|----|------------|---------|-----|-------------------|
|    |            |         |     | "1" – 启动失败        |
|    |            |         |     | GPIO10,不用请悬空;     |
| 17 | 恢复出厂配置     | nReload | IPU | 长按3秒后松开解绑设备,可重新配网 |
|    |            |         |     | GPIO5,不用请悬空       |
| 18 | Wi-Fi 状态指示 | nLink   | 0   | "0"- 连接服务器成功      |
|    |            |         |     | "1"- 未连接服务器       |
|    |            |         |     | GPIO2,不用请悬空;      |

对功能码做了如下的映射之后,响应的 GPIO 号就具备了对应的功能。

| LPT26x_GPIO2,  | //HFGPIO_F_NLINK   |
|----------------|--------------------|
| LPT26x_GPIO10, | //HFGPIO_F_NREADY  |
| LPT26x_GPIO5,  | //HFGPIO_F_NRELOAD |

可以对功能码定义进行修改,使得用户可以自由操作控制 GPIO2、GPIO5、GPIO10,详细可参见 samples 目录中的外设使用参考代码以及【3\_WS63V100 设备驱动 开发指南\_02】和【2\_WS63V100 SoC Wi-Fi、BLE 和 SLE Combo 芯片 用户指南\_00B03】文档。

| NOPIN, | //HFGPIO_F_NLINK   |
|--------|--------------------|
| NOPIN, | //HFGPIO_F_NREADY  |
| NOPIN, | //HFGPIO F NRELOAD |

## 3.7.2. user\_define\_at\_cmds\_table

```
用户自定义 AT 指令,如下例子自定义了 AT+APPVER 查询版本号的功能。
#define ZJ LVER
                       "1 Sam (2024/05/17)"
int HSF_IAPI hf_atcmd_zjlver(pat_session_t s,int argc,char *argv[],char *rsp,int len);
const hfat cmd t user define at cmds table[]=
{
{"APPVER", hf atcmd zilver, NULL, NULL},
{NULL,NULL,NULL,NULL} //the last item must be null
};
int HSF IAPI hf atcmd zilver(pat session t s,int argc,char *argv[],char *rsp,int len)
{
if(0 = argc)
   return -4;
sprintf(rsp, "=%s", ZJ_LVER);
return 0;
}
```

## 3.7.3. uart\_recv\_callback

串口接收回调

HFNET\_UART0\_DATA\_READY: 通讯串口接收数据的事件。

HFNET\_UART1\_DATA\_READY: Debug 调试串口接收数据的事件,HFUART1 也支持 AT 指令,但此串口需留给汉枫产测用,应用层不建议使用。

HFSYS\_STATE\_RUN\_CMD:处于 AT 命令状态,一般汉枫产测使用。

## 注意:

代码中的 HFUART0 代表通讯串口, HFUART1 代表 debug 串口,这个是 SDK 架构逻辑定义,模 组手册中的 DEBUG\_UART0 (SDK 代码中对应 HFUART1)和 UART1 (SDK 代码中对应 HFUART0) 是芯片实际引脚定义,只是不同角度对串口的描述。

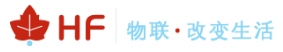

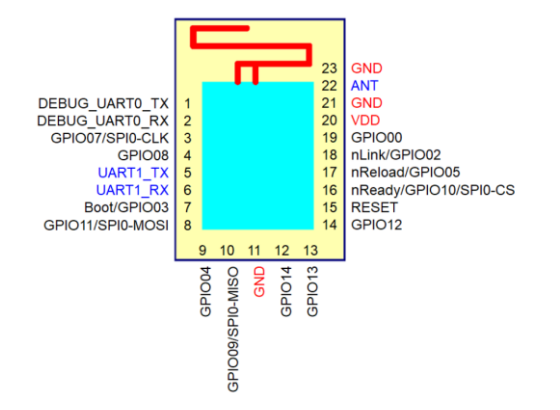

#### 应用层如果需要两路串口,建议使用下图中的 GPIO07 和 GPIO08 的这路串口做上层应用。

|          | UART                                                                                                    | 12C      | PWM             | SPI                  | ADC  | 其他1                         | 其他2           | 备注                                                                   |
|----------|----------------------------------------------------------------------------------------------------|----------|-----------------|----------------------|------|-----------------------------|---------------|----------------------------------------------------------------------|
| GPIO00   |                                                                                                    |          | PWM0            | SPI1_CS              |      | TDI                         |               | SPI1只能做主机                                                            |
| CPIO01   |                                                                                                    |          | PWM1            | 8PH1_IO0/SO          |      |                             |               | 模块为未引出                                                               |
| GPIO02   |                                                                                                    |          | PWM2            | SPI1_IO3             |      |                             |               |                                                                      |
| GPIO03   |                                                                                                    |          | PWM3            | SPI1_IO1/SI          |      |                             |               | 上电时<br>低电平:正常启动(默认28K下拉)<br>高电平:进烧录模式                                |
| GPIO04   |                                                                                                    |          | PWM4            | SPI1_IO1/SI (推荐使用)   |      | JTAG_ENABLE<br>硬件配置字        | POWER_CTRL    | 上电时<br>低电平:普通GPIO<br>高电平:JTAG功能                                      |
| GPIO05   | UART2_CTS                                                                                                    |          | PWM5            | SPI0_IN<br>SPI1_IO2  |      |                             |               |                                                                      |
| GPIC06   | UARTT2_RTS                                                                                                    |          | <del>PWM6</del> | SPIO_OUT<br>SPI1_SCK |      | REFCLK_FREQ_STATUS<br>硬件配置字 |               | <del>模块为未引出</del><br><del>上电时低电平: 40MHz晶振(必须低)</del><br>高电平: 24MHz晶振 |
| GPIO07   | UART2_RXD                                                                                                    |          | PWM7            | SPI0_SCK             | ADC0 | I2S_MCLK                    |               |                                                                      |
| GPIO08   | UART2 TXD                                                                                                    |          | <b>PWMO</b>     | SPI0_CS1             | ADC1 |                             |               |                                                                      |
| GPIO09   |                                                                                                    |          | PWM1            | SPI0_OUT             | ADC2 | I2S_DO/TDO                  | RADAR_ANTO_SW | 启动脚,禁止加上拉                                                            |
| GPIO10   |                                                                                                    |          | PWM2            | SPI0_CS0             | ADC3 | I2S_SCLK                    | ANT0_SW       |                                                                      |
| GPIO11   |                                                                                                    |          | PWM3            | SPI0_IN              | ADC4 | I2S_LRCLK                   | RADAR_ANTI_SW | 启动脚,禁止加上拉                                                            |
| GPIO12   |                                                                                                    |          | PWM4            |                      | ADC5 | 12S_D1                      | ANT1_SW       |                                                                      |
| GPIO13   | UART1_CTS                                                                                                    |          |                 |                      |      | TMS/SWD                     | RADAR_ANTO_SW |                                                                      |
| GPIO14   | UART1_RTS                                                                                                    |          |                 |                      |      | TCK/SWC                     | RADAR_ANTI_SW |                                                                      |
| UART1_TX | and the second second s | I2C1_SDA |                 |                      |      |                             |               |                                                                      |
| UART1_RX | 迪加中口                                                                                                    | I2C1_SCL |                 |                      |      |                             |               |                                                                      |
| UARTO_TX | 烧录调试串口                                                                                                    | I2C0_SDA |                 |                      |      |                             |               |                                                                      |
| UARTO RX | 支持5V                                                                                                    | I2C0 SCL |                 |                      |      |                             |               |                                                                      |

Table3. 芯片 GPIO 功能表

#### 3.7.4. user\_main

用户主程序入口, 创建线程、定时器等。

#### 3.7.5. hfnet\_wifi\_is\_active

STA 模式下当连接路由器成功后才会返回 1, STA 模式下只有当连接到路由器后才允许建立 socket 等后续网络通讯,未连接到路由器时, lwip 没有初始化,不允许创建网络 socket 等相关功能, 也可以去掉这个判断,但进行网络通讯的时候必须等到 HFE\_DHCP\_OK 的系统事件后创建。

AP 模式下不影响,会直接跳过走后续流程。

#### 3.7.6. hfnet\_start\_assis

辅助线程,用于网络方式收发 AT 命令和局域网升级等功能,功能用法详见【操作文档】,默认关闭(<mark>智选和全屋有特殊安全要求,普品项目可以选择默认开启</mark>),开启 debug 日志打印之后启用。

## 3.8. 例子

## 3.8.1. PWM 接口

参考 application\samples\peripheral\pwm\pwm\_demo.c 了解 GPIO 的 PWM 输出功能。

### 3.8.2. ADC 功能

参考 application\samples\peripheral\adc\adc\_demo\_inc.c 中示例

## 3.8.3. 线程、定时器接口

参考 application\samples\peripheral\timer 通过例子可以了解线程创建和定时器等功能。

#### 3.8.4. 数据存储接口

SDK 提供了 56KB 的空间用于客户数据存储功能, hfuflash\_XXXX 接口用于操作用户 flash 空间, 可参考 application\samples\peripheral\uflash

## 3.8.5. MCU 升级功能

用于设备升级获取文件,通过华为 DP 平台方式把设备的文件下载到汉枫 wifi 模组中,用户设备可以通过指令串口交互从汉枫通讯模组中获取到升级文件。可通过修改 build\config\target\_config\ws63\config.py 使能 MCU ota 功能

| Z:\lpt2       | 62-harmonyos-sdk\build\config\target_config\ws63\config.py           |  |  |
|---------------|----------------------------------------------------------------------|--|--|
| 2025/         | 2/14 10:41:50 15:931 字节 Pvthon脚本 ▼ UTF-8 ▼ UNIX                      |  |  |
| 200           | "INSURPORT OTHER MEN"                                                |  |  |
| 200           | "SW HAPT DERIG"                                                      |  |  |
| 201           |                                                                      |  |  |
| 202           | "AT COMMAND"                                                         |  |  |
| 203           | "DIMP MEM SUDPOPT"                                                   |  |  |
| 204           | "BILLD APPLITATION STANDAPD"                                         |  |  |
| 205           | 'CMD ENABLE'                                                         |  |  |
| 200           | WITE TASK EVIST'                                                     |  |  |
| 288           | 'BGT TASK EXIST'                                                     |  |  |
| 200           | BULL TASK EXIST                                                      |  |  |
| 200           | "CONFIG TOFRE SUPPORT"                                               |  |  |
| 201           | "CONFIG SENDIEST SUPPORT"                                            |  |  |
| 202           | " PRE WLAN FEATURE RICOEX"                                           |  |  |
| 293           | " PRE LNTP ZERO COPY".                                               |  |  |
| 294           | #"WIFI TCM OPTIMIZE".                                                |  |  |
| 295           | #"LWIP TCM OPTIMIZE".                                                |  |  |
| 296           | CHECKSUM CHECK TCP=0".                                               |  |  |
| 297           | "CHECKSUM CHECK UDP=0".                                              |  |  |
| 298           | "MBEDTLS_AES_ROM_TABLES",                                            |  |  |
| 299           | "UPDATE WIFI STATIC LIB".                                            |  |  |
| 300           | "UPDATE BTC STATIC LIB".                                             |  |  |
| 301           | "CONFIG NV SUPPORT SINGLE CORE SYSTEM". 'CONFIG OTA UPDATE SUPPORT'. |  |  |
| 302           | "MBEDTLS HARDEN OPEN".                                               |  |  |
| 303           | 'CONFIG WART SUPPORT LPM'.                                           |  |  |
| 304           | "MBEDTLS_CONFIG_FILE=\"config-ws-iot.h\"",                           |  |  |
| 305           | "CONFIG_SUPPORT_HILINK",                                             |  |  |
| 306           | "_PRE_RADAR_CCA_SW_OPT",                                             |  |  |
| 307           | "SUPPORT_MINIMALIST_NETCFG", # 极简配网                                  |  |  |
| 308           | "SUPPORT_SOFTAP_NETCFG", # softAP配网                                  |  |  |
| 309           | "SUPPORT_BLE_ANCILLAY_NETCFG", # ble辅助配网                             |  |  |
| 310           | # "SUPPORT QUICK NETCFG", # 快速配网                                     |  |  |
| 311           | "CONFIG SUPPORT HILINK INDIE UPGRADE".                               |  |  |
| 312           | "CONFIG_DHCPS_GW",                                                   |  |  |
| 313           | "_HSF_",                                                             |  |  |
| 314           | # "ENABLE_BLE_SCAN" #open ble scan                                   |  |  |
| <b>\$</b> 315 | "HF_MCU_OTA" #open mcu ota                                           |  |  |
| 316           | ],                                                                   |  |  |
| 317           | 'ram_component': [                                                   |  |  |
| 318           | 'ws63_liteos_app',                                                   |  |  |
| 319           | 'ws63_liteos_app_lds',                                               |  |  |
| 320           | 'liteos_port',                                                       |  |  |
| 321           | 'irmalloc'                                                           |  |  |

Dp 平台配置方式及固件升级流程可参考《汉枫 Combo 模组 HF-LPT262\_HarmonyOS 标准固件操作指南》3.4 章节

## 3.8.6. PWM light 例程

参考 application\samples\peripheral\pwm\_light 了解使用 pwm 通过硬件 timer 控灯例程,调光刻度 1/1000

## 4.AT 指令说明

## 4.1. 模块运行模式配置

模块上电后,进入默认的模式即透传模式,用户可以通过串口命令把模块切换到命令行模式。模块的缺省 UART 口参数配置如下:

| 串行选项                                                |                                                                                                    |  |
|-----------------------------------------------------|----------------------------------------------------------------------------------------------------|--|
| 端口(Q):<br>波特率(B):<br>数据位(D):<br>奇偶校验(A):<br>停止位(S): | COM8<br>↓<br>115200<br>▼<br>8<br>▼<br>None<br>1<br>▼<br>次控<br>□ DIR/DSR<br>□ RTS/CTS<br>□ XON/XOFF |  |
| 串行中断长度(S): 100 🚖 毫秒                                 |                                                                                                    |  |

在命令行模式下,用户可以通过 AT+指令利用 UART 口对模块进行设置。

注意: SDK 这个机制与支持鸿蒙智联的标准固件不同,通用固件默认是命令模式,部分 AT 命令在 SDK 中也有所删减, SDK 支持的 AT 命令以本文档为准

## 4.1.1. 从透传模式切换到命令模式

从透传模式切换到命令模式分 2 个步骤: 在串口上输入 "+++",模块在收到 "+++"后会返回一个确认码 "a"; 在串口上输入确认码 "a",模块收到确认码后,返回 "+ok"确认,进入命令模式;

| Serial-COL3 - SecureCRI                                 |       |
|---------------------------------------------------------|-------|
| 文件 (2) 编辑 (2) 查看 (y) 选项 (0) 传输 (1) 脚本 (2) 工具 (L) 帮助 (d) |       |
| x3 X3 (7) x3 X3 In X2 AN IG 55 🖪 😁 XX 🕴 🞯 🛃 ,           |       |
| Serial-COM3                                             | ×     |
| a+ok                                                    | ^     |
|                                                         |       |
|                                                         |       |
|                                                         |       |
|                                                         |       |
|                                                         |       |
|                                                         |       |
|                                                         |       |
|                                                         |       |
|                                                         |       |
|                                                         |       |
|                                                         |       |
|                                                         |       |
|                                                         |       |
|                                                         | ~     |
| 就绪 Serial: COM3 3, 1 26行, 90列 VT100 フ                   | 《写数字: |

<说明>:

在输入 "+++" 和确认码 "a" 时, 串口没有回显, 如上图所示。

输入 "+++" 和 "a" 需要在一定时间内完成,以减少正常工作时误进入命令模式的概率。具体要求如下:

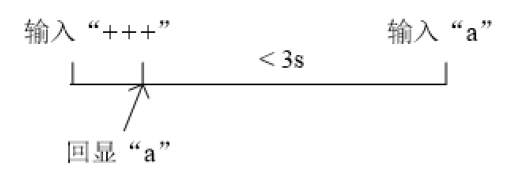

在命令模式下,可以通过 UART 口下 AT+指令对模块进行设置或查询,以及重启等操作,也可以通 过 AT+指令回到透传模式。AT+指令具体见下一章节。

## 4.1.2. SecureCRT 软件使用

打开工具按钮功能。

🕞 serial-com10 - SecureCRT

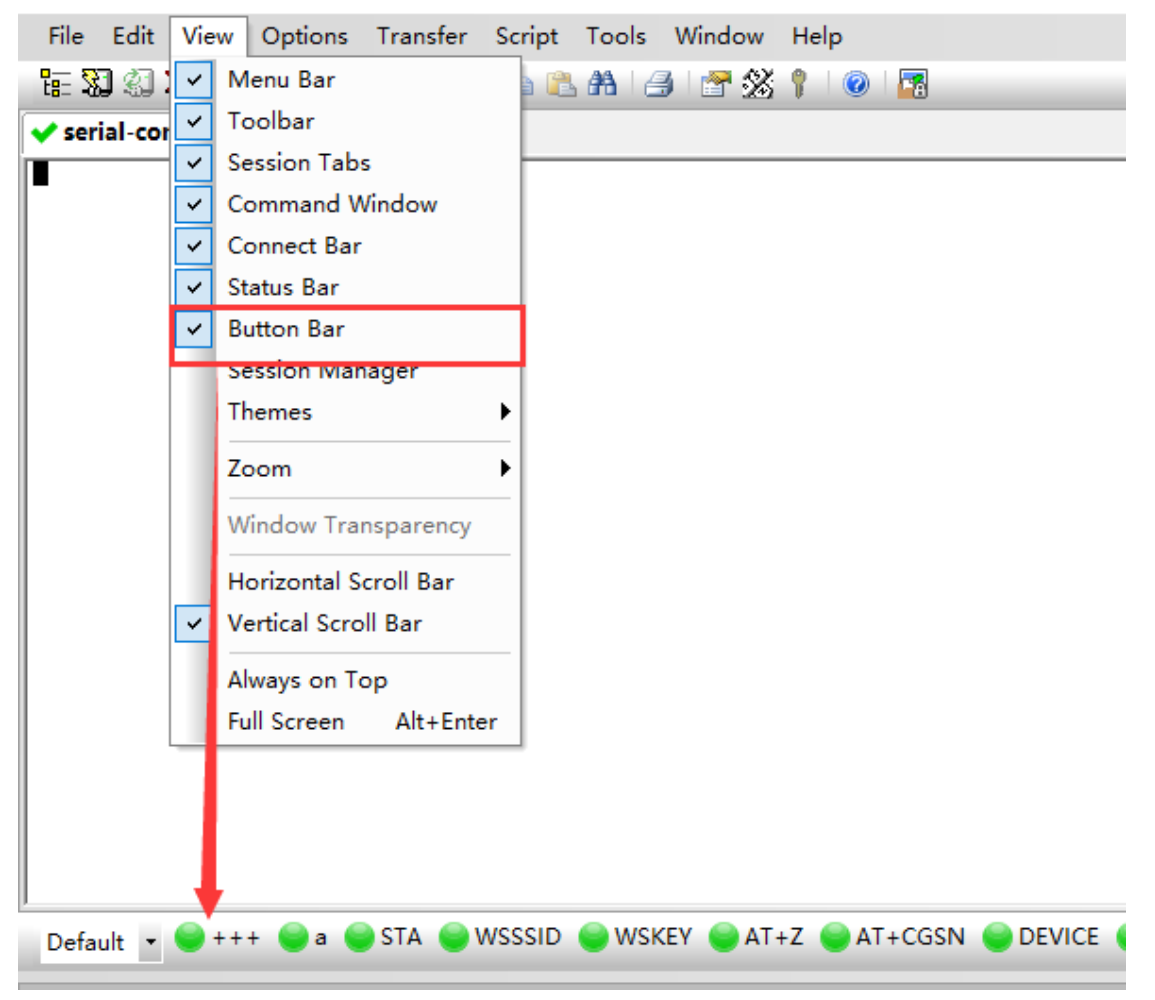

右键编辑按钮功能打开工具按钮功能,可添加常用的发送数据,此处添加进入命令模式所需要的 "+++"和 "a"。

μ.,

HF-LPT262 HarmonyOS SDK 开发手册

New Button... Edit Button... Move Button Left

Delete Button

Copy Button

## Map Button

| <br>2 | ç | L |  |
|-------|---|---|--|
|       | 1 | ٦ |  |
|       |   |   |  |

♦ HF 物联·改变生活

| Action<br>Eunction | Send String         |     |
|--------------------|---------------------|-----|
| Send String        | × +++               | ^   |
| Disable tooltip    |                     | ~   |
| Appearance         |                     |     |
| Label: +++         | Button color: Green | ~ 🥥 |

Default 🔹 🔍 +++ 😡 a 🜑 STA 🌑 WSSSID 🝚 WSKEY 🍚 AT+Z 🝚 AT+CGSN 🍚 DEVICE 🝚 PR(

也可以编辑添加常用的 AT 指令,指令以\r 作为结束符。

| Map Button                                                                           | ×                      |
|--------------------------------------------------------------------------------------|------------------------|
| Action<br>Eunction Send String                                                       |                        |
| Send String V AT+UART=115200,8,1,NONE,NFC\r\n                                        | ^                      |
| Disable tooltip                                                                      | <u> </u>               |
| Appearance                                                                           |                        |
| Label: AT+UART Button color: Green                                                   | n v 🕥                  |
| Send String commands<br>Vr - sends a carriage return (CR) Vp - pauses for one second | \e - sends an escape   |
| \n - sends a newline (\frac{1}{2}) \t - sends a tab                                  | \b - sends a backspace |
| Clear                                                                                | OK Cancel              |
|                                                                                      |                        |
| L_11 🔘 AT+UART 🔵 W_WSMAC 🔘 Down 🔘 UP 🥌 V                                             | VSSSID\n 🍚 WSKEY\n 🍚 G |
|                                                                                      |                        |

点击对应按钮,发送 "+++",模块回复 "a"之后再点击发送 "a",模块回复 "+ok"之后即进入命令模式。

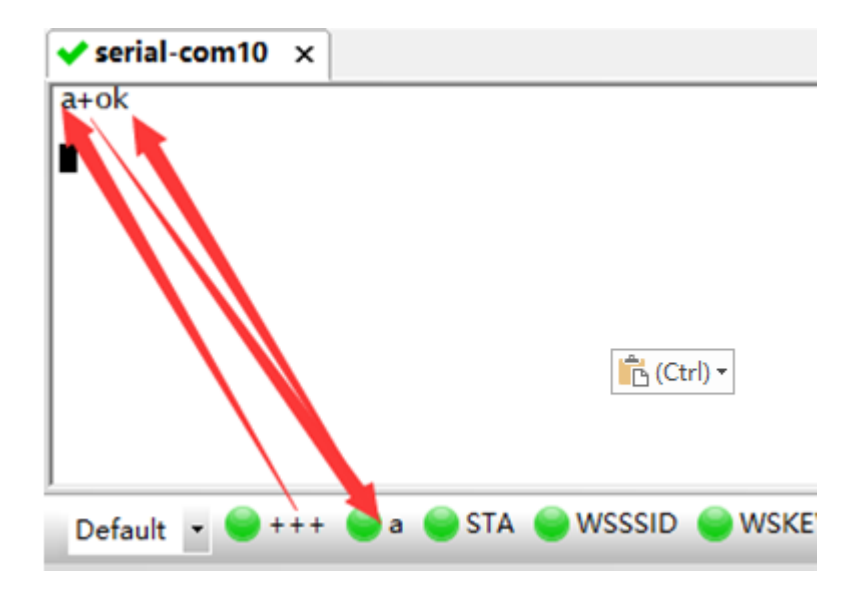

进入命令模式之后即可对模块发送指令,主界面输入的数据会立即发送出去,显示的是回显接收到的数据,下方命令栏的数据只有按回车键之后才会发送出去(下方命令栏需要工具使能之后才会显示), 命令栏发送的数据带了回车符号,所以无需像按钮栏那样额外添加"\r"。

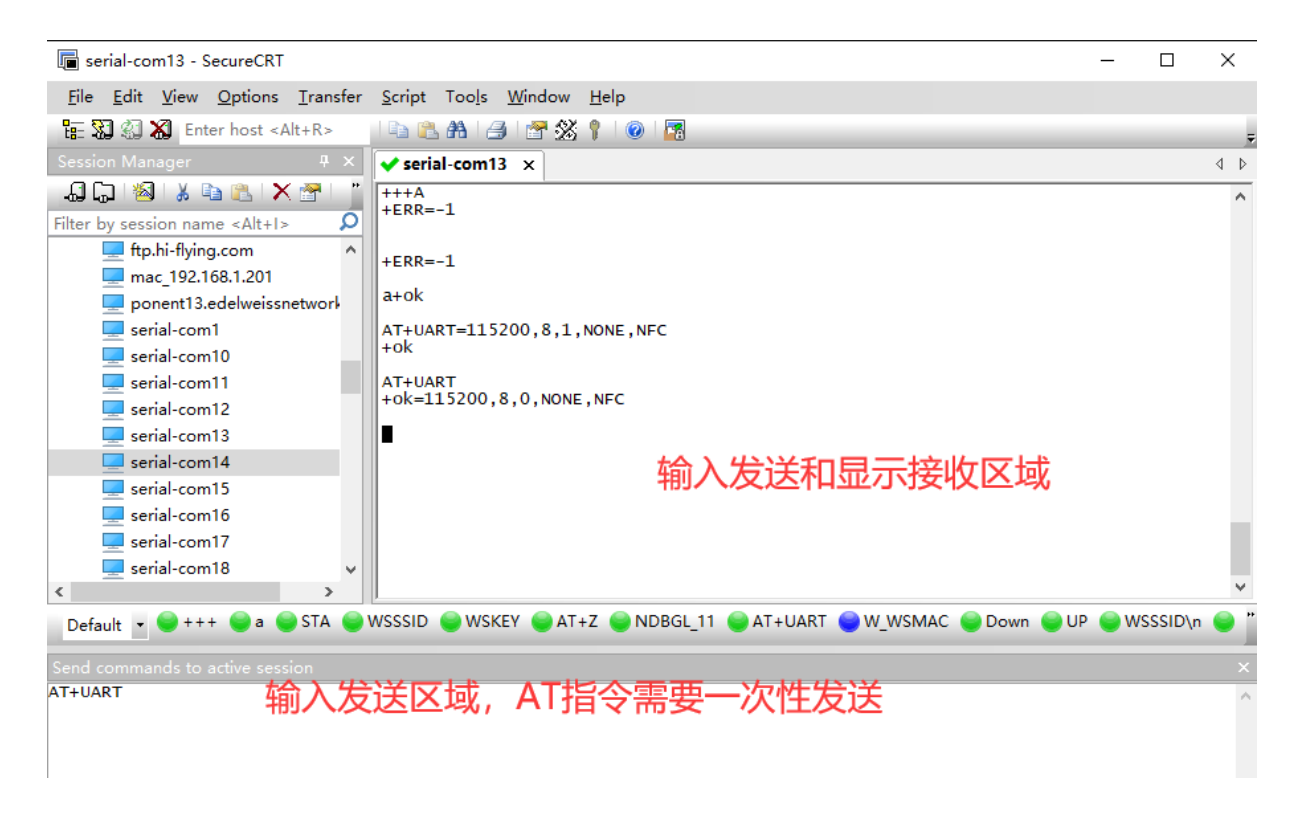

显示命令栏。

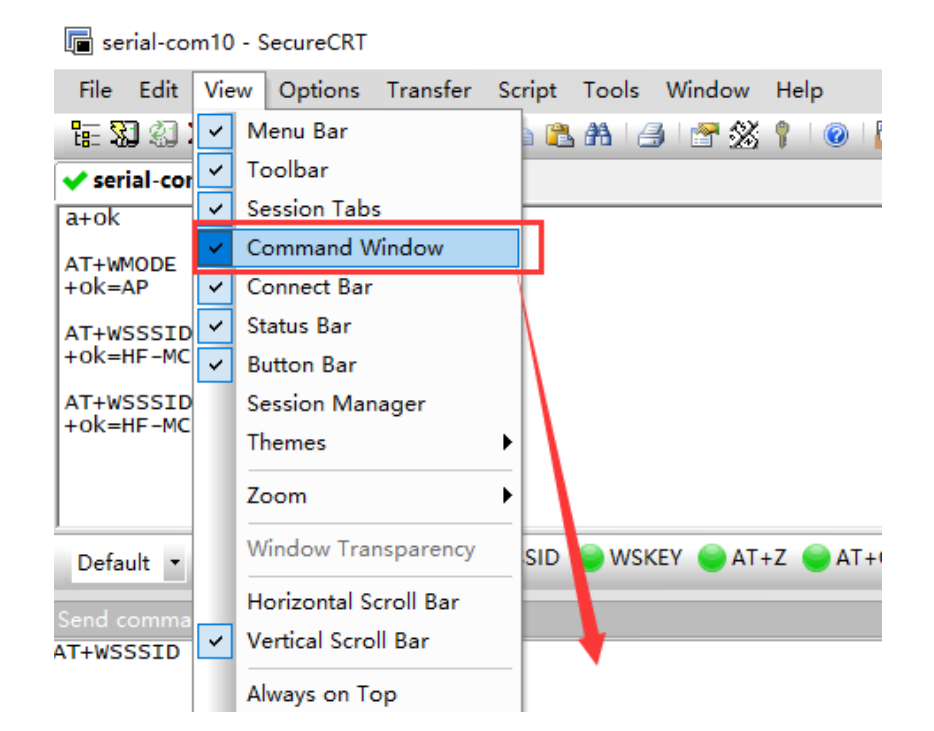

## **4.1.3. SSCOM** 软件使用

进入命令模式后发 AT 命令时,需要带回车换行。

| [18:23:08.857]☆→◇AT+REPORT=switch, {"on":0}<br>□<br>[18:23:08.884]收←◆+ok=success         |                    |
|------------------------------------------------------------------------------------------|--------------------|
|                                                                                          |                    |
| 清除窗口 打开文件 [E:\Synology\测试\测试流重包\500K.txt 发送文件 停止 清发送区 □ 最前 □ English 保護参数 扩展]            | _                  |
| 端口号 COM140 USB-Enhanced-SERIAL 🔽 🖂 HEX显示 保存数据 🖂 接收数据到文件 🖂 HEX发送 🖂 定时发送: 100 ms/次 🔽 加回车换行 | ī <sub>2</sub>     |
| ● 关闭串口 皮 更多串口设置 ▼ 加时间戳和分包显示 超时时间: 20 ma 第1 字节 至 末尾 ▼ 加校验 None ▼                          | -1                 |
| □ RTS □ DTR 波特率: 115200 ▼ AT+REPORT=switch, {"on":0}                                     | A                  |
| 为了更好地发展SSCOM的件<br>请您注册嘉立创时结尾客户 发送                                                        | ▼                  |
| ▲Q群满员了,没有第二个群.★合宙高性价比4G模块 ★RT-Thread中国人的开源免费操作系统 ★ ★830%远距离WiFi可自组网                      |                    |
| www.daxia.com S:116 R:940 COM140 已打开 115200bps,8,1,None,None                             | CTS=0 DSR=0 RLSD=0 |

注意:从透传进入命令模式发+++和 a 的过程中不能有此回车换行。

## 4.2. AT+指令集概述

AT+指令可以直接通过超级终端等串口调试程序进行输入,也可以通过编程输入,指令最长允许 512 字节。

## 4.2.1. 命令格式

AT+指令采用基于 ASCII 码的命令行,指令的格式如下:

- ▶ 格式说明
  - <>: 表示必须包含的部分
  - []: 表示可选的部分
- ▶ 命令消息

♣ HF 物联·改变生活

#### AT+<CMD>[op][para-1, para-2, para-3, para-4...]<CR>

- AT+: 命令消息前缀;
- CMD: 指令字符串;
- [op]: 指令操作符,指定是参数设置或查询;
  - ◆ "=":表示参数设置
  - ◆ "NULL":表示查询
- [para-n]: 参数设置时的输入,如查询则不需要;
- <CR>: 结束符,回车,ASCII码 0x0a 或 0x0d;

<说明>:

输入命令时, "AT+<CMD>"字符自动回显成大写,参数部分保持不变。

▶ 响应消息

+<RSP>[op] [para-1, para-2, para-3, para-4...]<CR><LF><CR><LF>

- +: 响应消息前缀;
  - Ⅰ RSP: 响应字符串,包括:
    - ◆ "ok":表示成功
    - ◆ "ERR: 表示失败
- [op] : =
- [para-n]: 查询时返回参数或出错时错误码
- <CR>: ASCII 码 0x0d;
- <LF>: ASCII 码 0x0a;
- ▶ 错误码

#### Table4. 错误码列表

| 错误码 | 说明      |
|-----|---------|
| -1  | 无效的命令格式 |
| -2  | 无效的命令   |
| -3  | 无效的操作符  |
| -4  | 无效的参数   |
| -5  | 操作不允许   |

- 4.2.1.1. AT+WSMAC:设置/查询模块的 STA MAC 地址参数,复位后设置生效
  - 格式:
    - ◆ 查询

AT+WSMAC<CR>

+ok=<mac\_address><CR><LF><CR><LF>

◆ 设置

AT+WSMAC=<mac\_address, key><CR>

+ok<CR><LF><CR><LF>

■ 参数:

- ◆ mac\_address: 模块的 MAC 地址。如: ACCF23FF2234
- ◆ key:加密 key,汉枫特殊加密信息,不允许随意修改 MAC 地址。
- 4.2.1.2. AT+WAMAC: 查询模块的 AP MAC 地址参数,和 STA MAC 有逻辑关系
  - 格式:

◆ 查询

AT+WAMAC<CR>

+ok=<mac\_address><CR><LF><CR><LF>

- 参数:
  - ◆ mac\_address: 模块的 MAC 地址。如: ACCF23FF4434
- **4.2.1.3.** AT+BMAC: 查询模块的 BLE MAC 地址参数,和 STA MAC 有逻辑关系
  - 格式:
    - ◆ 查询

```
AT+BMAC<CR>
```

```
+ok=<mac_address><CR><LF><CR><LF>
```

- 参数:
  - ◆ mac\_address: 模块的 MAC 地址,逻辑为 STA MAC+1。如: ACCF23FF2235
- 4.2.1.4. AT+SLEMAC: 查询模块的星闪 MAC 地址参数
  - 格式:

```
◆ 查询
```

AT+SLEMAC<CR>

+ok=<mac\_address><CR><LF><CR><LF>

◆ 设置

AT+SLEMAC=<mac\_address><CR>

+ok<CR><LF><CR><LF>

■ 参数:

◆ mac\_address: 模块的星闪 MAC 地址。如: 0000002600DD

星闪 MAC 地址是存在 efuse 的,如果已经写过,再写入不同的 MAC 会报错。

- 4.2.1.5. AT+Z: 重启模块
  - 格式: AT+Z<CR>
- 4.2.1.6. AT+UART: 设置或查询串口操作,复位后设置生效

■ 格式:

◆ 查询:

AT+UART[=uart\_num]<CR>

+ok=<baudrate, data\_bits, stop\_bit, parity, flowctrl><CR><LF>

♦ 设置:

AT+UART=<baudrate, data\_bits, stop\_bit, parity, flowctrl>[, uart\_num]<CR> +ok<CR><LF><CR><LF>

- 参数:
  - ◆ uart\_num: 可选串口号, 默认串口 0.
    - ◆ 0: 串口通道0
  - ◆ baudrate: 波特率
    - ♦ 1200, 1800, 2400, 4800, 9600, 19200, 38400, 57600, 115200, 230400, 380400, 460800, 921600

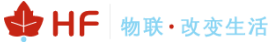

- ◆ data\_bits:数据位
   ◆ 8
- ◆ stop\_bits: 停止位
   ◆ 1
- ◆ parity: 检验位
  - ♦ NONE (无检验位)
  - ◆ EVEN (偶检验)
  - ♦ ODD (奇检验)
- ◆ flowctrl: 硬件流控(CTSRTS)
  - ◆ NFC: 无硬件流控

#### 4.2.1.7. AT+VER: 查询 SDK 版本号

- 格式:
  - ◆ 查询

AT+VER<CR>

+ok=<ver><CR><LF><CR><LF>

- 参数:
  - ♦ ver: 版本号包括 SDK 版本。

```
AT+VER
+ok=1.0.0 (2024-12-20 16:00 4M)
```

- 4.2.1.8. AT+WSCAN: 搜索 AP, 最多显示 50 个
  - 格式:
    - ◆ 查询

AT+WSCAN<CR>

+ok=<ap\_site><CR><LF><CR><LF>

- 参数:
  - ◆ ap\_site: 搜索到的 AP 站点。

```
AT+WSCAN
+ok=
Ch,SSID,BSSID,Security,Indicator
4,TP-LINK_686E,24:69:68:7F:68:6E,WPAPSKWPA2PSK/AES,100
7,Upd,7C:B5:40:4F:B2:CD,WPAPSKWPA2PSK/AES,100
5,UPGRADE-AP_aaaa,C8:3A:35:54:B3:70,WPA2PSK/AES,100
7,LBLINK,3C:33:00:A8:35:2C,WPAPSKWPA2PSK/AES,100
```

- 4.2.1.9. AT+WSLQ: 查询 AP 的无线信号强度
  - 格式:
    - ◆ 查询

AT+WSLQ<CR>

+ok=<ret><CR><LF><CR><LF>

AT+ WSLQ=<ssid><CR>

+ok<CR><LF><CR><LF>

- 参数:
  - ◆ ssid:带了此参数后可扫描指定 AP,并且返回对应信号强度,可用于产测

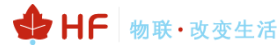

ret:

- ♦ Disconnected: 未连接到 AP
- ♦ Good, strength: strength > 70%显示 Good
- ◆ Normal, strength: 70% >= strength >40%显示 Normal
- ◆ Weak, strength: 40% >= strength 显示 Weak。
- ◆ None: 扫描指定 SSID 不存在是返回 None

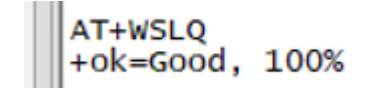

4.2.1.10. AT+SN: 设置/查询 Hilink SN 值

■ 格式:

```
    查询
    AT+SN<CR>
    +ok=<sn><CR><LF><CR><LF>
    设置
    AT+SN=<sn><CR>
```

+ok<CR><LF><CR><LF>

- 参数:
  - ◆ sn: Hilink SN 值,默认值:使用模块 MAC 地址作为 SN,有需要的话可以手动设置 SN 值。

```
AT+SN
+ok=ACCF23FF8888
AT+SN=HF123456
+ok
AT+SN
+ok=HF123456
```

4.2.1.11. AT+MODE: 设置/查询 hilink 配网方式

■ 格式:

- ◆ 查询
- AT+MODE<CR>

+ok=<mode><CR><LF><CR><LF>

◆ 设置

#### AT+MODE=<mode><CR><LF><CR><LF>

+ok

- 参数:
  - ◆ mode: 配网方式
    - ♦ 0: ble 常规配网。
    - ◆ 1: ble 双联双控极简配网
    - ◆ 2: ble/sle 双联双控极简配网
    - ♦ 3: softap 配网

根据 DP 平台创建项目的配网方式,选择对应的。

- **4.2.1.12**. AT+WSSSID: 设置/查询关联 AP 的 SSID (仅产测模式下生效)
  - 格式:
    - ◆ 查询

AT+WSSSID<CR>

+ok=<ap's ssid><CR><LF><CR><LF>

◆ 设置

AT+WSSSID=<ap's ssid ><CR>

+ok<CR><LF><CR><LF>

- 参数:
  - ◆ ap's ssid: AP 的 SSID (最多支持 32 个字节)。

4.2.1.13. AT+WSKEY:设置/查询 STA 的加密参数,复位后设置生效(仅产测模式下生效)

■ 格式:

◆ 查询

AT+WSKEY<CR>

+ok=<KEY><CR><LF><CR><LF>

♦ 设置

AT+WSKEY=<KEY><CR>

+ok<CR><LF><CR><LF>

- 参数:
  - ◆ key: STA 连接 AP 的密码。

无密码时,使用 AT+WSKEY=OPEN,NONE

有密码时,密码长度为 5 或者 8~63 字节,出于向下兼容考虑,查询返回时增 加 WPA2PSK,AES 前缀。

AT+WSKEY=12345678 +ok AT+WSKEY +ok=WPA2PSK,AES,12345678 AT+WSKEY=OPEN,NONE +ok AT+WSKEY +ok=OPEN,NONE

#### 4.2.1.14. AT+PRODUCT: 设置/查询 产测模式

■ 格式:

◆ 查询

AT+PRODUCT<CR>

+ok=<mode><CR><LF><CR><LF>

◆ 设置

AT+PRODUCT=<mode><CR>

#### +ok<CR><LF><CR><LF>

- 参数:
  - ♦ mode:
    - ◆ 1:进入产测模式(配合 AT+WSSSID、AT+WSKEY 连接产测路由器)设置后 立即重启,产测也可使用 AT+WSLQ=SSID 指令,效率更快。
    - ◆ 0: 关闭产测模式
- 4.2.1.15. AT+RESET: 重置模块,恢复成配网状态并重启。
  - 格式:
    - ◆ 查询

AT+RESET<CR>

+ok<CR><LF><CR><LF>

- 参数:
  - ◆ 无

4.2.1.16. AT+OTA: 执行局域网 OTA 升级

- 格式:
  - ◆ 设置

AT+OTA<CR>

+ok=<CR><LF><CR><LF>

- 4.2.1.17. AT+UPURL: 设置/查询远程升级的 URL 地址或者串口升级
  - 格式:
    - ◆ 查询

AT+UPURL<CR>

+ok=<url><CR><LF><CR><LF>

◆ 设置

AT+UPURL =<url[,filename]><CR>

- +ok=<result><CR><LF><CR><LF>
- 参数:
  - ◆ url: 升级文件所在 URL 地址, 注意最后应该有一个'/', 最长支持 100 个字符。如果 此参数填 uart, 则升级文件通过 Xmodem 方式串口进行传输。
  - ◆ filename: 如果是 url 地址,此处填升级文件名,可选不保存,输入命令后进行下载 升级文件。
  - ◆ result: 升级结果
    - Download failed: 下载失败,可能是下载路径错误或者文件错误。
    - Update success: 下载成功,需重启后运行下载的新程序。

4.2.1.18. AT+NTPRF: 设置/查询校准时间间隔

▲ 格式:
 ▲ 查询
 AT+NTPRF<CR>
 +ok=<num><CR><LF><CR><LF>
 & 设置
 AT+NTPRF=<num><CR>
 +ok<CR><LF><CR><LF>
 ■ 参数:

◆ num: 校准时间间隔,默认 30 分钟,每次设置以 10 分钟为一个递增单位,支持 0~720,0 表示不自动校准

4.2.1.19. AT+BTPOWER: 设置/查询蓝牙 BLE/SLE 功率

■ 格式:

◆ 查询

AT+BTPOWER<CR>

+ok=<value><CR><LF><CR><LF>

◆ 设置

AT+BTPOWER=<value><CR>

+ok<CR><LF><CR><LF>

- 参数:
  - ◆ value:模组 ble/sle 功率,默认 16dbm,可设置的功率为:-6,-2,2,6 10,14,16,20。

4.2.1.20. AT+NTPEN: 使能/关闭网络时钟校准功能,复位后设置生效

- 格式:
  - ◆ 查询

AT+NTPEN<CR>

+ok=<status><CR><LF><CR><LF>

AT+NTPEN=tz<CR>

+ok=<timezone><CR><LF><CR><LF>

♦ 设置

AT+NTPEN=<status,[timezone]><CR>

#### +ok<CR><LF><CR><LF>

■ 参数:

▶ status: 网络时钟校准功能状态

- **◇on:**使能。
  - **◇off:**关闭
- ◆ timezone: 网络时钟时区信息, 默认 8, 范围-12~12

4.2.1.21. AT+NTPTM: 查询网络时钟

■ 格式:

◆ 查询

#### AT+NTPTM<CR>

+ok=<time><CR><LF><CR><LF>

#### AT+NTPTM=F<CR>

+ok=<time><CR><LF><CR><LF>

■ 参数:

◆ time: 网络时钟, 例: 2025-3-5 10:10:42 Wed, 如果显示 Not Available 表明没有开启始终校准功能或者模块没有连入网络。

AT+NTPTM 按内部时间运行,联网的时候都执行一次 NTP 服务器校准,后面就按 AT+NTPRF 定时做校准

AT+NTPTM=F 命令为实时校准,即每次指令都向服务器发送 NTP 获取时间

4.2.1.22. AT+NTPSER: 设置/查询 NTP 服务器地址

- 格式:
  - ◆ 查询
- AT+NTPSER<CR>

+ok=<ipaddress><CR><LF><CR><LF>

♦ 设置

AT+NTPSER=<ipaddress><CR>

- +ok<CR><LF><CR><LF>
  - 参数:
  - ◆ ipaddress: 网络时钟服务器, 默认 cn.ntp.org.cn, IP 地址或者域名, 50 字符内

4.2.1.23. AT+MID: 查询模块 ID

■ 格式:

AT+MID<CR>

+ok=<module\_id><CR><LF><CR><LF>

- 参数:
  - ◆ module\_id: 模块 ID
    - $\diamond$  HF-LPT262.

注意:可通过 AT+WRMID 设置该参数,此信息会在路由器 DHCP 列表中显示

4.2.1.24. AT+WRMID: 设置模块 ID

- 格式:
  - ◆ 设置

#### AT+WRMID=<wrmid><CR>

+ok<CR><LF><CR><LF>

- 参数:
  - ◆ wrmid: 设置模块的 ID, 范围 20 个字符内

#### 4.2.1.25. AT+NDBGL: 打开/关闭调试信息输出

- 格式:
  - ◆ 查询
  - AT+ NDBGL<CR>
  - +ok=<debug\_level,uart\_num><CR>< LF><CR>< LF>
    - ◆ 设置
  - AT+ NDBGL =<debug\_level,uart\_num[,rx\_enable]><CR>

+ok<CR>< LF><CR>< LF>

- 参数:
  - ◆ debug\_level: 调试信息输出等级,内部调试信息大于等于此设定值的才会显示
     ◆ 0:关闭调试信息输出。
    - ◆ 1~XX: 输出设定值及以上的调试信息。
  - ◆ uart\_num: 调试信息输出串口通道
    - ◆ 1:调试串口,波特率115200。
  - ◆ rx\_enable: Debug RX 引脚功能,由于 Debug RX 为输入浮功能,建议禁用,如果 需要默认开启,请确保外部加了上拉电阻。
    - ◆ 0: 禁用 debug RX 引脚, 默认值
    - ◆ 1: 使能 debug RX 引脚,使能使用 debug 串口也可输入 AT 指令。

# 5.XTS 兼容性认证

详见《汉枫 Combo 模组 HF-LPT262\_HarmonyOS Connect 标准固件操作指南》

## 附录 A: 汉枫联系方式

-----

网址: <u>www.hi-flying.com</u> 在线资询: <u>400-189-3108/18616078755</u> 支持邮箱: <u>Support@hi-flying.com</u>

<结束>

© Copyright High-Flying, May, 2011

The information disclosed herein is proprietary to High-Flying and is not to be used by or disclosed to unauthorized persons without the written consent of High-Flying. The recipient of this document shall respect the security status of the information.

The master of this document is stored on an electronic database and is "write-protected" and may be altered only by authorized persons at High-Flying. Viewing of the master document electronically on electronic database ensures access to the current issue. Any other copies must be regarded as uncontrolled copies.